# Modicon TM3 Bus Coupler IO Configurator Guide utilisateur

## Guide utilisateul

EIO0000004113.03 03/2024

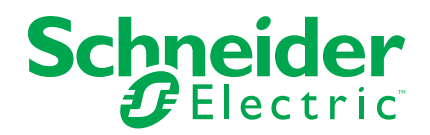

# **Mentions légales**

Les informations fournies dans ce document contiennent des descriptions générales, des caractéristiques techniques et/ou des recommandations concernant des produits/solutions.

Ce document n'est pas destiné à remplacer une étude détaillée ou un plan de développement ou de représentation opérationnel et propre au site. Il ne doit pas être utilisé pour déterminer l'adéquation ou la fiabilité des produits/solutions pour des applications utilisateur spécifiques. Il incombe à chaque utilisateur individuel d'effectuer, ou de faire effectuer par un professionnel de son choix (intégrateur, spécificateur ou équivalent), l'analyse de risques exhaustive appropriée ainsi que l'évaluation et les tests des produits/solutions par rapport à l'application ou l'utilisation particulière envisagée.

La marque Schneider Electric et toutes les marques de commerce de Schneider Electric SE et de ses filiales mentionnées dans ce document sont la propriété de Schneider Electric SE ou de ses filiales. Toutes les autres marques peuvent être des marques de commerce de leurs propriétaires respectifs.

Ce document et son contenu sont protégés par les lois sur la propriété intellectuelle applicables et sont fournis à titre d'information uniquement. Aucune partie de ce document ne peut être reproduite ou transmise sous quelque forme ou par quelque moyen que ce soit (électronique, mécanique, photocopie, enregistrement ou autre), à quelque fin que ce soit, sans l'autorisation écrite préalable de Schneider Electric.

Schneider Electric n'accorde aucun droit ni aucune licence d'utilisation commerciale de ce document ou de son contenu, sauf dans le cadre d'une licence non exclusive et personnelle, pour le consulter tel quel.

Schneider Electric se réserve le droit d'apporter à tout moment des modifications ou des mises à jour relatives au contenu de ce document ou à son format, sans préavis.

Dans la mesure permise par la loi applicable, Schneider Electric et ses filiales déclinent toute responsabilité en cas d'erreurs ou d'omissions dans le contenu informatif du présent document ou pour toute conséquence résultant de l'utilisation des informations qu'il contient.

# **Table des matières**

| Consignes de sécurité                                            | 5  |
|------------------------------------------------------------------|----|
| A propos de ce manuel                                            | 6  |
| Mise en route                                                    | 11 |
| Configuration système requise                                    | 11 |
| Modules d'extension d'E/S facultatifs                            | 12 |
| Equipements pris en charge                                       | 15 |
| Interface utilisateur                                            | 24 |
| Gestion de la consommation électrique                            | 28 |
| Cas d'utilisation                                                | 31 |
| Création d'un fichier de configuration                           | 31 |
| Chargement d'un fichier de configuration dans un coupleur de bus |    |
| (TM3BCEIP ou TM3BCSL)                                            | 32 |
| Exportation de fichiers de configuration génériques              | 32 |
| Configuration d'équipements                                      | 35 |
| Configuration de coupleurs de bus                                | 35 |
| Configuration de coupleurs de bus TM3BCEIP pour EtherNet/        |    |
| IP                                                               | 35 |
| Configuration de coupleurs de bus TM3BCEIP pour Modbus           |    |
| TCP                                                              | 35 |
| Configuration de coupleurs de bus TM3BCSL pour Modbus            |    |
| SL                                                               | 35 |
| Configuration des coupleurs de bus TM3BCCO pour                  |    |
| CANopen                                                          | 35 |
| Configuration de modules numériques TM3                          | 36 |
| Onglet Configuration - Configuration de modules numériques       |    |
| ТМЗ                                                              | 36 |
| Configuration de modules d'entrées analogiques TM3               | 38 |
| TM3AI2H / TM3AI2HG                                               | 38 |
| TM3AI4 / TM3AI4G                                                 | 40 |
| TM3AI8 / TM3AI8G                                                 | 42 |
| TM3TI4 / TM3TI4G                                                 | 45 |
| TM3TI4D / TM3TI4DG                                               | 49 |
| TM3TI8T / TM3TI8TG                                               | 52 |
| Configuration de modules de sorties analogiques TM3              | 56 |
| TM3AQ2 / TM3AQ2G                                                 | 56 |
| TM3AQ4 / TM3AQ4G                                                 | 58 |
| Configuration de modules mixtes analogiques TM3                  | 60 |
| ТМЗАМ6 / ТМЗАМ6G                                                 | 60 |
| TM3TM3 / TM3TM3G                                                 | 64 |
| Configuration de modules experts TM3                             | 68 |
| TM3XTYS4                                                         | 68 |
| TM3SAC5R / TM3SAC5RG                                             | 70 |
| TM3SAF5R / TM3SAF5RG                                             | 72 |
| TM3SAFL5R / TM3SAFL5RG                                           | 74 |
| TM3SAK6R / TM3SAK6RG                                             | 76 |
| Configuration du mode de transmission des PDO CANopen pour les   |    |
| entrées analogiques                                              | 78 |
| - ·                                                              |    |

| Configuration du mode de transmission des PDO CANopen pour         | 70  |
|--------------------------------------------------------------------|-----|
| Chargement d'un fichier de configuration dans un coupleur de hue   | 70  |
|                                                                    | 70  |
| (TMSBCEIP ou TMSBCSL)                                              | 79  |
| Eventation de la configuration dans un coupleur de bus             | 00  |
|                                                                    | 01  |
| Exportation pour EulerNet/IF                                       | 01  |
| Expertation pour Modbus TCP / Modbus SL                            | 10  |
| Exportation pour CANopen                                           | 03  |
| Table de mappage memoire (TM3BCEIP et TM3BCSL)                     | 84  |
| Table de mappage memoire                                           | 84  |
| Exportation de la table de mappage memoire                         | 87  |
| Serveur web du Coupieur de bus Modicon 1M3                         | 88  |
| IM3BCEIP (EtherNet/IP / Modbus TCP)                                | 88  |
|                                                                    | 88  |
| IM3BCSL (Modbus SL)                                                | 106 |
|                                                                    | 106 |
| TM3BCCO (CANopen)                                                  | 119 |
| Serveur Web                                                        | 119 |
| Dépannage                                                          | 131 |
| Dépannage                                                          | 131 |
| Annexes                                                            | 133 |
| Exemples de cas d'utilisation                                      | 134 |
| Cas d'utilisation 1 : Coupleur de bus TM3BCEIP, Modicon M251 Logic |     |
| Controller et SoMachine V4.3                                       | 134 |
| Cas d'utilisation 2 : Coupleur de bus TM3BCSL, Modicon M251 Logic  |     |
| Controller et SoMachine V4.3                                       | 137 |
| Cas d'utilisation 3 : Coupleur de bus TM3BCEIP, contrôleur Modicon |     |
| M340 et EcoStruxure Control Expert V14                             | 139 |
| Cas d'utilisation 4 : Coupleur de bus TM3BCCO, contrôleur Modicon  |     |
| M340 et EcoStruxure Control Expert V14                             | 142 |
| Glossaire                                                          | 145 |
| Index                                                              | 148 |
|                                                                    |     |

# Consignes de sécurité

#### Informations importantes

Lisez attentivement ces instructions et examinez le matériel pour vous familiariser avec l'appareil avant de tenter de l'installer, de le faire fonctionner, de le réparer ou d'assurer sa maintenance. Les messages spéciaux suivants que vous trouverez dans cette documentation ou sur l'appareil ont pour but de vous mettre en garde contre des risques potentiels ou d'attirer votre attention sur des informations qui clarifient ou simplifient une procédure.

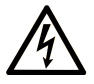

La présence de ce symbole sur une étiquette "Danger" ou "Avertissement" signale un risque d'électrocution qui provoquera des blessures physiques en cas de non-respect des consignes de sécurité.

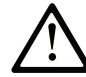

Ce symbole est le symbole d'alerte de sécurité. Il vous avertit d'un risque de blessures corporelles. Respectez scrupuleusement les consignes de sécurité associées à ce symbole pour éviter de vous blesser ou de mettre votre vie en danger.

#### 

**DANGER** signale un risque qui, en cas de non-respect des consignes de sécurité, **provoque** la mort ou des blessures graves.

#### AVERTISSEMENT

**AVERTISSEMENT** signale un risque qui, en cas de non-respect des consignes de sécurité, **peut provoquer** la mort ou des blessures graves.

#### **ATTENTION**

**ATTENTION** signale un risque qui, en cas de non-respect des consignes de sécurité, **peut provoquer** des blessures légères ou moyennement graves.

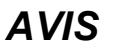

AVIS indique des pratiques n'entraînant pas de risques corporels.

#### **Remarque Importante**

L'installation, l'utilisation, la réparation et la maintenance des équipements électriques doivent être assurées par du personnel qualifié uniquement. Schneider Electric décline toute responsabilité quant aux conséquences de l'utilisation de ce matériel.

Une personne qualifiée est une personne disposant de compétences et de connaissances dans le domaine de la construction, du fonctionnement et de l'installation des équipements électriques, et ayant suivi une formation en sécurité leur permettant d'identifier et d'éviter les risques encourus.

# A propos de ce manuel

#### **Objectif du document**

Ce chapitre décrit comment utiliser le logiciel Coupleur de bus TM3 - IO Configurator.

#### **Champ d'application**

Ce document a été actualisé pour le lancement de Coupleur de bus TM3 - IO Configurator V1.4.

#### Langues disponibles

Ce document est disponible dans les langues suivantes :

- Anglais (EIO000004112)
- Français (EIO000004113)
- Allemand (EIO0000004114)
- Espagnol (EIO000004115)
- Italien (EIO000004116)
- Chinois (EIO000004117)
- Portugais (EIO0000004118)
- Turc (EIO0000004119)

#### Document(s) à consulter

| Titre du document                        | Numéro de référence |  |
|------------------------------------------|---------------------|--|
| Coupleur de bus Modicon TM3 - Guide de   | EIO000003635 (ENG)  |  |
|                                          | EIO000003636 (FRA)  |  |
|                                          | EIO000003637 (GER)  |  |
|                                          | EIO000003638 (SPA)  |  |
|                                          | EIO000003639 (ITA)  |  |
|                                          | EIO000003640 (CHS)  |  |
|                                          | EIO000003641 (POR)  |  |
|                                          | EIO000003642 (TUR)  |  |
| Modicon TM3 - Modules d'E/S numériques - | EIO000003125 (ENG)  |  |
| Guide de reference du materiel           | EIO000003126 (FRA)  |  |
|                                          | EIO000003127 (GER)  |  |
|                                          | EIO000003128 (SPA)  |  |
|                                          | EIO000003129 (ITA)  |  |
|                                          | EIO000003130 (CHS)  |  |
|                                          | EIO000003424 (POR)  |  |
|                                          | EIO000003425 (TUR)  |  |

| Titre du document                              | Numéro de référence |
|------------------------------------------------|---------------------|
| Modicon TM3 - Modules d'E/S analogiques -      | EIO000003131 (ENG)  |
| Guide de reference du materiel                 | EIO000003132 (FRA)  |
|                                                | EIO000003133 (GER)  |
|                                                | EIO000003134 (SPA)  |
|                                                | EIO000003135 (ITA)  |
|                                                | EIO000003136 (CHS)  |
|                                                | EIO000003426 (POR)  |
|                                                | EIO000003427 (TUR)  |
| Modicon TM3 - Modules d'E/S expertes - Guide   | EIO000003137 (ENG)  |
| de reference du materiel                       | EIO000003138 (FRA)  |
|                                                | EIO000003139 (GER)  |
|                                                | EIO000003140 (SPA)  |
|                                                | EIO000003141 (ITA)  |
|                                                | EIO000003142 (CHS)  |
|                                                | EIO000003428 (POR)  |
|                                                | EIO000003429 (TUR)  |
| Modicon TM3 - Modules de sécurité - Guide de   | EIO000003353 (ENG)  |
|                                                | EIO000003354 (FRA)  |
|                                                | EIO000003355 (GER)  |
|                                                | EIO000003356 (SPA)  |
|                                                | EIO000003357 (ITA)  |
|                                                | EIO000003358 (CHS)  |
|                                                | EIO000003359 (POR)  |
|                                                | EIO000003360 (TUR)  |
| TM3 - Modules émetteur et récepteur - Guide de | EIO000003143 (ENG)  |
|                                                | EIO000003144 (FRE)  |
|                                                | EIO000003145 (GER)  |
|                                                | EIO000003146 (SPA)  |
|                                                | EIO000003147 (ITA)  |
|                                                | EIO000003148 (CHS)  |
|                                                | EIO000003430 (POR)  |
|                                                | EIO000003431 (TUR)  |
| Modicon TM3 - Coupleur de bus - Guide de       | EIO000003643 (ENG)  |
| programmation (Ecostruxure Machine Expert)     | EIO000003644 (FRA)  |
|                                                | EIO000003645 (GER)  |
|                                                | EIO000003646 (SPA)  |
|                                                | EIO000003647 (ITA)  |
|                                                | EIO0000003648 (CHS) |
|                                                | EIO0000003649 (POR) |
|                                                | EIO0000003650 (TUR) |

Pour rechercher des documents en ligne, visitez le centre de téléchargement Schneider Electric (www.se.com/ww/en/download/).

#### Information spécifique au produit

# 

#### PERTE DE CONTROLE

- Réalisez une analyse des modes de défaillance et de leurs effets (FMEA) ou une analyse de risques équivalente sur l'application et appliquez les contrôles de prévention et de détection appropriés avant la mise en œuvre.
- Prévoyez un état de repli pour les événements ou séquences de commande indésirables.
- Le cas échéant, prévoyez des chemins de commande séparés et redondants.
- Définissez les paramètres appropriés, notamment pour les limites.
- Examinez les conséquences des retards de transmission et prenez les mesures correctives nécessaires.
- Examinez les conséquences des interruptions de la liaison de communication et prenez des mesures correctives nécessaires.
- Prévoyez des chemins indépendants pour les fonctions de commande critiques (arrêt d'urgence, dépassement de limites, conditions d'erreur, etc.) en fonction de votre évaluation des risques ainsi que des réglementations et consignes applicables.
- Appliquez les réglementations et les consignes locales de sécurité et de prévention des accidents.<sup>1</sup>
- Testez chaque mise en œuvre d'un système pour vérifier son bon fonctionnement avant de le mettre en service.

# Le non-respect de ces instructions peut provoquer la mort, des blessures graves ou des dommages matériels.

<sup>1</sup> Pour plus d'informations, consultez le document NEMA ICS 1.1 (dernière édition), *Safety Guidelines for the Application, Installation, and Maintenance of Solid State Control* (Directives de sécurité pour l'application, l'installation et la maintenance de commande statique) et le document NEMA ICS 7.1 (dernière édition), *Safety Standards for Construction and Guide for Selection, Installation, and Operation of Adjustable-Speed Drive Systems* (Normes de sécurité relatives à la construction et manuel de sélection, d'installation et d'exploitation de variateurs de vitesse) ou leur équivalent en vigueur dans votre pays.

# **AVERTISSEMENT**

#### FONCTIONNEMENT IMPRÉVU DE L'ÉQUIPEMENT

- N'utilisez que le logiciel approuvé par Schneider Electric pour faire fonctionner cet équipement.
- Mettez à jour votre programme d'application chaque fois que vous modifiez la configuration matérielle physique.

Le non-respect de ces instructions peut provoquer la mort, des blessures graves ou des dommages matériels.

#### Informations concernant la terminologie inclusive/sensible

Schneider Electric s'efforce de mettre constamment à jour ses communications et ses produits pour respecter ses engagements en matière de terminologie inclusive/sensible. Il se peut malgré tout que nos contenus présentent encore des termes jugés inappropriés par certains clients.

#### Terminologie utilisée dans les normes

Les termes techniques, la terminologie, les symboles et les descriptions correspondantes employés dans ce manuel ou figurant sur les produits euxmêmes proviennent généralement des normes internationales.

Dans le domaine des systèmes de sécurité fonctionnelle, des variateurs et de l'automatisme en général, il s'agit par exemple de termes tels que sécurité, fonction de sécurité, état sécurisé, défaut, réinitialisation de défaut, dysfonctionnement, panne, erreur, message d'erreur, dangereux, etc.

Ces normes incluent entre autres les éléments suivants :

| Norme            | Description                                                                                                    |  |  |
|------------------|----------------------------------------------------------------------------------------------------|--|--|
| IEC 61131-2:2007 | Automates programmables, partie 2 : Spécifications et essais des<br>équipements.                                                                                                    |  |  |
| ISO 13849-1:2023 | Sécurité des machines : Composants liés à la sécurité dans les<br>systèmes de commande.                                                                                                    |  |  |
|                  | Principes généraux de conception                                                                                                    |  |  |
| EN 61496-1:2020  | Sécurité des machines : Equipement de protection électrosensible.                                                                                                    |  |  |
|                  | Partie 1 : Exigences générales et tests.                                                                                                    |  |  |
| ISO 12100:2010   | Sécurité des machines - Principes généraux de conception -<br>Appréciation du risque et réduction du risque                                                                                                    |  |  |
| EN 60204-1:2006  | Sécurité des machines - Equipement électrique des machines - Partie<br>1 : exigences générales                                                                                                    |  |  |
| ISO 14119:2013   | Sécurité des machines - Dispositifs de verrouillage associés à des protecteurs - Principes de conception et de choix                                                                                                    |  |  |
| ISO 13850:2015   | Sécurité des machines - Fonction d'arrêt d'urgence - Principes de<br>conception                                                                                                    |  |  |
| IEC 62061:2021   | Sécurité des machines - Sécurité fonctionnelle des systèmes de<br>commande électrique, électronique et électronique programmables<br>relatifs à la sécurité                                                                                                    |  |  |
| IEC 61508-1:2010 | Sécurité fonctionnelle des systèmes électriques, électroniques et<br>électroniques programmables liés à la sécurité : Exigences générales.                                                                                                    |  |  |
| IEC 61508-2:2010 | Sécurité fonctionnelle des systèmes électriques, électroniques et<br>électroniques programmables liés à la sécurité : Exigences concernant<br>la sécurité fonctionnelle des systèmes électriques, électroniques et<br>électroniques programmables liés à la sécurité. |  |  |
| IEC 61508-3:2010 | Sécurité fonctionnelle des systèmes électriques, électroniques et<br>électroniques programmables liés à la sécurité : Configuration logicielle<br>requise.                                                                                                    |  |  |
| IEC 61784-3:2021 | Réseaux de communication industriels - Profils - Partie 3 : Bus de terrain liés à la sécurité fonctionnelle - Règles générales et définitions de profil.                                                                                                    |  |  |
| 2006/42/EC       | Directive Machines                                                                                                    |  |  |
| 2014/30/EU       | Directive sur la compatibilité électromagnétique                                                                                                    |  |  |
| 2014/35/EU       | Directive sur les basses tensions                                                                                                    |  |  |

De plus, des termes utilisés dans le présent document peuvent provenir d'autres normes telles que :

| Norme           | Description                                                                                                    |
|-----------------|----------------------------------------------------------------------------------------------------|
| Série IEC 60034 | Machines électriques rotatives                                                                                                    |
| Série IEC 61800 | Entraînements électriques de puissance à vitesse variable                                                                                      |
| Série IEC 61158 | Communications numériques pour les systèmes de mesure et de<br>commande – Bus de terrain utilisés dans les systèmes de commande<br>industriels |

Enfin, le terme zone de fonctionnement peut être utilisé dans le contexte de la description de dangers spécifiques et a la même signification que zone à risque ou zone dangereuse dans la directive Machines (2006/42/EC) et ISO 12100:2010.

**NOTE:** Les normes susmentionnées peuvent s'appliquer ou pas aux produits cités dans la présente documentation. Pour plus d'informations sur chacune des normes applicables aux produits décrits dans le présent document, consultez les tableaux de caractéristiques de ces références de produit.

## Mise en route

#### Introduction

Ce chapitre fournit des informations utiles pour commencer à utiliser l'outil Coupleur de bus TM3 - IO Configurator.

## **Configuration système requise**

#### **Configuration du PC**

L'outil Coupleur de bus TM3 - IO Configurator peut être installé sur tout PC présentant les configurations matérielle et logicielle minimales suivantes :

| Composant              | Spécifications minimales                             |
|------------------------|------------------------------------------------------|
| Processeur             | Processeur Intel Core 2 Duo (au minimum)             |
| RAM                    | 1 Go de RAM                                          |
| Résolution de l'écran  | 1280 x 768 pixels au minimum                         |
| Système d'exploitation | Microsoft Windows 10 (processeur 32 bits ou 64 bits) |

#### Adéquation entre les configurations matérielle et logicielle

Utilisez l'outil Coupleur de bus TM3 - IO Configurator pour créer une configuration qui correspond à la configuration physique des modules d'extension TM3 connectés à chaque coupleur de bus.

Les E/S qui peuvent être intégrées dans votre automate sont indépendantes de celles que vous avez éventuellement ajoutées sous la forme d'extension d'E/S. Il est important que la configuration des E/S logiques de votre programme corresponde à celle des E/S physiques de votre installation. Si vous ajoutez ou supprimez une E/S physique dans le bus d'extension d'E/S ou (en fonction de la référence du contrôleur) dans le contrôleur (sous la forme de cartouches), il est impératif de mettre à jour la configuration de votre application. Cette règle s'applique également aux équipements de bus de terrain susceptibles d'exister dans votre installation. Sinon, le bus d'extension ou le bus de terrain risque de ne plus fonctionner, alors que les E/S intégrées éventuellement présentes dans le contrôleur continuent à fonctionner.

# **A**VERTISSEMENT

#### FONCTIONNEMENT IMPRÉVU DE L'ÉQUIPEMENT

Mettez à jour la configuration de votre programme chaque fois que vous ajoutez ou supprimez une extension d'E/S (tous types confondus) sur le bus d'E/S, ou que vous ajoutez ou supprimez un équipement sur votre bus de terrain.

Le non-respect de ces instructions peut provoquer la mort, des blessures graves ou des dommages matériels.

#### Nombre maximum de modules

Il est possible d'ajouter jusqu'à 7 modules TM3 à un coupleur de bus. Pour les modules TM3DM32R, le nombre maximum est 6.

L'ajout d'une paire de modules émetteur/récepteur permet d'ajouter jusqu'à 7 modules d'extension TM3. Un total de 14 modules TM3 est autorisé, dont au maximum 10 modules de sécurité.

## Modules d'extension d'E/S facultatifs

#### Présentation

Vous avez la possibilité de marquer des modules d'extension TM3 comme facultatifs dans la configuration Coupleur de bus TM3 - IO Configurator. La fonctionnalité **Module facultatif** offre une plus grande souplesse de configuration en permettant de définir des modules qui ne sont pas raccordés physiquement au coupleur de bus. Ainsi, une application peut prendre en charge plusieurs configurations physiques de modules d'extension d'E/S, et vous bénéficiez d'une évolutivité accrue sans pour autant devoir gérer plusieurs fichiers d'application pour la même application.

Sans la fonctionnalité **Module facultatif**, lorsque le coupleur de bus démarre le bus d'extension d'E/S (suite à un redémarrage, un téléchargement d'application ou une commande d'initialisation), il compare la configuration définie dans l'application aux modules d'E/S physiques raccordés au bus d'E/S. Si le coupleur de bus détermine, entre autres diagnostics, que des modules d'E/S définis dans la configuration sont physiquement absents du bus d'E/S, une erreur est détectée et le bus d'E/S ne démarre pas.

Avec la fonctionnalité **Module facultatif**, le coupleur de bus ignore les modules d'extension d'E/S absents que vous avez marqués comme facultatifs, ce qui lui permet de démarrer le bus d'extension d'E/S.

Le contrôleur démarre le bus d'extension d'E/S au moment de la configuration (suite à un redémarrage, un chargement d'application ou une commande d'initialisation), même si certains modules d'extension facultatifs ne sont pas physiquement raccordés au coupleur de bus.

**NOTE:** Vous ne pouvez pas marquer comme facultatifs les modules émetteur/ récepteur TM3 (TM3XTRA1 et TM3XREC1).

Gardez à l'esprit les conséquences et incidences induites par le fait de marquer les modules d'E/S comme facultatifs dans l'application, à la fois lorsque ces modules sont physiquement absents et présents alors que la machine fonctionne ou que le processus est exécuté. Veillez à en tenir compte dans votre analyse des risques.

## **AVERTISSEMENT**

#### FONCTIONNEMENT IMPRÉVU DE L'ÉQUIPEMENT

Ajoutez dans l'analyse des risques chaque variation de configuration des E/S obtenue en marquant les modules d'extension d'E/S comme facultatifs, en particulier lorsque ce marquage concerne les modules de sécurité TM3 (TM3S, etc.), et déterminez si chacune des variantes est acceptable pour votre application.

Le non-respect de ces instructions peut provoquer la mort, des blessures graves ou des dommages matériels.

#### Marquage d'un module d'extension d'E/S comme facultatif

Le tableau suivant explique comment ajouter un module d'extension et le marquer comme facultatif dans la configuration Coupleur de bus TM3 - IO Configurator :

| Etape | Action                                                                              |
|-------|-------------------------------------------------------------------------------------|
| 1     | Ajoutez le module d'extension à votre projet Coupleur de bus TM3 - IO Configurator. |
| 2     | Cliquez sur l'onglet <b>Configuration</b> .                                         |
| 3     | Sur la ligne Module facultatif, sélectionnez Oui dans la colonne Valeur.            |

#### **Codes d'identification internes**

Les contrôleurs et coupleurs de bus identifient les modules d'extension au moyen d'un code d'identification interne. Ce code d'identification n'est pas spécifique à chaque référence, il identifie la structure logique du module d'extension. Par conséquent, plusieurs références peuvent utiliser le même code d'identification.

Deux modules partageant le même code d'identification et déclarés comme facultatifs doivent être séparés par au moins un module obligatoire.

Le tableau suivant présente les codes d'identification internes des modules d'extension :

| Modules utilisant le même code d'identification interne                                | Code d'identification |
|----------------------------------------------------------------------------------------|-----------------------|
| TM3DI16K, TM3DI16, TM3DI16G                                                            | 128                   |
| TM3DQ16R, TM3DQ16RG, TM3DQ16T, TM3DQ16TG, TM3DQ16TK,<br>TM3DQ16U, TM3DQ16UG, TM3DQ16UK | 129                   |
| TM3DQ32TK, TM3DQ32UK                                                                   | 131                   |
| TM3DI8, TM3DI8G, TM3DI8A                                                               | 132                   |
| TM3DQ8R, TM3DQ8RG, TM3DQ8T, TM3DQ8TG, TM3DQ8U,<br>TM3DQ8UG                             | 133                   |
| TM3DM8R, TM3DM8RG                                                                      | 134                   |
| TM3DM16R                                                                               | 141                   |
| TM3DM24R, TM3DM24RG                                                                    | 135                   |
| TM3DM32R                                                                               | 143                   |
| TM3SAK6R, TM3SAK6RG                                                                    | 144                   |
| TM3SAF5R, TM3SAF5RG                                                                    | 145                   |
| TM3SAC5R, TM3SAC5RG                                                                    | 146                   |
| TM3SAFL5R, TM3SAFL5RG                                                                  | 147                   |
| TM3AI2H, TM3AI2HG                                                                      | 192                   |
| TM3AI4, TM3AI4G                                                                        | 193                   |
| TM3AI8, TM3AI8G                                                                        | 194                   |
| TM3AQ2, TM3AQ2G                                                                        | 195                   |
| TM3AQ4, TM3AQ4G                                                                        | 196                   |
| TM3AM6, TM3AM6G                                                                        | 197                   |
| ТМЗТМЗ, ТМЗТМЗG                                                                        | 198                   |
| TM3TI4, TM3TI4G                                                                        | 199                   |
| TM3TI4D, TM3TI4DG                                                                      | 203                   |
| TM3TI8T, TM3TI8TG                                                                      | 200                   |
| TM3DI32K                                                                               | 130                   |
| TM3XTYS4                                                                               | 136                   |

## Equipements pris en charge

## Introduction

Les équipements pris en charge par le Coupleur de bus TM3 - IO Configurator sont indiqués ci-après.

**NOTE:** Les modules d'extension Modicon TM2 ne sont pas pris en charge.

### Modicon TM3 Coupleurs de bus

Le tableau suivant présente les Coupleurs de bus TM3 pris en charge, avec les types de port, de communication et de bornier :

| Référence | Ports                                            | Type de communication | Type de bornier |
|-----------|--------------------------------------------------|-----------------------|-----------------|
| ТМЗВСЕІР  | Ports Ethernet commutés isolés : 2               | EtherNet/IP           | RJ45            |
|           | Ports USB mini-B : 1                             |                       | USB mini-B      |
|           | Ports Ethernet commutés isolés : 2               | Modbus TCP            | RJ45            |
|           | Ports USB mini-B : 1                             |                       | USB mini-B      |
| TM3BCSL   | Ports RS-485 isolés : 2 (en boucle de chaînage)  | Ligne série Modbus    | RJ45            |
|           | Ports USB mini-B : 1                             |                       | USB mini-B      |
| ТМЗВССО   | Ports CANopen isolés : 2 (en boucle de chaînage) | CANopen               | RJ45            |
|           | Ports USB mini-B : 1                             |                       | USB mini-B      |

# Compatibilité Coupleur de bus TM3 - IO Configurator

Le tableau suivant indique les versions de micrologiciel Coupleurs de bus TM3 prises en charge par les versions de logiciel Coupleur de bus TM3 - IO Configurator :

| Référence | Version du micrologiciel du Modicon<br>TM3 Coupleurs de bus | Version du logiciel Coupleur de bus TM3<br>- IO Configurator |
|-----------|-------------------------------------------------------------|--------------------------------------------------------------|
| ТМЗВСЕІР  | 1.2.1.1                                                     | Non pris en charge                                           |
|           | 1.3.1.2                                                     |                                                              |
|           | 2.1.50.2                                                    | 1.0.0                                                        |
|           | 2.2.1.1                                                     | 1.1.9                                                        |
|           | 2.3.0.15                                                    |                                                              |
|           | 2.4.0.3                                                     | 1.2.0                                                        |
|           |                                                             | 1.3.1                                                        |
|           |                                                             | 1.4.1                                                        |
|           | 2.5.1.0                                                     | 1.0.0                                                        |
|           | 2.6.1.0                                                     | 1.1.9                                                        |
|           |                                                             | 1.2.0                                                        |
|           |                                                             | 1.3.1                                                        |
|           |                                                             | 1.4.1                                                        |
| TM3BCSL   | 1.0.15.1                                                    | Non pris en charge                                           |
|           | 2.0.50.2                                                    | 1.0.0                                                        |
|           | 2.1.1.1                                                     | 1.1.9                                                        |
|           | 2.2.0.15                                                    | 1.2.0                                                        |
|           | 2.5.1.0                                                     | 1.3.1                                                        |
|           | 2.6.1.0                                                     | 1.4.1                                                        |
| ТМЗВССО   | 1.0.16.1                                                    | Non pris en charge                                           |
|           | 2.0.50.2                                                    | 1.0.0                                                        |
|           | 2.1.1.1                                                     | 1.1.9                                                        |
|           | 2.5.1.0                                                     | 1.2.0                                                        |
|           | 2.6.1.0                                                     | 1.3.1                                                        |
|           |                                                             | 1.4.1                                                        |

Mettez à jour les fichiers de projet créés avant la version de logiciel Coupleur de bus TM3 - IO Configurator 1.2.0 pour activer les plus récentes fonctionnalités de l'application.

## Modules d'entrées numériques TM3

Le tableau ci-après répertorie les modules d'extension d'entrées numériques TM3, avec le type de voie, la tension nominale, l'intensité nominale et le type de bornier correspondants :

| Référence        | Voies | Type de voie     | Tension   | Type de bornier / Pas             |
|------------------|-------|------------------|-----------|-----------------------------------|
|                  |       |                  | Intensité |                                   |
| TM3DI8A, page 36 | 8     | Entrées normales | 120 VCA   | Bornier à vis débrochable /       |
|                  |       |                  | 7,5 mA    | 0,00 mm                           |
| TM3DI8, page 36  | 8     | Entrées normales | 24 VCC    | Bornier à vis débrochable /       |
|                  |       |                  | 7 mA      | 5,08 mm                           |
| TM3DI8G, page 36 | 8     | Entrées normales | 24 VCC    | Bornier à ressort débrochable /   |
|                  |       |                  | 7 mA      | 5,06 mm                           |
| TM3DI16, page 36 | 16    | Entrées normales | 24 VCC    | Borniers à vis débrochables /     |
|                  |       |                  | 7 mA      | 3,61 1111                         |
| TM3DI16G, page   | 16    | Entrées normales | 24 VCC    | Borniers à ressort débrochables / |
| 30               |       |                  | 7 mA      | 3,81 mm                           |
| TM3DI16K, page   | 16    | Entrées normales | 24 VCC    | Connecteur HE10 (MIL 20)          |
| 30               |       |                  | 5 mA      |                                   |
| TM3DI32K, page   | 32    | Entrées normales | 24 VCC    | Connecteur HE10 (MIL 20)          |
| 30               |       |                  | 5 mA      |                                   |

## Modules de sorties numériques TM3

Le tableau suivant présente les modules d'extension de sorties numériques TM3, avec le type de voie, la tension nominale, l'intensité nominale et le type de bornier correspondants :

| Référence           | Voies | Type de voie       | Tension                                                        | Type de bornier / Pas                  |
|---------------------|-------|--------------------|----------------------------------------------------------------|----------------------------------------|
|                     |       |                    | Intensité                                                      |                                        |
| TM3DQ8R, page<br>36 | 8     | Sorties relais     | 24 VCC / 240 VCA                                               | Bornier à vis débrochable /<br>5,08 mm |
|                     |       |                    | commune / 2 A maximum par<br>sortie                            |                                        |
| TM3DQ8RG, page      | 8     | Sorties relais     | 24 VCC / 240 VCA                                               | Bornier à ressort débrochable /        |
| 50                  |       |                    | 7 A maximum par ligne<br>commune / 2 A maximum par<br>sortie   | 3,00 mm                                |
| TM3DQ8T, page 36    | 8     | Sorties transistor | 24 VCC                                                         | Bornier à vis débrochable /            |
|                     |       | positive)          | 4 A maximum par ligne<br>commune / 0,5 A maximum par<br>sortie | 0,00 mm                                |
| TM3DQ8TG, page      | 8     | Sorties transistor | 24 VCC                                                         | Bornier à ressort débrochable /        |
| 50                  |       | positive)          | 4 A maximum par ligne<br>commune / 0,5 A maximum par<br>sortie | 5,00 mm                                |
| TM3DQ8U, page       | 8     | Sorties transistor | 24 VCC                                                         | Bornier à vis débrochable /            |
|                     |       | négative)          | 4 A maximum par ligne<br>commune / 0,5 A maximum par<br>sortie | 0,00 mm                                |
| TM3DQ8UG, page      | 8     | Sorties transistor | 24 VCC                                                         | Bornier à ressort débrochable /        |
| 30                  |       | négative)          | 4 A maximum par ligne<br>commune / 0,5 A maximum par<br>sortie | 5,06 mm                                |
| TM3DQ16R, page      | 16    | Sorties relais     | 24 VCC / 240 VCA                                               | Borniers à vis débrochables / 3,81     |
| 30                  |       |                    | 8 A maximum par ligne<br>commune / 2 A maximum par<br>sortie   |                                        |
| TM3DQ16RG,          | 16    | Sorties relais     | 24 VCC / 240 VCA                                               | Borniers à ressort débrochables /      |
| page 50             |       |                    | 8 A maximum par ligne<br>commune / 2 A maximum par<br>sortie   | 0,011111                               |
| TM3DQ16T, page      | 16    | Sorties transistor | 24 VCC                                                         | Borniers à vis débrochables / 3,81     |
| 50                  |       | positive)          | 8 A maximum par ligne<br>commune / 0,5 A maximum par<br>sortie |                                        |
| TM3DQ16TG, page     | 16    | Sorties transistor | 24 VCC                                                         | Borniers à ressort débrochables /      |
| 30                  |       | positive)          | 8 A maximum par ligne<br>commune / 0,5 A maximum par<br>sortie | 3,01 1111                              |
| TM3DQ16U, page      | 16    | Sorties transistor | 24 VCC                                                         | Borniers à vis débrochables / 3,81     |
| 50                  |       | négative)          | 8 A maximum par ligne<br>commune / 0,5 A maximum par<br>sortie |                                        |
| TM3DQ16UG,          | 16    | Sorties transistor | 24 VCC                                                         | Borniers à ressort débrochables /      |
| page 50             |       | négative)          | 8 A maximum par ligne<br>commune / 0,5 A maximum par<br>sortie | 3,01100                                |
| TM3DQ16TK, page     | 16    | Sorties transistor | 24 VCC                                                         | Connecteur HE10 (MIL 20)               |
| 50                  |       | positive)          | 2 A maximum par ligne<br>commune / 0,1 A maximum par<br>sortie |                                        |
| TM3DQ16UK, page     | 16    | Sorties transistor | 24 VCC                                                         | Connecteur HE10 (MIL 20)               |
|                     |       | négative)          | 2 A maximum par ligne<br>commune / 0,1 A maximum par<br>sortie |                                        |

| Référence             | Voies | Type de voie                                         | Tension                                                                  | Type de bornier / Pas     |
|-----------------------|-------|------------------------------------------------------|--------------------------------------------------------------------------|---------------------------|
|                       |       |                                                      | Intensité                                                                |                           |
| TM3DQ32TK, page<br>36 | 32    | Sorties transistor<br>normales (logique<br>positive) | 24 VCC<br>2 A maximum par ligne<br>commune / 0,1 A maximum par<br>sortie | Connecteurs HE10 (MIL 20) |
| TM3DQ32UK, page<br>36 | 32    | Sorties transistor<br>normales (logique<br>négative) | 24 VCC<br>2 A maximum par ligne<br>commune / 0,1 A maximum par<br>sortie | Connecteurs HE10 (MIL 20) |

## Modules d'E/S mixtes numériques TM3

Le tableau suivant répertorie les modules d'extension d'E/S mixtes TM3, avec le type de voie, la tension nominale, l'intensité nominale et le type de bornier correspondants :

| Référence            | Voies           | Type de voie                 | Tension                                                      | Type de bornier / Pas                      |  |
|----------------------|-----------------|------------------------------|--------------------------------------------------------------|--------------------------------------------|--|
|                      |                 |                              | Intensité                                                    |                                            |  |
| TM3DM8R, page        | 4               | Entrées normales             | 24 VCC                                                       | Bornier à vis débrochable / 5,08           |  |
| 30                   |                 |                              | 7 mA                                                         |                                            |  |
|                      | 4               | Sorties relais               | 24 VCC / 240 VCA                                             |                                            |  |
|                      |                 |                              | 7 A maximum par ligne<br>commune / 2 A maximum par<br>sortie |                                            |  |
| TM3DM8RG, page<br>36 | 4               | Entrées normales             | 24 VCC                                                       | Bornier à ressort débrochable /<br>5.08 mm |  |
|                      |                 |                              | 7 mA                                                         | -                                          |  |
|                      | 4               | Sorties relais               | 24 VCC / 240 VCA                                             |                                            |  |
|                      |                 |                              | 7 A maximum par ligne<br>commune / 2 A maximum par<br>sortie |                                            |  |
| TM3DM16R, page       | 8               | Entrées normales             | 24 VCC                                                       | Bornier à vis débrochable /                |  |
| 36(1)                |                 |                              | 5 mA                                                         | 3,81 mm                                    |  |
|                      | 8               | Sorties relais               | 24 VCC / 240 VCA                                             |                                            |  |
|                      |                 |                              | 4 A maximum par ligne<br>commune / 2 A maximum par<br>sortie |                                            |  |
| TM3DM24R, page       | 16              | Entrées normales             | 24 VCC                                                       | Borniers à vis débrochables / 3,81         |  |
| 36                   |                 |                              | 7 mA                                                         |                                            |  |
|                      | 8               | Sorties relais               | 24 VCC / 240 VCA                                             |                                            |  |
|                      |                 |                              | 7 A max. par commun/2 A max.<br>par sortie                   |                                            |  |
| TM3DM24RG,           | 16              | Entrées normales             | 24 VCC                                                       | Borniers à ressort débrochables /          |  |
| page 36              |                 |                              | 7 mA                                                         | 3,01 11111                                 |  |
|                      | 8               | Sorties relais               | 24 VCC / 240 VCA                                             |                                            |  |
|                      |                 |                              | 7 A maximum par ligne<br>commune / 2 A maximum par<br>sortie |                                            |  |
| TM3DM32R, page       | 16              | Entrées normales             | 24 VCC                                                       | Bornier à vis débrochable /                |  |
| 50(*/                |                 |                              | 5 mA                                                         | 3,0111111                                  |  |
|                      | 16              | Sorties relais               | 24 VCC / 240 VCA                                             |                                            |  |
|                      |                 |                              | 4 A maximum par ligne<br>commune / 2 A maximum par<br>sortie |                                            |  |
| (1) Ce module d'exte | nsion n'est dis | ponible que dans certains pa | ys et il est pris en charge par TM3BCI                       | EIP uniquement.                            |  |

## Modules d'entrées analogiques TM3

Le tableau suivant présente les modules d'extension d'entrées analogiques TM3, avec la résolution, le type de voie, la tension nominale, l'intensité nominale et le type de bornier correspondants :

| Référence                     | Résolution      | Voies | Type de voie | Modes pris en charge | Type de bornier / Pas                  |
|-------------------------------|-----------------|-------|--------------|----------------------|----------------------------------------|
| TM3AI2H, page 38              | 16 bits ou      | 2     | entrées      | 0 à 10 VCC           | Bornier à vis débrochable /            |
|                               | 10 bits + signe |       |              | -10 à +10 VCC        | 5,06 mm                                |
|                               |                 |       |              | 0 à 20 mA            |                                        |
|                               |                 |       |              | 4 à 20 mA            |                                        |
| TM3AI2HG, page                | 16 bits ou      | 2     | entrées      | 0 à 10 VCC           | Bornier à ressort                      |
| 30                            | 15 bits + signe |       |              | -10 à +10 VCC        | debrochable / 5,06 mm                  |
|                               |                 |       |              | 0 à 20 mA            |                                        |
|                               |                 |       |              | 4 à 20 mA            |                                        |
| TM3AI4, page 40               | 12 bits ou      | 4     | entrées      | 0 à 10 VCC           | Bornier à vis débrochable /            |
|                               | TT bits + signe |       |              | -10 à +10 VCC        | 3,81 mm                                |
|                               |                 |       |              | 0 à 20 mA            |                                        |
|                               |                 |       |              | 4 à 20 mA            |                                        |
| TM3AI4G, page 40              | 12 bits ou      | 4     | entrées      | 0 à 10 VCC           | Borniers à ressort                     |
|                               | 11 bits + signe |       |              | -10 à +10 VCC        | debrochables / 3,81 mm                 |
|                               |                 |       |              | 0 à 20 mA            |                                        |
|                               |                 |       |              | 4 à 20 mA            |                                        |
| TM3Al8, page 42 12 b<br>11 bi | 12 bits ou      | 8     | entrées      | 0 à 10 VCC           | Bornier à vis débrochable /<br>3,81 mm |
|                               | TT DILS + SIGHE |       |              | -10 à +10 VCC        |                                        |
|                               |                 |       |              | 0 à 20 mA            |                                        |
|                               |                 |       |              | 4 à 20 mA            |                                        |
|                               |                 |       |              | 0 à 20 mA étendu     |                                        |
|                               |                 |       |              | 4 à 20 mA étendu     |                                        |
| TM3AI8G, page 42              | 12 bits ou      | 8     | entrées      | 0 à 10 VCC           | Borniers à ressort                     |
|                               | TT bits + signe |       |              | -10 à +10 VCC        | debrochables / 3,81 mm                 |
|                               |                 |       |              | 0 à 20 mA            |                                        |
|                               |                 |       |              | 4 à 20 mA            |                                        |
|                               |                 |       |              | 0 à 20 mA étendu     |                                        |
|                               |                 |       |              | 4 à 20 mA étendu     |                                        |
| TM3TI4, page 45               | 16 bits ou      | 4     | entrées      | 0 à 10 VCC           | Bornier à vis débrochable /            |
|                               | 15 bits + signe |       |              | -10 à +10 VCC        | 3,01 11111                             |
|                               |                 |       |              | 0 à 20 mA            |                                        |
|                               |                 |       |              | 4 à 20 mA            |                                        |
|                               |                 |       |              | Thermocouple         |                                        |
|                               |                 |       |              | PT100/1000           |                                        |
|                               |                 |       |              | NI100/1000           |                                        |

| Référence            | Résolution                    | Voies | Type de voie | Modes pris en charge | Type de bornier / Pas                        |
|----------------------|-------------------------------|-------|--------------|----------------------|----------------------------------------------|
| TM3TI4G, page 45     | 16 bits ou                    | 4     | entrées      | 0 à 10 VCC           | Borniers à ressort                           |
|                      | 15 bits + signe               |       |              | -10 à +10 VCC        | debrochables / 3,81 mm                       |
|                      |                               |       |              | 0 à 20 mA            |                                              |
|                      |                               |       |              | 4 à 20 mA            |                                              |
|                      |                               |       |              | Thermocouple         |                                              |
|                      |                               |       |              | PT100/1000           |                                              |
|                      |                               |       |              | NI100/1000           |                                              |
| TM3TI4D, page 49     | 16 bits ou<br>15 bits + signe | 4     | entrées      | Thermocouple         | Bornier à vis débrochable /<br>3,81 mm       |
| TM3Tl4DG, page<br>49 | 16 bits ou<br>15 bits + signe | 4     | entrées      | Thermocouple         | Borniers à ressort<br>débrochables / 3,81 mm |
| TM3TI8T, page 52     | 16 bits ou                    | 8     | entrées      | Thermocouple         | Bornier à vis débrochable /                  |
|                      | 15 DITS + SIGNE               |       |              | NTC/PTC              | 3,81 mm                                      |
|                      |                               |       |              | Ohmmètre             |                                              |
| TM3TI8TG, page       | 16 bits ou                    | 8     | entrées      | Thermocouple         | Borniers à ressort                           |
| 52                   | 15 bits + signe               |       |              | NTC/PTC              |                                              |
|                      |                               |       |              | Ohmmètre             |                                              |

## Modules de sorties analogiques TM3

Le tableau suivant présente les modules d'extension de sorties analogiques TM3 avec la résolution, le type de voie, la tension nominale, l'intensité nominale et le type de bornier correspondants :

| Référence                                    | Résolution      | Voies                           | Type de voie  | Mode                  | Type de bornier / Pas                  |
|----------------------------------------------|-----------------|---------------------------------|---------------|-----------------------|----------------------------------------|
| TM3AQ2, page 56                              | 12 bits ou      | 2                               | Sorties       | 0 à 10 VCC            | Bornier à vis débrochable /            |
|                                              | TT bits + signe |                                 |               | -10 à +10 VCC         | 5,06 mm                                |
|                                              |                 |                                 |               | 0 à 20 mA             |                                        |
|                                              |                 |                                 |               | 4 à 20 mA             |                                        |
| TM3AQ2G, page                                | 12 bits ou      | 2                               | Sorties       | 0 à 10 VCC            | Bornier à ressort                      |
| 56 11 bits + signe                           |                 |                                 | -10 à +10 VCC | debrochable / 5,06 mm |                                        |
|                                              |                 |                                 |               | 0 à 20 mA             |                                        |
|                                              |                 |                                 |               | 4 à 20 mA             |                                        |
| TM3AQ4, page 58 12 bits ou<br>11 bits + sign | 12 bits ou      | 12 bits ou 4<br>11 bits + signe | sorties       | 0 à 10 VCC            | Bornier à vis débrochable /<br>5,08 mm |
|                                              | TT bits + signe |                                 |               | -10 à +10 VCC         |                                        |
|                                              |                 |                                 |               | 0 à 20 mA             |                                        |
|                                              |                 |                                 |               | 4 à 20 mA             |                                        |
| TM3AQ4G, page                                | 12 bits ou      | 4                               | sorties       | 0 à 10 VCC            | Bornier à ressort                      |
| 00                                           | TT DILS + Signe |                                 |               | -10 à +10 VCC         | debrochable / 5,00 mm                  |
|                                              |                 |                                 |               | 0 à 20 mA             |                                        |
|                                              |                 |                                 |               | 4 à 20 mA             |                                        |

### Modules d'E/S mixtes analogiques TM3

Le tableau suivant présente les modules d'extension d'E/S mixtes analogiques TM3, avec la résolution, le type de voie, la tension nominale, l'intensité nominale et le type de bornier correspondants :

| Référence       | Résolution                    | Voies | Type de voie | Mode           | Type de bornier / Pas                      |
|-----------------|-------------------------------|-------|--------------|----------------|--------------------------------------------|
| TM3AM6, page 60 | 12 bits ou                    | 4     | entrées      | 0 à 10 VCC     | Bornier à vis débrochable /                |
|                 | TT bits + signe               | 2     | sorties      | -10 à +10 V CC | 3,01 11111                                 |
|                 |                               |       |              | 0 à 20 mA      |                                            |
|                 |                               |       |              | 4 à 20 mA      |                                            |
| TM3AM6G, page   | 12 bits ou                    | 4     | entrées      | 0 à 10 VCC     | Bornier à ressort                          |
| 00              | TT Dits + signe               | 2     | sorties      | -10 à +10 V CC |                                            |
|                 |                               |       |              | 0 à 20 mA      |                                            |
|                 |                               |       |              | 4 à 20 mA      |                                            |
| TM3TM3, page 64 | 16 bits ou                    | 2     | entrées      | 0 à 10 VCC     | Bornier à vis débrochable /                |
|                 | 15 bits + signe               |       |              | -10 à +10 V CC | 5,00 ጠጠ                                    |
|                 |                               |       |              | 0 à 20 mA      |                                            |
|                 |                               |       |              | 4 à 20 mA      |                                            |
|                 |                               |       |              | Thermocouple   |                                            |
|                 |                               |       |              | PT100/1000     |                                            |
|                 |                               |       |              | NI100/1000     |                                            |
|                 | 12 bits ou                    | 1     | sorties      | 0 à 10 VCC     |                                            |
|                 | 11 bits + signe               |       |              | -10 à +10 V CC |                                            |
|                 |                               |       |              | 0 à 20 mA      |                                            |
|                 |                               |       |              | 4 à 20 mA      |                                            |
| TM3TM3G, page   | 16 bits ou<br>15 bits + signe | 2     | entrées      | 0 à 10 VCC     | Bornier à ressort<br>débrochable / 5,08 mm |
| 64              |                               |       |              | -10 à +10 V CC |                                            |
|                 |                               |       |              | 0 à 20 mA      |                                            |
|                 |                               |       |              | 4 à 20 mA      |                                            |
|                 |                               |       |              | Thermocouple   |                                            |
|                 |                               |       |              | PT100/1000     |                                            |
|                 |                               |       |              | NI100/1000     |                                            |
|                 | 12 bits ou                    | 1     | sorties      | 0 à 10 VCC     |                                            |
|                 | 11 bits + signe               |       |              | -10 à +10 V CC |                                            |
|                 |                               |       |              | 0 à 20 mA      |                                            |
|                 |                               |       |              | 4 à 20 mA      |                                            |

#### **Modules experts TM3**

Le tableau suivant présente les modules experts TM3 avec les types de bornier correspondants :

| Référence             | Description                                              | Type de bornier / Pas                                                   |
|-----------------------|----------------------------------------------------------|-------------------------------------------------------------------------|
| TM3XTYS4, page        | modules TeSys                                            | 4 connecteurs RJ-45 avant                                               |
| 00                    |                                                          | 1 connecteur d'alimentation débrochable / 5,08 mm                       |
| TM3SAC5R, page<br>70  | Module de sécurité, 1 fonction, CAT3, PL d/SIL2 maximum  | 3,81 mm (0,15 po.) et 5,08 mm (0,20 po.), bornier à vis débrochable     |
| TM3SAC5RG,<br>page 70 | Module de sécurité, 1 fonction, CAT3, PL d/SIL2 maximum  | 3,81 mm (0,15 po.) et 5,08 mm (0,20 po.), bornier à ressort débrochable |
| TM3SAF5R, page<br>72  | Module de sécurité, 1 fonction, CAT4, PL e/SIL3 maximum  | 3,81 mm (0,15 po.) et 5,08 mm (0,20 po.), bornier à vis débrochable     |
| TM3SAF5RG,<br>page 72 | Module de sécurité, 1 fonction, CAT4, PL e/SIL3 maximum  | 3,81 mm (0,15 po.) et 5,08 mm (0,20 po.), bornier à ressort débrochable |
| TM3SAFL5R, page<br>74 | Module de sécurité, 2 fonctions, CAT3, PL d/SIL2 maximum | 3,81 mm (0,15 po.) et 5,08 mm (0,20 po.), bornier à vis débrochable     |
| TM3SAFL5RG, page 74   | Module de sécurité, 2 fonctions, CAT3, PL d/SIL2 maximum | 3,81 mm (0,15 po.) et 5,08 mm (0,20 po.), bornier à ressort débrochable |
| TM3SAK6R, page<br>76  | Module de sécurité, 3 fonctions, CAT4, PL e/SIL3 maximum | 3,81 mm (0,15 po.) et 5,08 mm (0,20 po.), bornier à vis débrochable     |
| TM3SAK6RG,<br>page 76 | Module de sécurité, 3 fonctions, CAT4, PL e/SIL3 maximum | 3,81 mm (0,15 po.) et 5,08 mm (0,20 po.), bornier à ressort débrochable |
| TM3XTRA1              | Module émetteur de données pour E/S distantes            | 1 connecteur RJ-45 avant                                                |
|                       |                                                          | 1 vis de raccordement à la terre fonctionnelle                          |
| TM3XREC1              | Module récepteur de données pour les E/S distantes       | 1 connecteur RJ-45 avant                                                |
|                       |                                                          | 1 connecteur d'alimentation débrochable / 5,08 mm                       |

# Interface utilisateur

## Introduction

Utilisez l'outil Coupleur de bus TM3 - IO Configurator pour générer les fichiers de configuration des Modicon TM3 Coupleurs de bus. Vous pouvez procéder *hors ligne*; en d'autres termes, le PC qui exécute l'outil n'a pas besoin d'être raccordé physiquement au coupleur de bus.

Un fichier de configuration contient des informations sur les éléments suivants :

- · Structure et nombre de modules d'extension connectés au coupleur de bus
- Configuration du coupleur de bus
- Configuration de chacun des modules d'extension connectés au coupleur de bus.

Chaque fichier de configuration créé à l'aide de l'outil Coupleur de bus TM3 - IO Configurator est propre à un seul coupleur de bus : si votre configuration comprend plus d'un coupleur de bus, créez un fichier de configuration distinct pour chacun d'eux.

### Fenêtre de configuration

La fenêtre de configuration s'affiche lorsque vous démarrez l'outil Coupleur de bus TM3 - IO Configurator :

|               | 2                           | L .             | 5                                 |                               | e              | )<br>                         | 7                              |
|---------------|-----------------------------|-----------------|-----------------------------------|-------------------------------|----------------|-------------------------------|--------------------------------|
| 🙆 TM3         | Bus Coupler IO Configurator |                 |                                   |                               |                |                               |                                |
|               | TM3 Bus Coupler             | IO Config       | urator                            |                               |                | Life                          | Is On ichneider 💠              |
| <b>\$</b> :CO | NFIGURATION                 |                 |                                   |                               |                |                               | <u>Aide</u>                    |
| Edite         | ur                          |                 |                                   |                               |                |                               |                                |
| PROJET        | Nouveau Ouvrir Enre         | gistr           | En tant<br>que XSY E+En ta        | ant que DEVDE 🕒 En tant que O | /              | i                             | INFORMATION                    |
| EQUIPEM       | EN 🕂 Ajoute 🖸 Insérer 📒 Sup | oprimer 🛧 🕹     | Edition de TM3BC                  | _ModbusSL (TM3BCSL)           |                |                               |                                |
|               | Nom                         | Produit         | Configuration                     | Mappage 👔 Infor               | mation 🖽 Table | de mappage mémoire            |                                |
| ~ 🛙           | TM3BC_ModbusSL              | TM3BCSL         |                                   |                               |                |                               | DEC HEX BIN                    |
|               | Module_1                    | TM3AI2H/G       | Nom                               | Valeur                        | Unite          | Description                   | on                             |
| i             | Module_2                    | TM3TI8T/G       | l'emporisation de<br>surveillance | DECU                          | [0 ; 65535]    | à la fréquence de répétition. | définissez pas une valeur inic |
| 1             | Module_3                    | TM3DI16K        |                                   |                               |                |                               |                                |
|               |                             |                 |                                   |                               |                |                               |                                |
| CONS          | OMMATION D'ENERGIE          | TM2 (5) () 144  | institut (Dis Branks              |                               |                |                               |                                |
| TN            | ABC Segment de bu           | 1 IVI3 (5V) Ull | 506mA Module                      | e_1 Module_3                  | le Segment d'E | % 630mA modu                  | le module                      |
| INFOR         | MATION                      |                 |                                   | Messages                      |                |                               |                                |
|               | 1 2 3                       |                 |                                   |                               |                |                               |                                |

1 Consommation énergétique, page 28 de la configuration

**2** Vue structurée de la configuration du coupleur de bus et des modules d'extension

- 3 Barre d'outils EQUIPEMENTS
- 4 Barre d'outils PROJET
- 5 Barre d'outils EXPORT

6 Cette fenêtre contient les onglets suivants :

- Onglet Configuration pour configurer le module sélectionné. Cliquez sur le bouton DEC (décimal), HEX (hexadécimal) ou BIN (binaire) pour afficher les valeurs des paramètres dans le format correspondant.
- Onglet **Mappage E/S** pour la configuration du mappage d'E/S du module sélectionné pour Modbus SL/Modbus TCP.
- Onglet Informations pour afficher les détails du module sélectionné.
- Onglet **Table de mappage mémoire** pour configurer les paramètres de communication EtherNet/IP et Modbus/Modbus TCP.

7 Icône INFORMATION. Placez le pointeur sur cette icône pour afficher les DETAILS DU PROJET :

- Version actuelle du projet
- · Versions de micrologiciel prises en charge

### Création d'un projet

| Etape | Action                                                                                                    |
|-------|----------------------------------------------------------------------------------------------------|
| 1     | Démarrez l'outil Coupleur de bus TM3 - IO Configurator.                                                                          |
| 2     | Cliquez sur le bouton <b>Nouveau</b> dans la barre d'outils <b>PROJET</b> .                                                      |
|       | <b>Résultat :</b> La fenêtre <b>Nouveau projet</b> apparaît et affiche la liste des Coupleurs de bus TM3 pris en charge.         |
| 3     | Cliquez sur le coupleur de bus TM3 à utiliser.                                                                                   |
|       | Résultat : Le coupleur de bus sélectionné apparaît dans la fenêtre de configuration.                                             |
| 4     | Cliquez éventuellement dans la zone de texte située au-dessous de <b>Nom</b> pour modifier le nom par défaut du coupleur de bus. |
|       | <b>NOTE:</b> La modification du nom du coupleur de bus ne met pas automatiquement à jour le nom du fichier de projet.            |
|       | Vous pouvez maintenant procéder à la configuration du coupleur de bus et ajouter des modules au projet.                          |
| 5     | Cliquez sur le bouton Enregistrer 🗖 dans la barre d'outils PROJET.                                                               |
| 6     | Saisissez un nom de projet et cliquez sur Enregistrer.                                                                           |
|       | Résultat : Le fichier de projet est enregistré au format .spf.                                                                   |

Le tableau suivant explique comment créer un projet :

## Ouverture d'un projet existant

Le tableau suivant explique comment ouvrir un projet existant :

| Etape | Action                                                                                                    |
|-------|----------------------------------------------------------------------------------------------------|
| 1     | Cliquez sur le bouton <b>Ouvrir</b> dans la barre d'outils <b>PROJET</b> .                                                                                                    |
| 2     | <ul> <li>Naviguez et sélectionnez un fichier de projet (.spf), puis cliquez sur Ouvrir.</li> <li>Résultat : Le projet apparaît dans la fenêtre de configuration.</li> <li>NOTE: Si la version du fichier est obsolète, une fenêtre de conversion de projet affiche les options suivantes :</li> <li>[Continuer] pour mettre à jour le fichier de projet et activer les plus récentes</li> </ul> |
|       | fonctionnalités.  Ignorer] pour conserver le fichier de projet tel quel.                                                                                                    |

#### Ajout de modules

Le tableau suivant explique comment ajouter des modules au coupleur de bus TM3 :

| Etape | Action                                                                                                    |
|-------|----------------------------------------------------------------------------------------------------|
| 1     | Dans la configuration affichée à gauche de la fenêtre de configuration, sélectionnez le coupleur de bus.                                                                                                    |
| 2     | Cliquez sur le bouton <b>Ajouter</b> + dans la barre d'outils <b>EQUIPEMENTS</b> .                                                                                                    |
|       | Résultat : La fenêtre Ajouter ou insérer un nouvel équipement apparaît.                                                                                                    |
| 3     | Au choix :                                                                                                    |
|       | <ul> <li>Saisissez le nom d'un module d'extension TM3 dans la zone de texte Recherche<br/>de modules. Dès que vous avez saisi 4 caractères, une liste de modules<br/>correspondants s'affiche. Par exemple, saisissez "TM3A" pour afficher les<br/>modules analogiques TM3.</li> </ul>                                                         |
|       | <ul> <li>Cliquez sur &gt; pour développer les catégories jusqu'à ce que le module à ajouter<br/>s'affiche.</li> </ul>                                                                                                    |
| 4     | Sélectionnez un module et cliquez sur le bouton Ajouter.                                                                                                    |
| 5     | Répétez les deux étapes précédentes pour ajouter davantage de modules.                                                                                                    |
|       | Lorsque vous avez ajouté 7 modules au segment de coupleur de bus, vous êtes invité à ajouter un module TM3XTRA1. Sélectionnez ce module et cliquez sur <b>Ajouter</b> pour ajouter les modules émetteur/récepteur (TM3XTRA1 et TM3XREC1) à la configuration. Vous pouvez ensuite ajouter jusqu'à 7 modules supplémentaires au nouveau segment. |
| 6     | Cliquez sur le bouton <b>Fermer</b> .                                                                                                    |
|       | <b>Résultat :</b> Les nouveaux modules sont affichés sous le coupleur de bus dans la fenêtre de configuration.                                                                                                    |

### Insertion de modules entre des modules existants

Le tableau suivant explique comment insérer de nouveaux modules :

| Etape | Action                                                                                                    |
|-------|----------------------------------------------------------------------------------------------------|
| 1     | Dans la configuration représentée à gauche de la fenêtre de configuration, sélectionnez le module d'extension TM3 au-dessus duquel vous souhaitez insérer un nouveau module.                                                                                                    |
| 2     | Cliquez sur le bouton <b>Insérer</b> 😌 dans la barre d'outils <b>EQUIPEMENTS</b> .                                                                                                    |
|       | Résultat : La fenêtre Ajouter ou insérer un nouvel équipement apparaît.                                                                                                    |
| 3     | <ul> <li>Au choix :</li> <li>Saisissez le nom d'un module d'extension TM3 dans la zone de texte Recherche de modules. Dès que vous avez saisi 4 caractères, une liste de modules correspondants s'affiche. Par exemple, saisissez "TM3A" pour afficher les modules analogiques TM3.</li> <li>Cliquez sur &gt; pour développer les catégories jusqu'à ce que le module à ajouter s'affiche.</li> </ul> |
| 4     | Sélectionnez un module et cliquez sur <b>Insérer</b> .                                                                                                    |
| 5     | Si nécessaire, répétez les deux étapes précédentes pour insérer d'autres modules.                                                                                                    |
| 6     | Cliquez sur <b>Fermer</b> pour revenir à la fenêtre de configuration.                                                                                                    |
|       | <b>Résultat :</b> Les nouveaux modules apparaissent dans la fenêtre de configuration sous le module sélectionné.                                                                                                    |

#### **Configuration des modules**

| Le tableau suivar | nt explique comme | nt configurer ur | module : |
|-------------------|-------------------|------------------|----------|
|                   |                   | 5                |          |

| Etape | Action                                                                                                    |
|-------|----------------------------------------------------------------------------------------------------|
| 1     | Dans la configuration représentée à gauche de la fenêtre de configuration, sélectionnez le module d'extension TM3 à configurer.                                |
|       | <b>Résultat :</b> Les paramètres de configuration du module apparaissent dans la fenêtre de configuration sous l'onglet <b>Configuration</b> .                 |
| 2     | Modifiez les paramètres du module. Pour obtenir une description des paramètres et de leurs valeurs, consultez la section Configuration d'équipements, page 35. |
| 3     | Après avoir configuré le coupleur de bus et ses modules, cliquez sur <b>Enregistrer</b> pour appliquer les modifications.                                      |

#### Suppression d'un module

Le tableau suivant explique comment supprimer un module de la configuration :

| Etape | Action                                                                                                    |
|-------|----------------------------------------------------------------------------------------------------|
| 1     | Sélectionnez le module dans la fenêtre de configuration.                                                                                         |
| 2     | Cliquez sur le bouton <b>Supprimer</b> dans la barre d'outils <b>EQUIPEMENTS</b> . <b>Résultat</b> : Le module est supprimé de la configuration. |

#### **Réorganisation des modules**

Le tableau suivant explique comment repositionner un module dans la configuration :

| Etape | Action                                                                                                    |
|-------|----------------------------------------------------------------------------------------------------|
| 1     | Sélectionnez un module dans la fenêtre de configuration.                                                                                                    |
| 2     | Cliquez sur le bouton ou dans la barre d'outils EQUIPEMENTS.<br>NOTE: Vous ne pouvez déplacer des modules qu'au sein d'un segment de<br>coupleur de bus ou segment d'émetteur/récepteur, page 29. Pour déplacer un<br>module vers un autre segment, vous devez au préalable le supprimer de son<br>segment puis l'ajouter à l'autre segment. Si ce segment contient déjà le nombre<br>maximum de modules, vous devez commencer par en supprimer un.<br>NOTE: Il n'est pas possible de déplacer les modules émetteur/récepteur vers le<br>haut ou vers le bas dans la configuration. |

## Gestion de la consommation électrique

#### **Présentation**

L'outil Coupleur de bus TM3 - IO Configurator surveille le nombre de modules dans la configuration et la consommation de chacun.

Les modules d'extension TM3 consomment l'énergie 5 Vcc du bus interne TM3.

Les modules dotés d'une alimentation 24 Vcc indépendante peuvent également consommer l'énergie du bus d'E/S interne 24 Vcc. Par exemple, les modules TM3XTYS4 consomment 37 mA sur le bus interne TM3 5 Vdc et 17 mA sur le bus d'E/S interne 24 Vcc.

#### Segments

Une configuration dans l'outil Coupleur de bus TM3 - IO Configurator comprend 1 ou 2 *segments* :

- Le coupleur de bus et les modules TM3 qui lui sont directement connectés forment le segment coupleur de bus.
- L'ajout de la paire de modules TM3XTRA1/TM3XREC1 à la fin du segment coupleur de bus crée un segment émetteur/récepteur. Des modules TM3 supplémentaires peuvent alors être connectés au module TM3XREC1.

Comme le module TM3XREC1 dispose d'une alimentation indépendante, il fournit l'alimentation aux modules du segment émetteur/récepteur par le biais du bus interne TM3 5 Vcc.

La consommation totale des modules de chaque segment ne doit pas dépasser 100 % de l'énergie disponible sur le bus correspondant.

#### Gestion de la consommation électrique des modules

La fenêtre **Consommation d'énergie** apparaît en bas de la fenêtre Coupleur de bus TM3 - IO Configurator :

|   | Segment            | Segment de bus TM3 (5V) Ut | ilisation / Restante | Premier module | Dernier module | Segment d'E/S (24V) Utilisation / | Restante | Premier module | Dernier module |
|---|--------------------|----------------------------|----------------------|----------------|----------------|-----------------------------------|----------|----------------|----------------|
| Т | ГМЗВС              | 29%                        | 423mA                | Module_1       | Emetteur       | 2%                                | 583mA    | Module_1       | Module_1       |
| E | Emetteur/récepteur | 17%                        | 463mA                | Module_3       | Module_4       | 3%                                | 543mA    | Module_3       | Module_3       |
|   |                    |                            |                      |                |                |                                   |          |                |                |
|   | Messages           |                            |                      |                |                |                                   |          |                |                |

La fenêtre Consommation d'énergie affiche les informations suivantes :

- Segment. Nom du segment : TM3BC (coupleur de bus) ou Emetteur/ récepteur.
- Segment de bus TM3 (5 V) Utilisation / Restante. Pourcentage de l'énergie du bus TM3 5 V actuellement consommé par le segment et énergie disponible restante.

**NOTE:** Comme le coupleur de bus fournit davantage d'énergie que le module TM3XREC1, les modules d'extension consomment un plus faible pourcentage d'énergie sur le segment coupleur de bus que sur le segment émetteur/récepteur.

- · Premier module. Nom du premier module d'extension sur ce segment.
- Dernier module. Nom du dernier module d'extension sur ce segment.
- Segment d'E/S (24 V) Utilisation / Restante. Pourcentage de l'énergie du bus d'E/S 24 V actuellement consommé par le segment et énergie disponible restante.

**NOTE:** Comme le coupleur de bus fournit davantage d'énergie que le module TM3XREC1, les modules d'extension consomment un plus faible pourcentage d'énergie sur le segment coupleur de bus que sur le segment émetteur/récepteur.

- · Premier module. Nom du premier module d'extension sur ce segment.
- Dernier module. Nom du dernier module d'extension sur ce segment.

L'outil Coupleur de bus TM3 - IO Configurator affiche les messages d'erreur ou de conseil appropriés dans la zone **Messages** de la fenêtre **Consommation d'énergie** si :

- Le nombre maximum de modules TM3 pris en charge par le coupleur de bus est dépassé.
- La consommation totale de tous les modules d'un segment dépasse 100 % de la puissance disponible.

**NOTE:** Les chiffres de consommation électrique présentés par la fonction Consommation d'énergie reposent sur des valeurs supposées et non sur des mesures de courant réelles. Les valeurs supposées des sorties sont basées sur les charges maximales, avec toutes les sorties TOR en état activé et les valeurs maximales de courant pour les sorties analogiques. Les valeurs supposées pour les signaux d'entrée se fondent sur des charges internes connues. L'utilisation de la fonction Consommation d'énergie est requise pour tester le bilan de puissance, mais votre application peut avoir des exigences différentes. Vous devez donc vérifier son fonctionnement avec un programme complet et réaliste de test et de mise en service du système.

# **Cas d'utilisation**

#### Introduction

Ce chapitre décrit les principaux cas d'utilisation de l'outil Coupleur de bus TM3 - IO Configurator.

Vous trouverez des exemples détaillés d'utilisation dans la section Exemples de cas d'utilisation, page 134.

# Création d'un fichier de configuration

### **Présentation**

Le tableau suivant explique comment créer un fichier de configuration :

| Étape | Action                                                                                                    |  |  |  |  |  |
|-------|----------------------------------------------------------------------------------------------------|--|--|--|--|--|
| 1     | Utilisez l'outil Coupleur de bus TM3 - IO Configurator pour reproduire la configuration physique d'un coupleur de bus TM3 et des modules d'extension TM3 associés :                                                          |  |  |  |  |  |
|       | Description dans la section Interface utilisateur, page 24.                                                                                                    |  |  |  |  |  |
| 2     | Configurez chacun des équipements de la configuration.                                                                                                    |  |  |  |  |  |
|       | Description dans la section Configuration d'équipements, page 35.                                                                                                    |  |  |  |  |  |
| 3     | Enregistrez le projet pour générer le fichier de configuration.                                                                                                    |  |  |  |  |  |
| 4     | Configurez le coupleur de bus :                                                                                                    |  |  |  |  |  |
|       | <ul> <li>Pour les TM3BCEIP et TM3BCSL, importez directement le fichier de<br/>configuration dans le coupleur de bus, page 80.</li> </ul>                                                                                     |  |  |  |  |  |
|       | <ul> <li>Pour les TM3BCCO, commencez par exporter la configuration sous forme de<br/>fichier de configuration d'équipement (DCF), puis importez le fichier DCF dans le<br/>bon package logiciel externe, page 83.</li> </ul> |  |  |  |  |  |

# Chargement d'un fichier de configuration dans un coupleur de bus (TM3BCEIP ou TM3BCSL)

### Présentation

Pour les coupleurs de bus TM3BCEIP et TM3BCSL, le fichier de configuration peut être chargé directement à l'aide de l'interface Serveur Web du coupleur de bus :

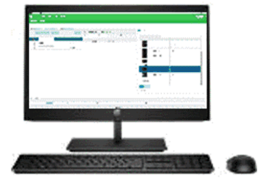

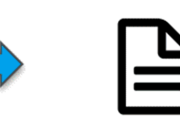

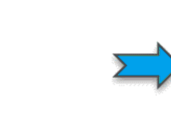

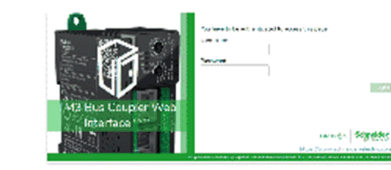

Fichier SPF Contient la configuration des modules d'E/S TM3

TM3BCEIP / TM3BCSL Serveur Web intégré

| Étape | Action                                                                                                    |
|-------|----------------------------------------------------------------------------------------------------|
| 1     | Enregistrez le projet dans l'outil Coupleur de bus TM3 - IO Configurator, ce qui génère<br>un fichier de configuration SPF. |
| 2     | Chargez le fichier dans le coupleur de bus TM3BCEIP ou TM3BCSL, page 80.                                                    |

# Exportation de fichiers de configuration génériques

### Présentation

Un fichier de configuration générique peut être exporté à partir de l'outil Coupleur de bus TM3 - IO Configurator sous différents formats permettant leur importation dans des packages logiciels externes.

La procédure d'exportation diffère en fonction du protocole de communication utilisé :

- EtherNet/IP, page 32
- Modbus SL / Modbus TCP, page 33
- CANopen, page 34

#### EtherNet/IP

Un fichier de configuration pour coupleur de bus EtherNet/IP est exporté au format EDS (Electronic Data Sheet). EDS est un format de fichier générique qui contient des informations sur les instances d'assemblage et leur taille. La taille des assemblages d'entrée (T->O) et de sortie (O->T) correspond à la configuration des modules TM3 connectés au coupleur de bus.

Il est également possible d'exporter une table de mappage mémoire, fichier contenant des informations sur les paramètres de communication (instances d'assemblage EtherNet/IP, structures de données des entrées et sorties).

Cette illustration montre des exemples de contrôleurs et de packages logiciels externes :

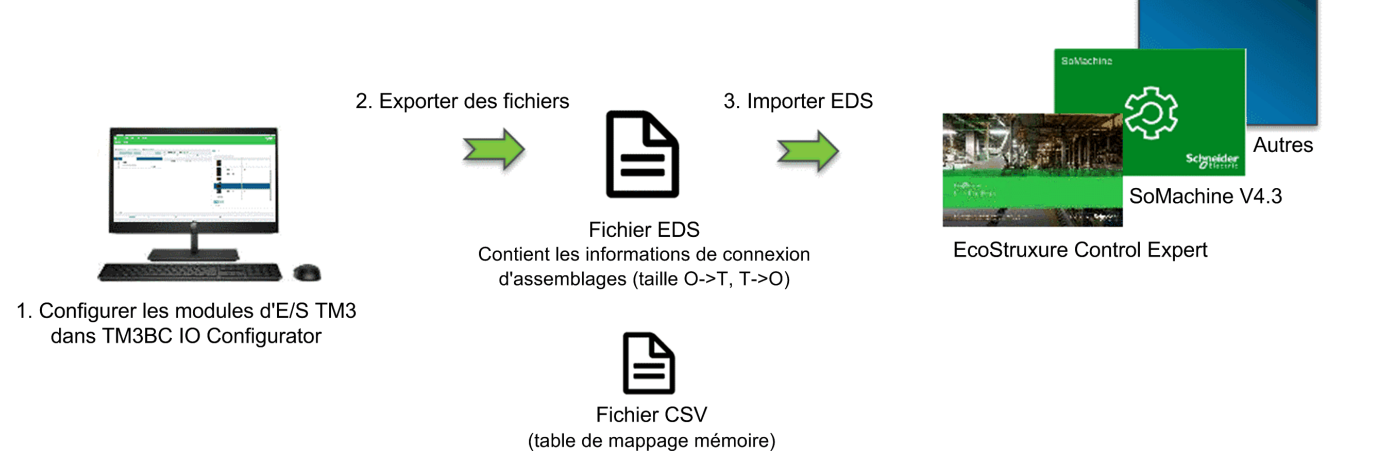

Pour plus d'informations sur l'exportation de fichier EDS, reportez-vous à la section Exportation pour EtherNet/IP, page 81.

Pour plus d'informations sur l'exportation de fichier CSV, reportez-vous à la section Table de mappage mémoire, page 84.

#### Modbus SL / Modbus TCP

Ce processus d'exportation dépend du package logiciel externe utilisé.

Pour EcoStruxure Control Expert, une table de symboles est exportée au format XSY :

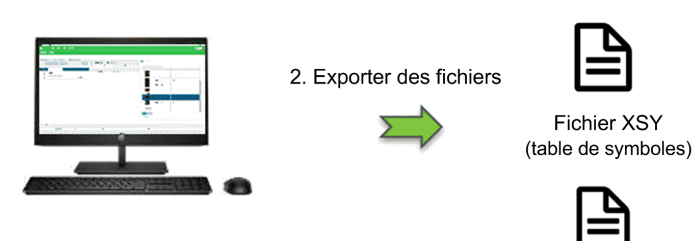

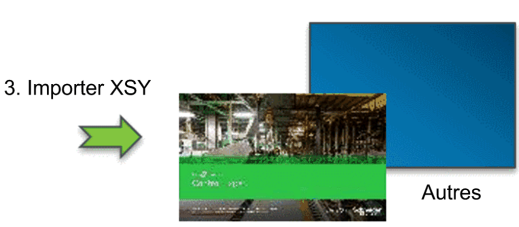

3. Création manuelle d'équipement TM3BC

EcoStruxure Control Expert

1. Configurer les modules d'E/S TM3 dans TM3BC IO Configurator

Pour plus de détails sur l'exportation de fichier :

Fichier CSV

(table de mappage mémoire)

- XSY : reportez-vous à la section Exportation pour Modbus SL / Modbus TCP, page 81.
- CSV : reportez-vous à la section Table de mappage mémoire, page 84.

Pour SoMachine V4.3 ou EcoStruxure Machine Expert, le fichier de configuration est exporté en tant que fichier devdesc :

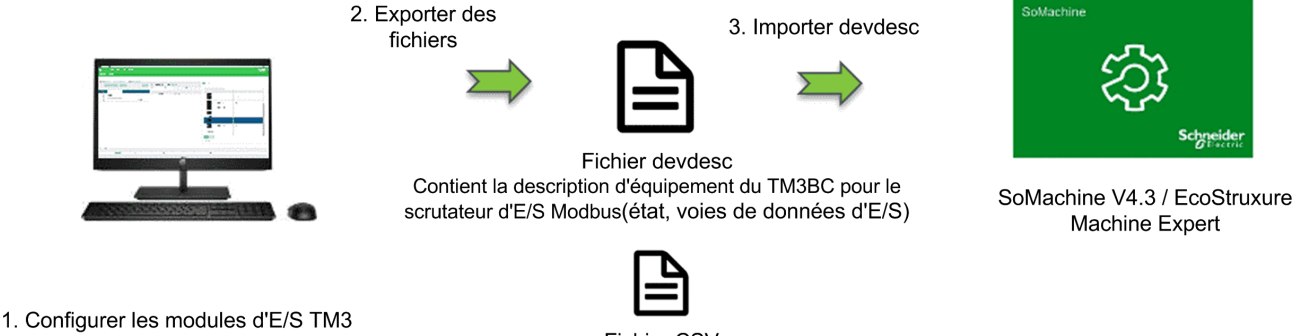

dans TM3BC IO Configurator

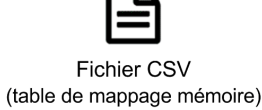

Pour plus de détails sur l'exportation de fichier :

- devdesc : reportez-vous à la section Exportation pour Modbus SL / Modbus TCP, page 81.
- CSV : reportez-vous à la section Table de mappage mémoire, page 84.

## CANopen

Un fichier de configuration pour coupleur de bus CANopen est exporté au format DCF (Device Configuration File). Ce format de fichier normalisé peut être utilisé par la plupart des packages logiciels compatibles avec la norme IEC 61131.

Cette illustration montre des exemples de contrôleurs et de packages logiciels externes :

3. Importer DCF

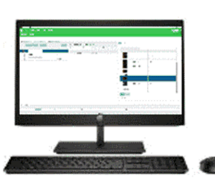

1. Configurer les modules d'E/S TM3 dans TM3BC IO Configurator

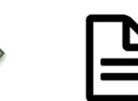

2. Exporter DCF

Fichier DCF Contient la configuration d'équipements CANopen et la configuration des modules d'E/S TM3

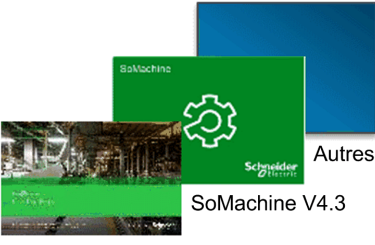

EcoStruxure Control Expert

Pour plus d'informations sur l'exportation de fichier DCF, reportez-vous à la section Exportation pour CANopen, page 83.

# **Configuration d'équipements**

#### Introduction

Ce chapitre explique comment configurer les équipements pris en charge par l'outil Coupleur de bus TM3 - IO Configurator.

# Configuration de coupleurs de bus

#### Configuration de coupleurs de bus TM3BCEIP pour EtherNet/IP

Le coupleur de bus TM3BCEIP pour EtherNet/IP ne présente pas de paramètres modifiables.

### Configuration de coupleurs de bus TM3BCEIP pour Modbus TCP

Le coupleur de bus TM3BCEIP pour Modbus TCP présente le paramètre de configuration suivant :

| Nom                           | Valeur    | Par défaut (DEC) | Description                                                                                                    |
|-------------------------------|-----------|------------------|----------------------------------------------------------------------------------------------------|
| Temporisation de surveillance | 0 à 65535 | 0                | Délai avant application des valeurs de repli après<br>le dernier échange cyclique réussi (en<br>millisecondes).<br>La valeur 0 du paramètre <b>Temporisation de<br/>surveillance</b> désactive :<br>• la temporisation de surveillance dans le |
|                               |           |                  | coupleur de bus <ul> <li>la gestion de repli dans le coupleur de bus</li> </ul>                                                                                                    |
|                               |           |                  | la possibilité de gérer le coupleur de bus via                                                                                                    |
|                               |           |                  | le Serveur Web                                                                                                    |

## Configuration de coupleurs de bus TM3BCSL pour Modbus SL

Le coupleur de bus TM3BCSL présente les paramètres de configuration suivants :

| Nom                           | Valeur    | Par défaut (DEC) | Description                                                                                                    |  |  |
|-------------------------------|-----------|------------------|----------------------------------------------------------------------------------------------------|--|--|
| Temporisation de surveillance | 0 à 65535 | 0                | Délai (en millisecondes) au bout duquel le<br>coupleur de bus passe en mode de repli si le câble<br>de communication est déconnecté ou si le maître<br>n'envoie pas de requête au coupleur de bus dans<br>le temps configuré.<br>Le réglage à 0 du paramètre <b>Temporisation de</b><br><b>surveillance</b> désactive : |  |  |
|                               |           |                  | <ul> <li>la temporisation de surveillance dans le<br/>coupleur de bus</li> </ul>                                                                                                    |  |  |
|                               |           |                  | <ul> <li>la gestion de repli dans le coupleur de bus</li> </ul>                                                                                                    |  |  |
|                               |           |                  | <ul> <li>la possibilité de gérer le coupleur de bus via<br/>le Serveur Web</li> </ul>                                                                                                    |  |  |

#### Configuration des coupleurs de bus TM3BCCO pour CANopen

Le coupleur de bus TM3 CANopen (TM3BCCO) ne présente pas de paramètres pouvant être modifiés.

# **Configuration de modules numériques TM3**

Cette section explique comment configurer des modules numériques TM3.

#### Onglet Configuration - Configuration de modules numériques TM3

#### Introduction

Cette section explique comment configurer des modules numériques TM3 :

- TM3DI• (modules d'extension d'entrées numériques)
- TM3DQ• (modules d'extension de sorties numériques)
- TM3DM• (modules d'extension d'entrées/sorties mixtes numériques)

#### Module facultatif

Vous pouvez configurer ce paramètre sur les modules suivants :

- TM3DI•
- TM3DQ•
- TM3DM•

| Paramètre         | Valeur     | Valeur par<br>défaut | Description                                                                                                    |
|-------------------|------------|----------------------|----------------------------------------------------------------------------------------------------|
| Module facultatif | Oui<br>Non | Non                  | Indique si le module est facultatif.<br>Lorsque la valeur est <b>Oui</b> , le module<br>doit se conformer aux règles décrites<br>dans la section Modules d'extension<br>d'E/S facultatifs, page 12. |

#### Mode fonctionnel

Le **mode fonctionnel** n'est disponible que sur les modules d'extension numériques équipés du logiciel de version SV 2.0 ou supérieure.

Vous pouvez configurer ce paramètre sur les modules suivants :

- TM3DI• sauf TM3DI8A
- TM3DQ•
- TM3DM• sauf TM3DM16R et TM3DM32R

| Paramètre        | Valeur | Valeur par<br>défaut | Description                                                                                                |
|------------------|--------|----------------------|----------------------------------------------------------------------------------------------------|
| Mode fonctionnel | 1<br>2 | 1                    | Indique le mode fonctionnel du<br>module :<br>• 1 : Normal<br>• 2 : Filtre (entrées) et Repli<br>(sorties) |
Vous pouvez configurer ces paramètres sur les modules suivants lorsque Mode fonctionnel est réglé sur 2 (Filtre) :

- TM3DI• sauf TM3DI8A
- TM3DM• sauf TM3DM16R et TM3DM32R

| Paramètre    | Valeur                               | Valeur par<br>défaut | Description                                                                                                    |
|--------------|--------------------------------------|----------------------|----------------------------------------------------------------------------------------------------|
| Mémorisation | Non                                  | Non                  | Non pris en charge.                                                                                                    |
| Filtre       | 0<br>0,3<br>0.5<br>1<br>2<br>4<br>12 | 4                    | Indique (en ms) la durée du filtre de<br>bruit pour la voie d'entrée.<br>L'utilisation d'un filtre pour les entrées<br>numériques réduit le bruit au niveau<br>de l'entrée. |

#### **Sorties**

Vous pouvez configurer ces paramètres sur les modules suivants lorsque Mode fonctionnel est réglé sur  ${\bf 2}$  (Repli) :

- TM3DQ•
- TM3DM• sauf TM3DM16R et TM3DM32R

| Paramètre        | Valeur                      | Valeur par<br>défaut | Description                                                                                                    |
|------------------|-----------------------------|----------------------|----------------------------------------------------------------------------------------------------|
| Mode             | Maintien<br>Valeur de repli | Valeur de<br>repli   | Maintien : La sortie conserve sa<br>valeur lorsque le coupleur de bus<br>passe à l'état STOPPED ou à un état<br>d'exception, ou en cas de timeout de<br>communication avec le contrôleur.<br>Valeur de repli : Permet de définir le<br>paramètre Forcer la valeur à<br>appliquer à la sortie correspondante. |
| Forcer la valeur | 0<br>1                      | 0                    | Valeur imposée à la sortie lorsque le<br>contrôleur logique passe à l'état<br>STOPPED ou dans un état<br>d'exception.                                                                                                    |

# Configuration de modules d'entrées analogiques TM3

Cette section explique comment configurer des modules d'entrées analogiques TM3.

# TM3AI2H / TM3AI2HG

#### Introduction

Le module d'extension TM3Al2H (bornier à vis)/TM3Al2HG (bornier à ressort) dispose de deux voies d'entrée analogiques d'une résolution de 16 bits.

Les voies d'entrée sont des types suivants :

- 0à10V
- -10 à +10 V
- 0 à 20 mA
- 4 à 20 mA

#### Module facultatif

Pour ce module, vous pouvez définir :

| Paramètre         | Valeur     | Valeur par<br>défaut | Description                                                                                                    |
|-------------------|------------|----------------------|----------------------------------------------------------------------------------------------------|
| Module facultatif | Oui<br>Non | Non                  | Indique si le module est facultatif.<br>Lorsque la valeur est <b>Oui</b> , le module<br>doit se conformer aux règles décrites<br>dans la section Modules d'extension<br>d'E/S facultatifs, page 12. |

# Entrées

Pour chaque voie d'entrée (IW0, IW1), vous pouvez définir les éléments suivants :

| Paramètre       |             | Valeur         | Valeur par défaut | Description                                                                                  |
|-----------------|-------------|----------------|-------------------|----------------------------------------------------------------------------------------------|
| Туре            |             | Non utilisé    | Non utilisé       | Définit le mode de la voie.                                                                  |
|                 |             | 0 - 10 V       |                   |                                                                                              |
|                 |             | -10 - +10 V    |                   |                                                                                              |
|                 |             | 0 - 20 mA      |                   |                                                                                              |
|                 |             | 4 - 20 mA      |                   |                                                                                              |
| Minimum         | 0 à 10 V    | -3276832767    | 0                 | Indique la limite de mesure inférieure.                                                      |
|                 | -10 à +10 V |                | -10000            |                                                                                              |
|                 | 0 à 20 mA   |                | 0                 |                                                                                              |
|                 | 4 - 20 mA   |                | 4000              |                                                                                              |
| Maximum         | 0 à 10 V    | -32768 à 32767 | 10000             | Indique la limite de mesure supérieure.                                                      |
|                 | -10 à +10 V |                | 10000             |                                                                                              |
|                 | 0 à 20 mA   |                | 20000             |                                                                                              |
|                 | 4 - 20 mA   |                | 20000             |                                                                                              |
| Filtre d'entrée |             | 0 à 1000       | 0                 | Indique la constante de temps du filtre de premier ordre (0 à 10 s) par incréments de 10 ms. |
| Echantillonnag  | ge          | 1              | 1                 | Indique (en ms) la période d'échantillonnage de la                                           |
|                 |             | 10             |                   | d'échantillonnage est réglée en interne sur 10 ms.                                           |

# Diagnostic

Pour ce module, vous pouvez définir :

| Paramètre   | Valeur     | Valeur par<br>défaut | Description                                                                                                    |
|-------------|------------|----------------------|----------------------------------------------------------------------------------------------------|
| Etat activé | Oui<br>Non | Oui                  | Active l'octet d'état/de diagnostic de<br>cette voie d'entrée.<br>Si ce paramètre est désactivé (valeur<br><b>= Non</b> ), les données d'état/de<br>diagnostic ne sont pas incluses dans<br>la structure de données. |

### CANopen

Les paramètres CANopen ne sont accessibles que pour TM3BCCO.

Pour chaque entrée analogique, vous pouvez définir :

| Paramètre                                     | Valeur         | Valeur par<br>défaut | Description                           |  |
|-----------------------------------------------|----------------|----------------------|---------------------------------------|--|
| Limite supérieure                             | Oui            | Non                  | Active l'événement de seuil de limite |  |
|                                               | Non            |                      |                                       |  |
| Seuil de limite<br>supérieure <sup>(1)</sup>  | -32768 à 32767 | 0                    | Valeur du seuil de limite supérieure. |  |
| Limite inférieure                             | Oui            | Non                  | Active l'événement de seuil de limite |  |
|                                               | Non            |                      |                                       |  |
| Seuil de limite<br>inférieure <sup>(1)</sup>  | -32768 à 32767 | 0                    | Valeur du seuil de limite inférieure. |  |
| Interruption delta                            | Oui            | Non                  | Active l'événement d'interruption     |  |
|                                               | Non            |                      | della.                                |  |
| Seuil d'interruption delta <sup>(1)</sup>     | 0 à 65535      | 0                    | Valeur du seuil d'interruption delta. |  |
| (1) Dépend du type et de l'unité de l'entrée. |                |                      |                                       |  |

Pour plus de détails, reportez-vous à la section Configuration du mode de transmission des PDO CANopen pour les entrées analogiques, page 78.

### **Onglet Mappage E/S**

L'onglet **Mappage E/S** est accessible pour TM3BCEIP (Modbus TCP uniquement) et TM3BCSL.

Les voies d'E/S peuvent être mappées sur des variables dans l'onglet Mappage.

| Variable   | Voie        | Symbole               |
|------------|-------------|-----------------------|
| Entrées    | IWO         | Valeur de l'entrée 0. |
|            | IW1         | Valeur de l'entrée 1. |
| Diagnostic | IBStatusIW0 | Etat de l'entrée 0.   |
|            | IBStatusIW1 | Etat de l'entrée 1.   |

# TM3AI4 / TM3AI4G

# Introduction

Le module d'extension TM3Al4 (bornier à vis)/TM3Al4G (bornier à ressort) dispose de quatre voies d'entrée analogiques d'une résolution de 12 bits.

Les voies d'entrée sont des types suivants :

- 0 à 10 V
- -10 à +10 V
- 0 à 20 mA
- 4 à 20 mA

#### **Module facultatif**

Pour ce module, vous pouvez définir :

| Paramètre         | Valeur     | Valeur par<br>défaut | Description                                                                                                    |
|-------------------|------------|----------------------|----------------------------------------------------------------------------------------------------|
| Module facultatif | Oui<br>Non | Non                  | Indique si le module est facultatif.<br>Lorsque la valeur est <b>Oui</b> , le module<br>doit se conformer aux règles décrites<br>dans la section Modules d'extension<br>d'E/S facultatifs, page 12. |

### Entrées

Pour chaque voie d'entrée (IW0...IW3), vous pouvez définir :

| Paramètre      |             | Valeur          | Valeur par défaut | Description                                                                                                    |
|----------------|-------------|-----------------|-------------------|----------------------------------------------------------------------------------------------------|
| Туре           |             | Non utilisé     | Non utilisé       | Définit le mode de la voie.                                                                                                    |
|                |             | 0 - 10 V        |                   |                                                                                                    |
|                |             | -10 - +10 V     |                   |                                                                                                    |
|                |             | 0 - 20 mA       |                   |                                                                                                    |
|                |             | 4 - 20 mA       |                   |                                                                                                    |
| Minimum        | 0 à 10 V    | -3276832767     | 0                 | Indique la limite de mesure inférieure.                                                                                                    |
|                | -10 à +10 V |                 | -10000            |                                                                                                    |
|                | 0 à 20 mA   |                 | 0                 |                                                                                                    |
|                | 4 - 20 mA   |                 | 4000              |                                                                                                    |
| Maximum        | 0 à 10 V    | -3276832767 (1) | 10000             | Indique la limite de mesure supérieure.                                                                                                    |
|                | -10 à +10 V |                 | 10000             |                                                                                                    |
|                | 0 à 20 mA   |                 | 20000             |                                                                                                    |
|                | 4 - 20 mA   |                 | 20000             |                                                                                                    |
| Filtre d'entré | e e         | 0 à 1000        | 0                 | Indique la constante de temps du filtre de premier<br>ordre (0 à 10 s) par incréments de 10 ms.                                                         |
| Echantillonn   | age         | 1<br>10         | 1                 | Indique (en ms) la période d'échantillonnage de la voie. Si un filtre d'entrée est actif, la période d'échantillonnage est réglée en interne sur 10 ms. |

comprise entre -32768 et 32767.

# Diagnostics

Pour ce module, vous pouvez définir :

| Paramètre   | Valeur     | Valeur par<br>défaut | Description                                                                                                    |
|-------------|------------|----------------------|----------------------------------------------------------------------------------------------------|
| Etat activé | Oui<br>Non | Oui                  | Active l'octet d'état/de diagnostic de<br>cette voie d'entrée.<br>Si ce paramètre est désactivé (valeur<br><b>= Non</b> ), les données d'état/de<br>diagnostic ne sont pas incluses dans<br>la structure de données. |

#### CANopen

Les paramètres CANopen ne sont accessibles que pour TM3BCCO.

Pour chaque entrée analogique, vous pouvez définir :

| Paramètre                                     | Valeur         | Valeur par<br>défaut | Description                                          |  |
|-----------------------------------------------|----------------|----------------------|------------------------------------------------------|--|
| Limite supérieure                             | Oui<br>Non     | Non                  | Active l'événement de seuil de limite<br>supérieure. |  |
| Seuil de limite<br>supérieure <sup>(1)</sup>  | -32768 à 32767 | 0                    | Valeur du seuil de limite supérieure.                |  |
| Limite inférieure                             | Oui            | Non                  | Active l'événement de seuil de limite<br>inférieure. |  |
|                                               | Non            |                      |                                                      |  |
| Seuil de limite<br>inférieure <sup>(1)</sup>  | -32768 à 32767 | 0                    | Valeur du seuil de limite inférieure.                |  |
| Interruption delta                            | Oui            | Non                  | Active l'événement d'interruption delta.             |  |
|                                               | NOT            |                      |                                                      |  |
| Seuil d'interruption delta <sup>(1)</sup>     | 0 à 65535      | 0                    | Valeur du seuil d'interruption delta.                |  |
| (1) Dépend du type et de l'unité de l'entrée. |                |                      |                                                      |  |

Pour plus de détails, reportez-vous à la section Configuration du mode de transmission des PDO CANopen pour les entrées analogiques, page 78.

# **Onglet Mappage E/S**

L'onglet **Mappage**TM3BCEIP est accessible pour Modbus TCP (uniquement) et TM3BCSL.

Les voies d'E/S peuvent être mappées sur des variables dans l'onglet Mappage.

| Variable   | Voie        | Symbole               |
|------------|-------------|-----------------------|
| Entrées    | IWO         | Valeur de l'entrée 0. |
|            | IW1         | Valeur de l'entrée 1. |
|            | IW2         | Valeur de l'entrée 2. |
|            | IW3         | Valeur de l'entrée 3. |
| Diagnostic | IBStatusIW0 | Etat de l'entrée 0.   |
|            | IBStatusIW1 | Etat de l'entrée 1.   |
|            | IBStatusIW2 | Etat de l'entrée 2.   |
|            | IBStatusIW3 | Etat de l'entrée 3.   |

# TM3AI8 / TM3AI8G

# Introduction

Les modules d'extension TM3AI8 (bornier à vis) / TM3AI8G (bornier à ressort) disposent de 8 voies d'entrée analogique d'une résolution de 12 bits.

Les voies d'entrée sont des types suivants :

- 0à10V
- -10 à +10 V
- 0 à 20 mA
- 4 à 20 mA
- 0 à 20 mA étendu
- 4 à 20 mA étendu

#### Module facultatif

| Paramètre         | Valeur     | Valeur par<br>défaut | Description                                                                                                    |
|-------------------|------------|----------------------|----------------------------------------------------------------------------------------------------|
| Module facultatif | Oui<br>Non | Non                  | Indique si le module est facultatif.<br>Lorsque la valeur est <b>Oui</b> , le module<br>doit se conformer aux règles décrites<br>dans la section Modules d'extension<br>d'E/S facultatifs, page 12. |

| Paramètre                   |                                   | Valeur                               | Valeur par défaut         | Description                                                                                                    |
|-----------------------------|-----------------------------------|--------------------------------------|---------------------------|----------------------------------------------------------------------------------------------------|
| Туре                        |                                   | Non utilisé                          | Non utilisé               | Définit le mode de la voie.                                                                                                    |
|                             |                                   | 0 - 10 V                             |                           |                                                                                                    |
|                             |                                   | -10 - +10 V                          |                           |                                                                                                    |
|                             |                                   | 0 - 20 mA                            |                           |                                                                                                    |
|                             |                                   | 4 - 20 mA                            |                           |                                                                                                    |
|                             |                                   | <b>0 - 20 mA étendu</b> <sup>1</sup> |                           |                                                                                                    |
|                             |                                   | <b>4 - 20 mA étendu</b> 1            |                           |                                                                                                    |
| Portée                      |                                   | Normal                               | Normal                    | Plage de valeurs d'une voie.                                                                                                    |
| Minimum                     | 0 - 10 V                          | -32768 à 32767 <sup>2</sup>          | 0                         | Indique la limite de mesure                                                                                                    |
|                             | -10 - +10 V                       |                                      | -10000                    | inférieure.                                                                                                    |
|                             | 0 - 20 mA                         |                                      | 0                         |                                                                                                    |
| 4 - 20 mA                   |                                   |                                      | 4000                      |                                                                                                    |
|                             | 0 - 20 mA étendu <sup>1</sup>     |                                      | 0                         |                                                                                                    |
|                             | 4 - 20 mA étendu <sup>1</sup>     |                                      | 1200                      |                                                                                                    |
| Maximum                     | 0 - 10 V                          | -32768 à 32767²                      | 10000                     | Indique la limite de mesure                                                                                                    |
|                             | -10 - +10 V                       |                                      | 10000                     | superieure.                                                                                                    |
|                             | 0 - 20 mA                         |                                      | 20000                     |                                                                                                    |
|                             | 4 - 20 mA                         |                                      | 20000                     |                                                                                                    |
|                             | 0 - 20 mA étendu¹                 |                                      | 23540                     |                                                                                                    |
|                             | 4 - 20 mA étendu <sup>1</sup>     |                                      | 23170                     |                                                                                                    |
| Filtre d'entrée             |                                   | 0 à 1000                             | 0                         | Indique la constante de<br>temps du filtre de premier<br>ordre (0 à 10 s) par<br>incréments de 10 ms.                                                                  |
| Echantillonnag              | e                                 | 1 10                                 | 1                         | Indique (en ms) la période<br>d'échantillonnage de la voie.<br>Si un filtre d'entrée est actif,<br>la période d'échantillonnage<br>est réglée en interne sur<br>10 ms. |
| <sup>1</sup> Les plages éte | ndues sont prises en charge par l | es modules à partir de la version n  | natérielle (PV) 03 avec v | ersion de micrologiciel (SV)                                                                                                    |

Pour chaque voie d'entrée (IW0...IW7), vous pouvez définir :

<sup>1</sup> Les plages étendues sont prises en charge par les modules à partir de la version matérielle (PV) 03 avec version de micrologiciel (SV) 1.4. La version de micrologiciel du module d'extension est indiquée dans l'onglet **Informations**.

<sup>2</sup> Les données 12 bits (0 à 4095) traitées dans le module d'E/S analogiques peuvent être converties de manière linéaire en une valeur comprise entre -32768 et 32767.

# Diagnostic

| Paramètre   | Valeur     | Valeur par<br>défaut | Description                                                                                                    |
|-------------|------------|----------------------|----------------------------------------------------------------------------------------------------|
| Etat activé | Oui<br>Non | Oui                  | Active l'octet d'état/de diagnostic de<br>cette voie d'entrée.<br>Si ce paramètre est désactivé (valeur<br>= <b>Non</b> ), les données d'état/de<br>diagnostic ne sont pas incluses dans<br>la structure de données. |

### CANopen

Les paramètres CANopen ne sont accessibles que pour TM3BCCO.

Pour chaque entrée analogique, vous pouvez définir :

|                                              |                         |                         | -                                     |
|----------------------------------------------|-------------------------|-------------------------|---------------------------------------|
| Paramètre                                    | Valeur                  | Valeur par<br>défaut    | Description                           |
| Limite supérieure                            | Oui                     | Non                     | Active l'événement de seuil de limite |
|                                              | Non                     |                         | supérieure.                           |
| Seuil de limite<br>supérieure <sup>(1)</sup> | -32768 à 32767          | 0                       | Valeur du seuil de limite supérieure. |
| Limite inférieure                            | Oui                     | ui Non Active l'événeme | Active l'événement de seuil de limite |
|                                              | Non                     |                         | interieure.                           |
| Seuil de limite<br>inférieure <sup>(1)</sup> | -32768 à 32767          | 0                       | Valeur du seuil de limite inférieure. |
| Interruption delta                           | Oui                     | Non                     | Active l'événement d'interruption     |
|                                              | Non                     |                         | delta.                                |
| Seuil d'interruption delta <sup>(1)</sup>    | 0 à 65535               | 0                       | Valeur du seuil d'interruption delta. |
| (1) Dépend du type et                        | de l'unité de l'entrée. |                         |                                       |

Pour plus de détails, reportez-vous à la section Configuration du mode de transmission des PDO CANopen pour les entrées analogiques, page 78.

#### **Onglet Mappage E/S**

L'onglet **Mappage E/S** est accessible pour TM3BCEIP (Modbus TCP uniquement) et TM3BCSL.

Les voies d'E/S peuvent être mappées sur des variables dans l'onglet Mappage.

| Variable   | Voie        | Symbole               |
|------------|-------------|-----------------------|
| Entrées    | IWO         | Valeur de l'entrée 0. |
|            | IW1         | Valeur de l'entrée 1. |
|            | IW2         | Valeur de l'entrée 2. |
|            | IW3         | Valeur de l'entrée 3. |
|            | IW4         | Valeur de l'entrée 4. |
|            | IW5         | Valeur de l'entrée 5. |
|            | IW6         | Valeur de l'entrée 6. |
|            | IW7         | Valeur de l'entrée 7. |
| Diagnostic | IBStatusIW0 | Etat de l'entrée 0.   |
|            | IBStatusIW1 | Etat de l'entrée 1.   |
|            | IBStatusIW2 | Etat de l'entrée 2.   |
|            | IBStatusIW3 | Etat de l'entrée 3.   |
|            | IBStatusIW4 | Etat de l'entrée 4.   |
|            | IBStatusIW5 | Etat de l'entrée 5.   |
|            | IBStatusIW6 | Etat de l'entrée 6.   |
|            | IBStatusIW7 | Etat de l'entrée 7.   |

# TM3TI4 / TM3TI4G

### Introduction

Le module d'extension TM3TI4 (bornier à vis)/TM3TI4G (bornier à ressort) dispose de quatre voies d'entrée analogiques d'une résolution de 16 bits.

Les voies d'entrée sont des types suivants :

- 0à10V
- -10 à +10 V
- 0 à 20 mA
- 4 à 20 mA
- Thermocouple K
- Thermocouple J
- Thermocouple R
- Thermocouple S
- Thermocouple B
- Thermocouple E
- Thermocouple T
- Thermocouple N
- Thermocouple C
- PT100
- PT1000
- NI100
- NI1000

#### Module facultatif

| Paramètre         | Valeur     | Valeur par<br>défaut | Description                                                                                                    |
|-------------------|------------|----------------------|----------------------------------------------------------------------------------------------------|
| Module facultatif | Oui<br>Non | Non                  | Indique si le module est facultatif.<br>Lorsque la valeur est <b>Oui</b> , le module<br>doit se conformer aux règles décrites<br>dans la section Modules d'extension<br>d'E/S facultatifs, page 12. |

| Paramètre              |                      | Valeur                           | Valeur par défaut | Description                                                                                        |
|------------------------|----------------------|----------------------------------|-------------------|----------------------------------------------------------------------------------------------------|
| Туре                   |                      | Non utilisé                      | Non utilisé       | Définit le mode de la voie.                                                                        |
|                        |                      | 0 - 10 V                         |                   |                                                                                                    |
|                        |                      | -10 - +10 V                      |                   |                                                                                                    |
|                        |                      | 0 - 20 mA                        |                   |                                                                                                    |
|                        |                      | 4 - 20 mA                        |                   |                                                                                                    |
|                        |                      | Thermocouple K                   |                   |                                                                                                    |
|                        |                      | Thermocouple J                   |                   |                                                                                                    |
|                        |                      | Thermocouple R                   |                   |                                                                                                    |
|                        |                      | Thermocouple S                   |                   |                                                                                                    |
|                        |                      | Thermocouple B                   |                   |                                                                                                    |
|                        |                      | Thermocouple E                   |                   |                                                                                                    |
|                        |                      | Thermocouple T                   |                   |                                                                                                    |
|                        |                      | Thermocouple N                   |                   |                                                                                                    |
|                        |                      | Thermocouple C                   |                   |                                                                                                    |
|                        |                      | PT100                            |                   |                                                                                                    |
|                        |                      | PT1000                           |                   |                                                                                                    |
|                        |                      | NI100                            |                   |                                                                                                    |
|                        |                      | NI1000                           |                   |                                                                                                    |
| Portée                 |                      | Normal                           | Normal            | Plage de valeurs d'une voie.                                                                       |
|                        |                      | Celsius (0,1 °C)                 |                   | L'option <b>Normal</b> permet de spécifier la plage                                                |
|                        |                      | Fahrenheit (0,1 °F)              |                   | minimale et maximale sous forme de valeurs<br>numériques simples La sélection des unités           |
|                        |                      | Fahrenheit (0,2 °F) <sup>1</sup> |                   | de température force la plage en fonction du type de capteur de température utilisé par les        |
|                        |                      |                                  |                   | valeurs de température.                                                                            |
| Min.                   | 0 - 10 V             | -3276832767                      | 0                 | Indique la limite de mesure inférieure.                                                            |
|                        | -10 à +10 V          | _                                | -10000            |                                                                                                    |
|                        | 0 à 20 mA            | _                                | 0                 |                                                                                                    |
|                        | 4 - 20 mA            |                                  | 4000              |                                                                                                    |
|                        | Température          | Consultez le tableau ci-dessous  | 3.                |                                                                                                    |
| Max.                   | 0 - 10 V             | -32768 à 32767                   | 10000             | Indique la limite de mesure supérieure.                                                            |
|                        | -10 à +10 V          | -                                | 10000             |                                                                                                    |
|                        | 0 à 20 mA            | -                                | 20000             |                                                                                                    |
|                        | 4 - 20 mA            |                                  | 20000             |                                                                                                    |
|                        | Température          | Consultez le tableau ci-dessous  | S.                |                                                                                                    |
| Filtre d'entr          | ée                   | 0 à 1000                         | 0                 | Indique la constante de temps du filtre de<br>premier ordre (0 à 10 s) par incréments de<br>10 ms. |
| Echantillon            | nage                 | 10 ms/voie                       | 100 ms/voie       | Indique la période d'échantillonnage de la                                                         |
|                        |                      | 100 ms/voie                      |                   | d'échantillonnage est réglée en interne sur<br>10 ms.                                              |
| <sup>1</sup> Uniquemer | nt pour les thermoco | uples B et C.                    |                   |                                                                                                    |

Pour chaque voie d'entrée (IW0...IW3), vous pouvez définir :

| Туре           | Normal  |         | Celsius (0,1 °C) |         | Fahrenheit (0,1 ou 0,2 °F) |         |        |
|----------------|---------|---------|------------------|---------|----------------------------|---------|--------|
|                | Minimum | Maximum | Minimum          | Maximum | Minimum                    | Maximum | Unité  |
| Thermocouple K | -32768  | 32767   | -2000            | 13000   | -3280                      | 23720   | 0,1 °F |
| Thermocouple J | -32768  | 32767   | -2 000           | 10000   | -3280                      | 18320   | 0,1 °F |
| Thermocouple R | -32768  | 32767   | 0                | 17600   | 320                        | 32000   | 0,1 °F |
| Thermocouple S | -32768  | 32767   | 0                | 17600   | 320                        | 32000   | 0,1 °F |
| Thermocouple B | -32768  | 32767   | 0                | 18200   | 160                        | 16540   | 0,2 °F |
| Thermocouple E | -32768  | 32767   | -2000            | 8000    | -3280                      | 14720   | 0,1 °F |
| Thermocouple T | -32768  | 32767   | -2000            | 4000    | -3280                      | 7520    | 0,1 °F |
| Thermocouple N | -32768  | 32767   | -2000            | 13000   | -3280                      | 23720   | 0,1 °F |
| Thermocouple C | -32768  | 32767   | 0                | 23150   | 160                        | 20995   | 0,2 °F |
| PT100          | -32768  | 32767   | -2000            | 8500    | -3280                      | 15620   | 0,1 °F |
| PT1000         | -32768  | 32767   | -2000            | 6000    | -3280                      | 11120   | 0,1 °F |
| NI100          | -32768  | 32767   | -600             | 1800    | -760                       | 3560    | 0,1 °F |
| NI1000         | -32768  | 32767   | -600             | 1800    | -760                       | 3560    | 0,1 °F |

# Le tableau suivant indique les valeurs minimum et maximum pour le type de capteur thermique sélectionné :

# Diagnostic

Pour ce module, vous pouvez définir :

| Paramètre   | Valeur     | Valeur par<br>défaut | Description                                                                                                    |
|-------------|------------|----------------------|----------------------------------------------------------------------------------------------------|
| Etat activé | Oui<br>Non | Oui                  | Active l'octet d'état/de diagnostic de<br>cette voie d'entrée.<br>Si ce paramètre est désactivé (valeur<br><b>= Non</b> ), les données d'état/de<br>diagnostic ne sont pas incluses dans<br>la structure de données. |

# CANopen

Les paramètres CANopen ne sont accessibles que pour TM3BCCO.

Pour chaque entrée analogique, vous pouvez définir :

| Paramètre                                    | Valeur                                        | Valeur par<br>défaut                              | Description                           |  |  |
|----------------------------------------------|-----------------------------------------------|---------------------------------------------------|---------------------------------------|--|--|
| Limite supérieure                            | Oui                                           | Non                                               | Active l'événement de seuil de limite |  |  |
|                                              | Non                                           |                                                   | supérieure.                           |  |  |
| Seuil de limite<br>supérieure <sup>(1)</sup> | -32768 à 32767                                | 0                                                 | Valeur du seuil de limite supérieure. |  |  |
| imite inférieure Oui Non                     | Non                                           | Active l'événement de seuil de limite inférieure. |                                       |  |  |
|                                              | Non                                           |                                                   |                                       |  |  |
| Seuil de limite<br>inférieure <sup>(1)</sup> | -32768 à 32767                                | 0                                                 | Valeur du seuil de limite inférieure. |  |  |
| Interruption delta                           | Oui                                           | Non                                               | Active l'événement d'interruption     |  |  |
|                                              | Non                                           |                                                   | delta.                                |  |  |
| Seuil d'interruption delta <sup>(1)</sup>    | 0 à 65535                                     | 0                                                 | Valeur du seuil d'interruption delta. |  |  |
| (1) Dépend du type et                        | (1) Dépend du type et de l'unité de l'entrée. |                                                   |                                       |  |  |

Pour plus de détails, reportez-vous à la section Configuration du mode de transmission des PDO CANopen pour les entrées analogiques, page 78.

### **Onglet Mappage E/S**

L'onglet **Mappage E/S** est accessible pour TM3BCEIP (Modbus TCP uniquement) et TM3BCSL.

Les voies d'E/S peuvent être mappées sur des variables dans l'onglet Mappage.

| Variable   | Voie        | Symbole               |  |
|------------|-------------|-----------------------|--|
| Entrées    | IWO         | Valeur de l'entrée 0. |  |
|            | IW1         | Valeur de l'entrée 1. |  |
|            | IW2         | Valeur de l'entrée 2. |  |
|            | IW3         | Valeur de l'entrée 3. |  |
| Diagnostic | IBStatusIW0 | Etat de l'entrée 0.   |  |
|            | IBStatusIW1 | Etat de l'entrée 1.   |  |
|            | IBStatusIW2 | Etat de l'entrée 2.   |  |
|            | IBStatusIW3 | Etat de l'entrée 3.   |  |

# TM3TI4D / TM3TI4DG

### Introduction

Le module d'extension TM3TI4D (bornier à vis)/TM3TI4DG (bornier à ressort) dispose de quatre voies d'entrée analogiques d'une résolution de 16 bits.

Les voies d'entrée sont des types suivants :

- Thermocouple K
- Thermocouple J
- Thermocouple R
- Thermocouple S
- Thermocouple B
- Thermocouple E
- Thermocouple T
- Thermocouple N
- Thermocouple C

# Module facultatif

| Paramètre         | Valeur     | Valeur par<br>défaut | Description                                                                                                    |
|-------------------|------------|----------------------|----------------------------------------------------------------------------------------------------|
| Module facultatif | Oui<br>Non | Non                  | Indique si le module est facultatif.<br>Lorsque la valeur est <b>Oui</b> , le module<br>doit se conformer aux règles décrites<br>dans la section Modules d'extension<br>d'E/S facultatifs, page 12. |

| Paramètre                                  | Valeur                          | Valeur par défaut | Description                                                                                                    |
|--------------------------------------------|---------------------------------|-------------------|----------------------------------------------------------------------------------------------------|
| Туре                                       | Non utilisé                     | Non utilisé       | Définit le mode de la voie.                                                                                                    |
|                                            | Thermocouple K                  |                   |                                                                                                    |
|                                            | Thermocouple J                  |                   |                                                                                                    |
|                                            | Thermocouple R                  |                   |                                                                                                    |
|                                            | Thermocouple S                  |                   |                                                                                                    |
|                                            | Thermocouple B                  |                   |                                                                                                    |
|                                            | Thermocouple E                  |                   |                                                                                                    |
|                                            | Thermocouple T                  |                   |                                                                                                    |
|                                            | Thermocouple N                  |                   |                                                                                                    |
|                                            | Thermocouple C                  |                   |                                                                                                    |
| Portée                                     | Normal                          | Normal            | Plage de valeurs d'une voie.                                                                                                    |
|                                            | Celsius (0,1 °C)                |                   | L'option <b>Normal</b> permet de spécifier la plage                                                                                                    |
|                                            | Fahrenheit (0,1 °F)             |                   | numériques simples. La sélection des unités de                                                                                                    |
|                                            | Fahrenheit (0,2 °F)¹            |                   | temperature force la plage en fonction du type<br>de capteur de température utilisé par les<br>valeurs de température.                                           |
| Minimum                                    | Consultez le tableau ci-dessous | 5.                | Indique la limite de mesure inférieure.                                                                                                    |
| Maximum                                    | Consultez le tableau ci-dessous | 5.                | Indique la limite de mesure supérieure.                                                                                                    |
| Filtre d'entrée                            | 0 à 1000                        | 0                 | Indique la constante de temps du filtre de<br>premier ordre (0 à 10 s) par incréments de<br>10 ms.                                                               |
| Echantillonnage                            | 10<br>100                       | 100               | Indique (en ms) la période d'échantillonnage de<br>la voie. Si un filtre d'entrée est actif, la période<br>d'échantillonnage est réglée en interne sur<br>10 ms. |
| <sup>1</sup> Uniquement pour les thermocou | ples B et C.                    |                   |                                                                                                    |

Pour chaque voie d'entrée (IW0...IW3), vous pouvez définir :

Le tableau suivant indique les valeurs minimum et maximum pour le type de capteur thermique sélectionné :

| Туре           | Normal  |         | Celsius (0,1 °C) |         | Fahrenheit (0,1 ou 0,2 °F) |         |        |
|----------------|---------|---------|------------------|---------|----------------------------|---------|--------|
|                | Minimum | Maximum | Minimum          | Maximum | Minimum                    | Maximum | Unité  |
| Thermocouple K | -32768  | 32767   | -2000            | 13000   | -3280                      | 23720   | 0,1 °F |
| Thermocouple J | -32768  | 32767   | -2 000           | 10000   | -3280                      | 18320   | 0,1 °F |
| Thermocouple R | -32768  | 32767   | 0                | 17600   | 320                        | 32000   | 0,1 °F |
| Thermocouple S | -32768  | 32767   | 0                | 17600   | 320                        | 32000   | 0,1 °F |
| Thermocouple B | -32768  | 32767   | 0                | 18200   | 160                        | 16540   | 0,2 °F |
| Thermocouple E | -32768  | 32767   | -2000            | 8000    | -3280                      | 14720   | 0,1 °F |
| Thermocouple T | -32768  | 32767   | -2000            | 4000    | -3280                      | 7520    | 0,1 °F |
| Thermocouple N | -32768  | 32767   | -2000            | 13000   | -3280                      | 23720   | 0,1 °F |
| Thermocouple C | -32768  | 32767   | 0                | 23150   | 160                        | 20995   | 0,2 °F |

# Diagnostic

Pour ce module, vous pouvez définir :

| Paramètre   | Valeur     | Valeur par<br>défaut | Description                                                                                                    |
|-------------|------------|----------------------|----------------------------------------------------------------------------------------------------|
| Etat activé | Oui<br>Non | Oui                  | Active l'octet d'état/de diagnostic de<br>cette voie d'entrée.<br>Si ce paramètre est désactivé (valeur<br><b>= Non</b> ), les données d'état/de<br>diagnostic ne sont pas incluses dans<br>la structure de données. |

#### CANopen

Les paramètres CANopen ne sont accessibles que pour TM3BCCO.

Pour chaque entrée analogique, vous pouvez définir :

| Paramètre                                     | Valeur         | Valeur par<br>défaut | Description                                          |
|-----------------------------------------------|----------------|----------------------|------------------------------------------------------|
| Limite supérieure                             | Oui<br>Non     | Non                  | Active l'événement de seuil de limite<br>supérieure. |
| Seuil de limite<br>supérieure <sup>(1)</sup>  | -32768 à 32767 | 0                    | Valeur du seuil de limite supérieure.                |
| Limite inférieure                             | Oui<br>Non     | Non                  | Active l'événement de seuil de limite<br>inférieure. |
| Seuil de limite<br>inférieure <sup>(1)</sup>  | -32768 à 32767 | 0                    | Valeur du seuil de limite inférieure.                |
| Interruption delta                            | Oui<br>Non     | Non                  | Active l'événement d'interruption delta.             |
| Seuil d'interruption delta <sup>(1)</sup>     | 0 à 65535      | 0                    | Valeur du seuil d'interruption delta.                |
| (1) Dépend du type et de l'unité de l'entrée. |                |                      |                                                      |

Pour plus de détails, reportez-vous à la section Configuration du mode de transmission des PDO CANopen pour les entrées analogiques, page 78.

# **Onglet Mappage E/S**

L'onglet **Mappage E/S** est accessible pour TM3BCEIP (Modbus TCP uniquement) et TM3BCSL.

Les voies d'E/S peuvent être mappées sur des variables dans l'onglet Mappage.

| Variable   | Voie        | Symbole               |
|------------|-------------|-----------------------|
| Entrées    | IWO         | Valeur de l'entrée 0. |
|            | IW1         | Valeur de l'entrée 1. |
|            | IW2         | Valeur de l'entrée 2. |
|            | IW3         | Valeur de l'entrée 3. |
| Diagnostic | IBStatusIW0 | Etat de l'entrée 0.   |
|            | IBStatusIW1 | Etat de l'entrée 1.   |
|            | IBStatusIW2 | Etat de l'entrée 2.   |
|            | IBStatusIW3 | Etat de l'entrée 3.   |

# TM3TI8T / TM3TI8TG

# Introduction

Le module d'extension TM3TI8T (bornier à vis)/TM3TI8TG (bornier à ressort) dispose de huit voies d'entrée analogiques d'une résolution de 16 bits.

Les voies d'entrée sont des types suivants :

- Thermocouple K
- Thermocouple J
- Thermocouple R
- Thermocouple S
- Thermocouple B
- Thermocouple E
- Thermocouple T
- Thermocouple N
- Thermocouple C
- Thermistance NTC
- Thermistance PTC
- Ohmmètre

#### Module facultatif

| Paramètre         | Valeur     | Valeur par<br>défaut | Description                                                                                                    |
|-------------------|------------|----------------------|----------------------------------------------------------------------------------------------------|
| Module facultatif | Oui<br>Non | Non                  | Indique si le module est facultatif.<br>Lorsque la valeur est <b>Oui</b> , le module<br>doit se conformer aux règles décrites<br>dans la section Modules d'extension<br>d'E/S facultatifs, page 12. |

Туре

•

Minimum

Maximum

la sonde NTC)

sonde NTC)

la sonde NTC) Filtre d'entrée

Echantillonnage

PTĊ)

PTĊ)

Seuil supérieur (utilisé

Seuil inférieur (utilisé

uniquement avec la sonde

uniquement avec la sonde

Ohmmètre

Rref (utilisé uniquement avec

Tref (utilisé uniquement avec la

Beta (utilisé uniquement avec

Portée

1 à 65535

1 à 1000

1 à 32 767

0 à 1000

101...10000

100...9999

100

•

Résistance (Ω)

Consultez le tableau ci-dessous.

Consultez le tableau ci-dessous.

|                                                                                                    | suivants :                                                                                            |                   |                                                       |
|----------------------------------------------------------------------------------------------------|----------------------------------------------------------------------------------------------------|-------------------|-------------------------------------------------------|
| Paramètre                                                                                                    | Valeur                                                                                                | Valeur par défaut | Description                                           |
| Type<br>• Non utilisé                                                                                                    | -                                                                                                    | Non utilisé       | Définit le type de paramètre et la portée de la voie. |
| Type<br>Thermocouple K<br>Thermocouple J<br>Thermocouple R<br>Thermocouple S<br>Thermocouple E<br>Thermocouple T<br>Thermocouple N<br>Thermocouple N | Portée <ul> <li>Personnalisé</li> <li>Celsius (0,1 °C)</li> <li>Fahrenheit (0,1 °F)</li> </ul>        | Celsius (0,1 °C)  |                                                       |
| Type <ul> <li>Thermocouple B</li> <li>Thermocouple C</li> </ul> Type                                                                                 | Portée <ul> <li>Personnalisé</li> <li>Celsius (0,1 °C)</li> <li>Fahrenheit (0,2 °F)</li> </ul> Portée | Celsius (0,1 °C)  |                                                       |
| Thermistance PTC                                                                                                    | <ul><li>Personnalisé</li><li>Seuil</li></ul>                                                          |                   |                                                       |

Résistance

330

25

0

100

3100

1500

3 569

Indique la limite de mesure basse.

Indique la limite de mesure haute.

température Tref.

degrés Celsius.

de la voie.

Seuil d'activation

Seuil de réarmement

Résistance de référence en ohms à la

Valeur de la température de référence en

Indique la constante de temps du filtre de premier ordre (0 à 10 s) par incréments de 10 ms.

Indique (en ms) la période d'échantillonnage

Sensibilité de la sonde NTC en degrés Kelvin.

Pour chaque voie d'entrée (IW0...IW7), vous pouvez définir les paramètres

| Туре             | Personnalisé   | Plage en Celsius       | Plage en Fahrenheit    |
|------------------|----------------|------------------------|------------------------|
| Thermocouple K   | -32768 à 32767 | -2000 à 13000 (0,1 °C) | -3280 à 23720 (0,1 °F) |
| Thermocouple J   |                | -2000 à 10000 (0,1 °C) | -3280 à 18320 (0,1 °F) |
| Thermocouple R   |                | 0 à 17600 (0,1 °C)     | 320 à 32000 (0,1°F)    |
| Thermocouple S   |                | 0 à 17600 (0,1 °C)     | 320 à 32000 (0,1°F)    |
| Thermocouple B   |                | 0 à 18200 (0,1 °C)     | 160 à 16540 (0,2°F)    |
| Thermocouple E   |                | -2000 à 8000 (0,1 °C)  | -3280 à 14720 (0,1 °F) |
| Thermocouple T   |                | -2000 à 4000 (0,1 °C)  | -3280 à 7520 (0,1 °F)  |
| Thermocouple N   |                | -2000 à 13000 (0,1 °C) | -3280 à 23720 (0,1 °F) |
| Thermocouple C   |                | 0 à 23150 (0,1 °C)     | 160 à 20995 (0,2 °F)   |
| Thermistance NTC |                | -900 à 1500 (0,1 °C)   | -1300 à 3020 (0,1 °F)  |
| Thermistance PTC |                | -                      | -                      |

Le tableau suivant indique les plages de valeurs possibles en fonction du type de capteur thermique sélectionné :

# Diagnostic

Pour ce module, vous pouvez définir :

| Paramètre   | Valeur     | Valeur par<br>défaut | Description                                                                                                    |
|-------------|------------|----------------------|----------------------------------------------------------------------------------------------------|
| Etat activé | Oui<br>Non | Oui                  | Active l'octet d'état/de diagnostic de<br>cette voie d'entrée.<br>Si ce paramètre est désactivé (valeur<br>= Non), les données d'état/de<br>diagnostic ne sont pas incluses dans<br>la structure de données. |

#### CANopen

Les paramètres CANopen ne sont accessibles que pour TM3BCCO.

Pour chaque entrée analogique, vous pouvez définir :

| Paramètre                                     | Valeur         | Valeur par<br>défaut | Description                                          |
|-----------------------------------------------|----------------|----------------------|------------------------------------------------------|
| Limite supérieure                             | Oui            | Non                  | Active l'événement de seuil de limite<br>supérieure. |
|                                               | Non            |                      | '                                                    |
| Seuil de limite<br>supérieure <sup>(1)</sup>  | -32768 à 32767 | 0                    | Valeur du seuil de limite supérieure.                |
| Limite inférieure                             | Oui            | Non                  | Active l'événement de seuil de limite                |
|                                               | Non            |                      |                                                      |
| Seuil de limite<br>inférieure <sup>(1)</sup>  | -32768 à 32767 | 0                    | Valeur du seuil de limite inférieure.                |
| Interruption delta                            | Oui            | Non                  | Active l'événement d'interruption                    |
|                                               | Non            |                      | della.                                               |
| Seuil d'interruption delta <sup>(1)</sup>     | 0 à 65535      | 0                    | Valeur du seuil d'interruption delta.                |
| (1) Dépend du type et de l'unité de l'entrée. |                |                      |                                                      |

Pour plus de détails, reportez-vous à la section Configuration du mode de transmission des PDO CANopen pour les entrées analogiques, page 78.

# **Onglet Mappage E/S**

L'onglet **Mappage E/S** est accessible pour TM3BCEIP (Modbus TCP uniquement) et TM3BCSL.

Les voies d'E/S peuvent être mappées sur des variables dans l'onglet Mappage.

| Le tableau suivan | t décrit l'onglet | Mappage : |
|-------------------|-------------------|-----------|
|-------------------|-------------------|-----------|

| Variable   | Voie        | Symbole               |
|------------|-------------|-----------------------|
| Entrées    | IWO         | Valeur de l'entrée 0. |
|            | IW1         | Valeur de l'entrée 1. |
|            | IW2         | Valeur de l'entrée 2. |
|            | IW3         | Valeur de l'entrée 3. |
|            | IW4         | Valeur de l'entrée 4. |
|            | IW5         | Valeur de l'entrée 5. |
|            | IW6         | Valeur de l'entrée 6. |
|            | IW7         | Valeur de l'entrée 7. |
| Diagnostic | IBStatusIW0 | Etat de l'entrée 0.   |
|            | IBStatusIW1 | Etat de l'entrée 1.   |
|            | IBStatusIW2 | Etat de l'entrée 2.   |
|            | IBStatusIW3 | Etat de l'entrée 3.   |
|            | IBStatusIW4 | Etat de l'entrée 4.   |
|            | IBStatusIW5 | Etat de l'entrée 5.   |
|            | IBStatusIW6 | Etat de l'entrée 6.   |
|            | IBStatusIW7 | Etat de l'entrée 7.   |

# Configuration de modules de sorties analogiques TM3

Cette section explique comment configurer des modules de sorties analogiques TM3.

# TM3AQ2 / TM3AQ2G

#### Introduction

Le module d'extension TM3AQ2 (bornier à vis)/TM3AQ2G (bornier à ressort) dispose de deux voies de sortie analogiques d'une résolution de 12 bits.

Les voies de sortie sont des types suivants :

- 0à10V
- -10 à +10 V
- 0 à 20 mA
- 4 à 20 mA

#### Module facultatif

Pour ce module, vous pouvez définir :

| Paramètre         | Valeur     | Valeur par<br>défaut | Description                                                                                                    |
|-------------------|------------|----------------------|----------------------------------------------------------------------------------------------------|
| Module facultatif | Oui<br>Non | Non                  | Indique si le module est facultatif.<br>Lorsque la valeur est <b>Oui</b> , le module<br>doit se conformer aux règles décrites<br>dans la section Modules d'extension<br>d'E/S facultatifs, page 12. |

#### **Diagnostic**

| Paramètre   | Valeur     | Valeur par<br>défaut | Description                                                                                                    |
|-------------|------------|----------------------|----------------------------------------------------------------------------------------------------|
| Etat activé | Oui<br>Non | Oui                  | Active l'octet d'état/de diagnostic de<br>cette voie d'entrée.<br>Si ce paramètre est désactivé (valeur<br><b>= Non</b> ), les données d'état/de<br>diagnostic ne sont pas incluses dans<br>la structure de données. |

### **Sorties**

Pour chaque voie de sortie (QWO, QW1), vous pouvez définir :

| Paramètre                      |                                              | Valeur                          | Valeur par défaut                | Description                         |  |
|--------------------------------|----------------------------------------------|---------------------------------|----------------------------------|-------------------------------------|--|
| Туре                           |                                              | Non utilisé                     | Non utilisé                      | Définit le mode de la voie.         |  |
|                                |                                              | 0 - 10 V                        |                                  |                                     |  |
|                                |                                              | -10 - +10 V                     |                                  |                                     |  |
|                                |                                              | 0 - 20 mA                       |                                  |                                     |  |
|                                |                                              | 4 - 20 mA                       |                                  |                                     |  |
| Minimum                        | 0 à 10 V                                     | -3276832767 (1)                 | 0                                | Indique la limite de mesure         |  |
|                                | -10 à +10 V                                  |                                 | -10000                           | Interieure.                         |  |
| 0 à 20 mA                      |                                              |                                 | 0                                |                                     |  |
|                                | 4 - 20 mA                                    |                                 | 4000                             |                                     |  |
| Maximum                        | 0 à 10 V                                     | -3276832767 (1)                 | 10000                            | Indique la limite de mesure         |  |
|                                | -10 à +10 V                                  |                                 | 10000                            | superieure.                         |  |
|                                | 0 à 20 mA                                    |                                 | 20000                            |                                     |  |
| 4 - 20 mA                      |                                              |                                 | 20000                            |                                     |  |
| (1) Les données comprise entre | s 12 bits (0 à 4095) tra<br>-32768 et 32767. | aitées dans le module d'E/S ana | alogiques peuvent être convertie | s de manière linéaire en une valeur |  |

•

### **Onglet Mappage E/S**

L'onglet **Mappage E/S** est accessible pour TM3BCEIP (Modbus TCP uniquement) et TM3BCSL.

Les voies d'E/S peuvent être mappées sur des variables dans l'onglet Mappage.

| Variable   | Voie        | Symbole                |  |
|------------|-------------|------------------------|--|
| Diagnostic | IBStatusQW0 | Etat de la sortie 0.   |  |
|            | IBStatusQW1 | Etat de la sortie 1.   |  |
| Sorties    | QW0         | Valeur de la sortie 0. |  |
|            | QW1         | Valeur de la sortie 1. |  |

# TM3AQ4 / TM3AQ4G

# Introduction

Les modules d'extension TM3AQ4 (bornier à vis) / TM3AQ4G (bornier à ressort) disposent de 4 voies de sortie analogique d'une résolution de 12 bits.

Les voies de sortie sont des types suivants :

- 0 à 10 V
- -10 à +10 V
- 0 à 20 mA
- 4 à 20 mA

### Module facultatif

Pour ce module, vous pouvez définir :

| Paramètre         | Valeur     | Valeur par<br>défaut | Description                                                                                                    |
|-------------------|------------|----------------------|----------------------------------------------------------------------------------------------------|
| Module facultatif | Oui<br>Non | Non                  | Indique si le module est facultatif.<br>Lorsque la valeur est <b>Oui</b> , le module<br>doit se conformer aux règles décrites<br>dans la section Modules d'extension<br>d'E/S facultatifs, page 12. |

### Diagnostic

| Paramètre   | Valeur     | Valeur par<br>défaut | Description                                                                                                    |
|-------------|------------|----------------------|----------------------------------------------------------------------------------------------------|
| Etat activé | Oui<br>Non | Oui                  | Active l'octet d'état/de diagnostic de<br>cette voie d'entrée.<br>Si ce paramètre est désactivé (valeur<br>= Non), les données d'état/de<br>diagnostic ne sont pas incluses dans<br>la structure de données. |

### **Sorties**

Pour chaque voie de sortie (QW0...QW3), vous pouvez définir :

| Paramètre     |                       | Valeur                          | Valeur par défaut              | Description                                 |
|---------------|-----------------------|---------------------------------|--------------------------------|---------------------------------------------|
| Туре          |                       | Non utilisé                     | Non utilisé                    | Définit le mode de la voie.                 |
|               |                       | 0 - 10 V                        |                                |                                             |
|               |                       | -10 - +10 V                     |                                |                                             |
|               |                       | 0 - 20 mA                       |                                |                                             |
|               |                       | 4 - 20 mA                       |                                |                                             |
| Minimum       | 0 - 10 V              | -32768 à 32767 (1)              | 0                              | Indique la limite de mesure inférieure.     |
|               | -10 - +10 V           |                                 | -10000                         |                                             |
|               | 0 - 20 mA             |                                 | 0                              |                                             |
|               | 4 - 20 mA             |                                 | 4000                           |                                             |
| Maximum       | 0 - 10 V              | -32768 à 32767 <sup>(1)</sup>   | 10000                          | Indique la limite de mesure                 |
|               | -10 - +10 V           |                                 | 10000                          | superieure.                                 |
|               | 0 - 20 mA             |                                 | 20000                          |                                             |
|               | 4 - 20 mA             |                                 | 20000                          |                                             |
| (1) Les donné | es de 12 bits (0 à 40 | 95) traitées dans le module d'E | E/S analogiques peuvent être c | onverties de manière linéaire en une valeur |

(1) Les données de 12 bits (0 à 4095) traitées dans le module d'E/S analogiques peuvent être converties de manière linéaire en une valeur comprise entre -32768 et 32767.

### **Onglet Mappage E/S**

L'onglet **Mappage E/S** est accessible pour TM3BCEIP (Modbus TCP uniquement) et TM3BCSL.

Les voies d'E/S peuvent être mappées sur des variables dans l'onglet Mappage.

| Variable   | Voie        | Symbole                |  |
|------------|-------------|------------------------|--|
| Diagnostic | IBStatusQW0 | Etat de la sortie 0.   |  |
|            | IBStatusQW1 | Etat de la sortie 1.   |  |
|            | IBStatusQW2 | Etat de la sortie 2.   |  |
|            | IBStatusQW3 | Etat de la sortie 3.   |  |
| Sorties    | QW0         | Valeur de la sortie 0. |  |
|            | QW1         | Valeur de la sortie 1. |  |
|            | QW2         | Valeur de la sortie 2. |  |
|            | QW3         | Valeur de la sortie 3. |  |

# **Configuration de modules mixtes analogiques TM3**

Cette section explique comment configurer des modules d'E/S mixtes analogiques TM3.

# TM3AM6 / TM3AM6G

#### Introduction

Les modules d'extension TM3AM6 (bornier à vis) / TM3AM6G (bornier à ressort) disposent de 4 voies d'entrées analogiques et 2 voies de sorties analogiques, d'une résolution de 12 bits.

Les voies d'entrée sont des types suivants :

- 0à10V
- -10 à +10 V
- 0 à 20 mA
- 4 à 20 mA

Les voies de sortie sont des types suivants :

- 0à10V
- -10 à +10 V
- 0 à 20 mA
- 4 à 20 mA

#### Module facultatif

| Paramètre         | Valeur     | Valeur par<br>défaut | Description                                                                                                    |
|-------------------|------------|----------------------|----------------------------------------------------------------------------------------------------|
| Module facultatif | Oui<br>Non | Non                  | Indique si le module est facultatif.<br>Lorsque la valeur est <b>Oui</b> , le module<br>doit se conformer aux règles décrites<br>dans la section Modules d'extension<br>d'E/S facultatifs, page 12. |

| Paramè          | etre               | Valeur                          | Valeur par défaut           | Description                                                                                                    |
|-----------------|--------------------|---------------------------------|-----------------------------|----------------------------------------------------------------------------------------------------|
| Туре            |                    | Non utilisé                     | Non utilisé                 | Définit le mode de la voie.                                                                                                    |
|                 |                    | 0 - 10 V                        |                             |                                                                                                    |
|                 |                    | -10 - +10 V                     |                             |                                                                                                    |
|                 |                    | 0 - 20 mA                       |                             |                                                                                                    |
|                 |                    | 4 - 20 mA                       |                             |                                                                                                    |
| Mini-           | 0 - 10 V           | -32768 à 32767 (1)              | 0                           | Indique la limite de mesure inférieure.                                                                                                    |
| mum             | -10 - +10 V        |                                 | -10000                      |                                                                                                    |
|                 | 0 - 20 mA          |                                 | 0                           |                                                                                                    |
|                 | 4 - 20 mA          |                                 | 4000                        |                                                                                                    |
| Maxi-           | 0 - 10 V           | -32768 à 32767 (1)              | 10000                       | Indique la limite de mesure supérieure.                                                                                                    |
| mum             | -10 - +10 V        |                                 | 10000                       |                                                                                                    |
|                 | 0 - 20 mA          |                                 | 20000                       |                                                                                                    |
|                 | 4 - 20 mA          |                                 | 20000                       |                                                                                                    |
| Filtre d        | 'entrée            | 0 à 1000                        | 0                           | Indique la constante de temps du filtre de premier<br>ordre (0 à 10 s) par incréments de 10 ms.                                                         |
| Echantillonnage |                    | 1<br>10                         | 1                           | Indique (en ms) la période d'échantillonnage de la voie. Si un filtre d'entrée est actif, la période d'échantillonnage est réglée en interne sur 10 ms. |
| (1) Les         | données de 12 bits | s (0 à 4095) traitées dans le m | odule d'E/S analogiques per | uvent être converties de manière linéaire en une valeur                                                                                                 |

Pour chaque voie d'entrée (IW0...IW3), vous pouvez définir :

(1) Les données de 12 bits (0 à 4095) traitées dans le module d'E/S analogiques peuvent être converties de manière linéaire en une valeur comprise entre -32768 et 32767.

# Diagnostic

| Paramètre   | Valeur     | Valeur par<br>défaut | Description                                                                                                    |
|-------------|------------|----------------------|----------------------------------------------------------------------------------------------------|
| Etat activé | Oui<br>Non | Oui                  | Active l'octet d'état/de diagnostic de<br>cette voie d'entrée.<br>Si ce paramètre est désactivé (valeur<br>= <b>Non</b> ), les données d'état/de<br>diagnostic ne sont pas incluses dans<br>la structure de données. |

# **Sorties**

| Paramètre                      |                                                         | Valeur                          | Valeur par défaut        | Description                                |
|--------------------------------|---------------------------------------------------------|---------------------------------|--------------------------|--------------------------------------------|
| Туре                           |                                                         | Non utilisé                     | Non utilisé              | Définit le mode de la voie.                |
|                                |                                                         | 0 - 10 V                        |                          |                                            |
|                                |                                                         | -10 - +10 V                     |                          |                                            |
|                                |                                                         | 0 - 20 mA                       |                          |                                            |
|                                |                                                         | 4 - 20 mA                       |                          |                                            |
| Minimum                        | 0 - 10 V                                                | -32768 à 32767 (1)              | 0                        | Indique la limite de mesure                |
|                                | -10 - +10 V                                             |                                 | -10000                   | Interieure.                                |
|                                | 0 - 20 mA                                               |                                 | 0                        |                                            |
|                                | 4 - 20 mA                                               |                                 | 4000                     |                                            |
| Maximum                        | 0 à 10 V                                                | -3276832767 (1)                 | 10000                    | Indique la limite de mesure<br>supérieure. |
|                                | -10 - +10 V                                             |                                 | 10000                    |                                            |
|                                | 0 - 20 mA                                               |                                 | 20000                    |                                            |
| 4 - 20 mA                      |                                                         |                                 | 20000                    |                                            |
| (1) Les donné<br>comprise entr | ées de 12 bits (0 à 4095) traité<br>re -32768 et 32767. | ées dans le module d'E/S analog | iques peuvent être conve | rties de manière linéaire en une valeur    |

Pour chaque voie de sortie (QW0...QW3), vous pouvez définir :

#### **CANopen**

Les paramètres CANopen ne sont accessibles que pour TM3BCCO.

Pour chaque entrée analogique, vous pouvez définir :

| Paramètre                                     | Valeur         | Valeur par<br>défaut | Description                                          |
|-----------------------------------------------|----------------|----------------------|------------------------------------------------------|
| Limite supérieure                             | Oui<br>Non     | Non                  | Active l'événement de seuil de limite<br>supérieure. |
| Seuil de limite<br>supérieure <sup>(1)</sup>  | -32768 à 32767 | 0                    | Valeur du seuil de limite supérieure.                |
| Limite inférieure                             | Oui<br>Non     | Non                  | Active l'événement de seuil de limite<br>inférieure. |
| Seuil de limite<br>inférieure <sup>(1)</sup>  | -32768 à 32767 | 0                    | Valeur du seuil de limite inférieure.                |
| Interruption delta                            | Oui<br>Non     | Non                  | Active l'événement d'interruption delta.             |
| Seuil d'interruption delta <sup>(1)</sup>     | 0 à 65535      | 0                    | Valeur du seuil d'interruption delta.                |
| (1) Dépend du type et de l'unité de l'entrée. |                |                      |                                                      |

Pour plus de détails, reportez-vous à la section Configuration du mode de transmission des PDO CANopen pour les entrées analogiques, page 78.

#### **Onglet Mappage E/S**

L'onglet **Mappage E/S** est accessible pour TM3BCEIP (Modbus TCP uniquement) et TM3BCSL.

Les voies d'E/S peuvent être mappées sur des variables dans l'onglet Mappage.

| Variable   | Voie        | Symbole                |
|------------|-------------|------------------------|
| Entrées    | IWO         | Valeur de l'entrée 0.  |
|            | IW1         | Valeur de l'entrée 1.  |
|            | IW2         | Valeur de l'entrée 2.  |
|            | IW3         | Valeur de l'entrée 3.  |
| Diagnostic | IBStatusIW0 | Etat de l'entrée 0.    |
|            | IBStatusIW1 | Etat de l'entrée 1.    |
|            | IBStatusIW2 | Etat de l'entrée 2.    |
|            | IBStatusIW3 | Etat de l'entrée 3.    |
|            | IBStatusQW0 | Etat de la sortie 0.   |
|            | IBStatusQW1 | Etat de la sortie 1.   |
| Sorties    | QW0         | Valeur de la sortie 0. |
|            | QW1         | Valeur de la sortie 1. |

# TM3TM3 / TM3TM3G

# Introduction

Le module d'extension TM3TM3 (bornier à vis)/TM3TM3G (bornier à ressort) dispose de deux voies d'entrée analogiques d'une résolution de 16 bits et d'une voie de sortie analogique d'une résolution de 12 bits.

Les voies d'entrée sont des types suivants :

- 0à10V
- -10 à +10 V
- 0 à 20 mA
- 4 à 20 mA
- Thermocouple K
- Thermocouple J
- Thermocouple R
- Thermocouple S
- Thermocouple B
- Thermocouple E
- Thermocouple T
- Thermocouple N
- Thermocouple C
- PT100
- PT1000
- NI100
- NI1000

Les voies de sortie sont des types suivants :

- 0 à 10 V
- -10 à +10 V
- 0 à 20 mA
- 4 à 20 mA

#### **Module facultatif**

| Paramètre         | Valeur     | Valeur par<br>défaut | Description                                                                                                    |
|-------------------|------------|----------------------|----------------------------------------------------------------------------------------------------|
| Module facultatif | Oui<br>Non | Non                  | Indique si le module est facultatif.<br>Lorsque la valeur est <b>Oui</b> , le module<br>doit se conformer aux règles décrites<br>dans la section Modules d'extension<br>d'E/S facultatifs, page 12. |

| Paramètre              |                     | Valeur                           | Valeur par défaut | Description                                                                                                    |
|------------------------|---------------------|----------------------------------|-------------------|----------------------------------------------------------------------------------------------------|
| Туре                   |                     | Non utilisé                      | Non utilisé       | Définit le mode de la voie.                                                                                      |
|                        |                     | 0 - 10 V                         |                   |                                                                                                    |
|                        |                     | -10 - +10 V                      |                   |                                                                                                    |
|                        |                     | 0 - 20 mA                        |                   |                                                                                                    |
|                        |                     | 4 - 20 mA                        |                   |                                                                                                    |
|                        |                     | Thermocouple K                   |                   |                                                                                                    |
|                        |                     | Thermocouple J                   |                   |                                                                                                    |
|                        |                     | Thermocouple R                   |                   |                                                                                                    |
|                        |                     | Thermocouple S                   |                   |                                                                                                    |
|                        |                     | Thermocouple B                   |                   |                                                                                                    |
|                        |                     | Thermocouple E                   |                   |                                                                                                    |
|                        |                     | Thermocouple T                   |                   |                                                                                                    |
|                        |                     | Thermocouple N                   |                   |                                                                                                    |
|                        |                     | Thermocouple C                   |                   |                                                                                                    |
|                        |                     | PT100                            |                   |                                                                                                    |
|                        |                     | PT1000                           |                   |                                                                                                    |
|                        |                     | NI100                            |                   |                                                                                                    |
|                        |                     | NI1000                           |                   |                                                                                                    |
| Portée                 |                     | Normal                           | Normal            | Plage de valeurs d'une voie.                                                                                     |
|                        |                     | Celsius (0,1 °C)                 |                   | L'option <b>Normal</b> permet de spécifier la plage                                                              |
|                        |                     | Fahrenheit (0,1 °F)              |                   | minimale et maximale sous forme de valeurs<br>numériques simples. La sélection des unités                        |
|                        |                     | Fahrenheit (0,2 °F) <sup>1</sup> |                   | de température force la plage en fonction du type de capteur de température utilisé par les                      |
|                        |                     |                                  |                   | valeurs de température.                                                                                          |
| Minimum                | 0 à 10 V            | -3276832767                      | 0                 | Indique la limite de mesure inférieure.                                                                          |
|                        | -10 à +10 V         |                                  | -10000            |                                                                                                    |
|                        | 0 à 20 mA           |                                  | 0                 |                                                                                                    |
|                        | 4 - 20 mA           |                                  | 4000              |                                                                                                    |
|                        | Température         | Voir le tableau ci-après.        | 1                 |                                                                                                    |
| Maximum                | 0 à 10 V            | -32768 à 32767                   | 10000             | Indique la limite de mesure supérieure.                                                                          |
|                        | -10 à +10 V         |                                  | 10000             |                                                                                                    |
|                        | 0 à 20 mA           | -                                | 20000             | 4                                                                                                    |
|                        | 4 - 20 mA           |                                  | 20000             | 4                                                                                                    |
|                        | Température         | Voir le tableau ci-après.        | 1                 |                                                                                                    |
| Filtre d'entre         | ée                  | 0 à 1000                         | 0                 | Indique la constante de temps du filtre de<br>premier ordre (0 à 10 s) par incréments de<br>10 ms.               |
| Echantillon            | nage                | 10                               | 100               | Indique (en ms) la période d'échantillonnage                                                                     |
|                        |                     | 100                              |                   | de la vole. Si un filtre d'entrée est actif, la<br>période d'échantillonnage est réglée en interne<br>sur 10 ms. |
| <sup>1</sup> Uniquemer | t pour les thermoco | ouples B et C.                   |                   |                                                                                                    |

Pour chaque voie d'entrée (IWO, IWI), vous pouvez définir :

| Туре           | Normal  |         | Celsius (0,1 °C) |         | Fahrenheit (0,1 ou 0,2 °F) |         |        |
|----------------|---------|---------|------------------|---------|----------------------------|---------|--------|
|                | Minimum | Maximum | Minimum          | Maximum | Minimum                    | Maximum | Unité  |
| Thermocouple K | -32768  | 32767   | -2000            | 13000   | -3280                      | 23720   | 0,1 °F |
| Thermocouple J | -32768  | 32767   | -2 000           | 10000   | -3280                      | 18320   | 0,1 °F |
| Thermocouple R | -32768  | 32767   | 0                | 17600   | 320                        | 32000   | 0,1 °F |
| Thermocouple S | -32768  | 32767   | 0                | 17600   | 320                        | 32000   | 0,1 °F |
| Thermocouple B | -32768  | 32767   | 0                | 18200   | 160                        | 16540   | 0,2 °F |
| Thermocouple E | -32768  | 32767   | -2000            | 8000    | -3280                      | 14720   | 0,1 °F |
| Thermocouple T | -32768  | 32767   | -2000            | 4000    | -3280                      | 7520    | 0,1 °F |
| Thermocouple N | -32768  | 32767   | -2000            | 13000   | -3280                      | 23720   | 0,1 °F |
| Thermocouple C | -32768  | 32767   | 0                | 23150   | 160                        | 20995   | 0,2 °F |
| PT100          | -32768  | 32767   | -2000            | 8500    | -3280                      | 15620   | 0,1 °F |
| PT1000         | -32768  | 32767   | -2000            | 6000    | -3280                      | 11120   | 0,1 °F |
| NI100          | -32768  | 32767   | -600             | 1800    | -760                       | 3560    | 0,1 °F |
| NI1000         | -32768  | 32767   | -600             | 1800    | -760                       | 3560    | 0,1 °F |

# Le tableau suivant indique les valeurs minimum et maximum pour le type de capteur thermique sélectionné :

# **Sorties**

Pour la voie de sortie QWO, vous pouvez définir :

| Paramètre                        |                                              | Valeur                        | Valeur par défaut          | Description                                 |
|----------------------------------|----------------------------------------------|-------------------------------|----------------------------|---------------------------------------------|
| Туре                             |                                              | Non utilisé                   | Non utilisé                | Définit le mode de la voie.                 |
|                                  |                                              | 0 - 10 V                      |                            |                                             |
|                                  |                                              | -10 - +10 V                   |                            |                                             |
|                                  |                                              | 0 - 20 mA                     |                            |                                             |
|                                  |                                              | 4 - 20 mA                     |                            |                                             |
| Minimum                          | 0 à 10 V                                     | -3276832767 (1)               | 0                          | Indique la limite de mesure inférieure.     |
|                                  | -10 à +10 V                                  |                               | -10000                     |                                             |
|                                  | 0 à 20 mA                                    |                               | 0                          |                                             |
|                                  | 4 - 20 mA                                    |                               | 4000                       |                                             |
| Maximum                          | 0 à 10 V                                     | -3276832767 (1)               | 10000                      | Indique la limite de mesure                 |
|                                  | -10 à +10 V                                  |                               | 10000                      | superieure.                                 |
|                                  | 0 à 20 mA                                    |                               | 20000                      |                                             |
|                                  | 4 - 20 mA                                    |                               | 20000                      |                                             |
| (1) Les donnée<br>comprise entre | es de 12 bits (0 à 4095)<br>-32768 et 32767. | traitées dans le module d'E/S | analogiques peuvent être c | onverties de manière linéaire en une valeur |

# Diagnostic

Pour ce module, vous pouvez définir :

| Paramètre   | Valeur     | Valeur par<br>défaut | Description                                                                                                    |
|-------------|------------|----------------------|----------------------------------------------------------------------------------------------------|
| Etat activé | Oui<br>Non | Oui                  | Active l'octet d'état/de diagnostic de<br>cette voie d'entrée.<br>Si ce paramètre est désactivé (valeur<br><b>= Non</b> ), les données d'état/de<br>diagnostic ne sont pas incluses dans<br>la structure de données. |

#### CANopen

Les paramètres CANopen ne sont accessibles que pour TM3BCCO.

Pour chaque entrée analogique, vous pouvez définir :

| Paramètre                                     | Valeur         | Valeur par<br>défaut | Description                                          |
|-----------------------------------------------|----------------|----------------------|------------------------------------------------------|
| Limite supérieure                             | Oui<br>Non     | Non                  | Active l'événement de seuil de limite<br>supérieure. |
| Seuil de limite<br>supérieure <sup>(1)</sup>  | -32768 à 32767 | 0                    | Valeur du seuil de limite supérieure.                |
| Limite inférieure                             | Oui<br>Non     | Non                  | Active l'événement de seuil de limite<br>inférieure. |
| Seuil de limite<br>inférieure <sup>(1)</sup>  | -32768 à 32767 | 0                    | Valeur du seuil de limite inférieure.                |
| Interruption delta                            | Oui<br>Non     | Non                  | Active l'événement d'interruption delta.             |
| Seuil d'interruption delta <sup>(1)</sup>     | 0 à 65535      | 0                    | Valeur du seuil d'interruption delta.                |
| (1) Dépend du type et de l'unité de l'entrée. |                |                      |                                                      |

Pour plus de détails, reportez-vous à la section Configuration du mode de transmission des PDO CANopen pour les entrées analogiques, page 78.

### **Onglet Mappage E/S**

L'onglet **Mappage E/S** est accessible pour TM3BCEIP (Modbus TCP uniquement) et TM3BCSL.

Les voies d'E/S peuvent être mappées sur des variables dans l'onglet Mappage.

| Variable   | Voie        | Symbole                |
|------------|-------------|------------------------|
| Entrées    | IWO         | Valeur de l'entrée 0.  |
|            | IW1         | Valeur de l'entrée 1.  |
| Diagnostic | IBStatusIW0 | Etat de l'entrée 0.    |
|            | IBStatusIW1 | Etat de l'entrée 1.    |
|            | IBStatusQW0 | Etat de la sortie 0.   |
| Sorties    | QW0         | Valeur de la sortie 0. |

# **Configuration de modules experts TM3**

# Introduction

Cette section explique comment configurer des modules experts TM3.

# TM3XTYS4

### Introduction

Le module d'extension TeSys TM3XTYS4 est équipé des éléments suivants :

- 4 connecteurs RJ-45 à relier aux équipements de démarreur Tesys
- 2 entrées numériques pour chaque voie :
  - Marche directe
  - Marche inverse
- 3 sorties numériques pour chaque voie :
  - Prêt
  - Run
  - Déclenchement
- 1 alimentation 24 VCC amovible

Le module d'extension TeSys est connecté au contrôleur via le bus TM3. Les modules d'extension TM3XTYS4 peuvent être connectés au contrôleur dans n'importe quel ordre.

#### Module facultatif

Pour ce module, vous pouvez définir :

| Paramètre         | Valeur     | Valeur par<br>défaut | Description                                                                                                    |
|-------------------|------------|----------------------|----------------------------------------------------------------------------------------------------|
| Module facultatif | Oui<br>Non | Non                  | Indique si le module est facultatif.<br>Lorsque la valeur est <b>Oui</b> , le module<br>doit se conformer aux règles décrites<br>dans la section Modules d'extension<br>d'E/S facultatifs, page 12. |

# **Onglet Mappage E/S**

L'onglet **Mappage** est accessible pour TM3BCEIP (Modbus TCP uniquement) et TM3BCSL.

La configuration du module TM3XTYS4 est effectuée dans l'onglet **Mappage** du module.

Les entrées numériques de ce module sont :

| Nom       | Description                                                                                 |
|-----------|---------------------------------------------------------------------------------------------|
| CH1_Ready | Entrée active si le sélecteur de TeSys est en position ON.                                  |
| CH1_Run   | Entrée active si les contacts d'alimentation de TeSys sont fermés.                          |
| CH1_Trip  | Entrée active si le sélecteur de TeSys est en position TRIP.                                |
| CH2_Ready | Entrée active si le sélecteur de TeSys est en position ON.                                  |
| CH2_Run   | Entrée active si les contacts d'alimentation de TeSys sont fermés.                          |
| CH2_Trip  | Entrée active si le sélecteur de TeSys est en position TRIP.                                |
| CH3_Ready | Entrée active si le sélecteur de TeSys est en position ON.                                  |
| CH3_Run   | Entrée active si les contacts d'alimentation de TeSys sont fermés.                          |
| CH3_Trip  | Entrée active si le sélecteur de TeSys est en position TRIP.                                |
| CH4_Ready | Entrée active si le sélecteur de TeSys est en position ON.                                  |
| CH4_Run   | Entrée active si les contacts d'alimentation de TeSys sont fermés.                          |
| CH4_Trip  | Entrée active si le sélecteur de TeSys est en position TRIP.                                |
| Erreur    | Indicateur d'erreur de surintensité des sorties sources du projet (0 : erreur, 1 : normal). |

Les sorties numériques de ce module sont :

| Nom             | Description                                                       |
|-----------------|-------------------------------------------------------------------|
| CH1_Dir1Control | Cette sortie 24 V pilote la commande directe (avant) du moteur.   |
| CH1_Dir2Control | Cette sortie 24 V pilote la commande inverse (arrière) du moteur. |
| CH2_Dir1Control | Cette sortie 24 V pilote la commande directe (avant) du moteur.   |
| CH2_Dir2Control | Cette sortie 24 V pilote la commande inverse (arrière) du moteur. |
| CH3_Dir1Control | Cette sortie 24 V pilote la commande directe (avant) du moteur.   |
| CH3_Dir2Control | Cette sortie 24 V pilote la commande inverse (arrière) du moteur. |
| CH4_Dir1Control | Cette sortie 24 V pilote la commande directe (avant) du moteur.   |
| CH4_Dir2Control | Cette sortie 24 V pilote la commande inverse (arrière) du moteur. |

# TM3SAC5R / TM3SAC5RG

## Introduction

Les principales caractéristiques des modules TM3SAC5R (vis) et TM3SAC5RG (ressort) sont les suivantes :

- 1 voie ou 2 voies
- 24 VCC
- Bornier à vis ou à ressort débrochable

#### Module facultatif

Pour ce module, vous pouvez définir :

| Paramètre         | Valeur     | Valeur par<br>défaut | Description                                                                                                    |
|-------------------|------------|----------------------|----------------------------------------------------------------------------------------------------|
| Module facultatif | Oui<br>Non | Non                  | Indique si le module est facultatif.<br>Lorsque la valeur est <b>Oui</b> , le module<br>doit se conformer aux règles décrites<br>dans la section Modules d'extension<br>d'E/S facultatifs, page 12. |

#### **Diagnostics**

Les variables de diagnostic sont définies et nommées dans l'onglet **Mappage**. Cet onglet fournit également des informations complémentaires telles que l'adressage topologique.

Pour la voie d'entrée IWO, vous pouvez définir :

| Nom             | Description                                                          |
|-----------------|----------------------------------------------------------------------|
| OutputOn        | Sortie liée à la sécurité activée                                    |
| Supply          | Alimentation disponible (A1/A2)                                      |
| SupplyFail      | Alimentation hors tolérance                                          |
|                 | Plage autorisée : 20,4 à 28,8 VCC                                    |
| Not applicable  | Non valide en tant que sortie de bloc fonction TM3 lié à la sécurité |
| Not applicable  | Non valide en tant que sortie de bloc fonction TM3 lié à la sécurité |
| Start           | Démarrage actif                                                      |
| K1              | Relais K1 activé                                                     |
| К2              | Relais K2 activé                                                     |
| Reserved        | -                                                                    |
| WaitingForStart | En attente de la condition de démarrage                              |
| Reserved        | -                                                                    |

Pour la voie de sortie QB0, vous pouvez définir :

| Nom         | Description                                                                                             |  |
|-------------|----------------------------------------------------------------------------------------------------|--|
| Enable      | TRUE permet l'activation des sorties liées à la sécurité.                                               |  |
| ResetModule | TRUE réinitialise le module : source hors tension, sorties désactivées<br>et verrouillage réinitialisé. |  |
| KeepAlive   | TRUE signifie que la fonction liée à la sécurité reste active même en<br>cas de timeout de Bus TM3.     |  |
| Reserved    | -                                                                                                    |  |

# TM3SAF5R / TM3SAF5RG

### **Présentation**

Les principales caractéristiques des modules TM3SAF5R (vis) et TM3SAF5RG (ressort) sont les suivantes :

- 2 voies
- 24 VCC
- Bornier à vis ou à ressort débrochable

#### Module facultatif

Pour ce module, vous pouvez définir :

| Paramètre         | Valeur     | Valeur par<br>défaut | Description                                                                                                    |
|-------------------|------------|----------------------|----------------------------------------------------------------------------------------------------|
| Module facultatif | Oui<br>Non | Non                  | Indique si le module est facultatif.<br>Lorsque la valeur est <b>Oui</b> , le module<br>doit se conformer aux règles décrites<br>dans la section Modules d'extension<br>d'E/S facultatifs, page 12. |

### **Diagnostics**

Les variables de diagnostic sont définies et nommées dans l'onglet **Mappage**. Cet onglet fournit également des informations complémentaires telles que l'adressage topologique.

Pour la voie d'entrée IWO, vous pouvez définir :

| Nom             | Description                             |
|-----------------|-----------------------------------------|
| OutputOn        | Sortie liée à la sécurité activée       |
| Supply          | Alimentation disponible (A1/A2)         |
| SupplyFail      | Alimentation hors tolérance             |
|                 | Plage autorisée : 20,4 à 28,8 VCC       |
| CH1             | Voie 1 active                           |
| CH2             | Voie 2 active                           |
| Start           | Démarrage actif                         |
| К1              | Relais K1 activé                        |
| К2              | Relais K2 activé                        |
| Reserved        | -                                       |
| S1              | S1 actif                                |
| S2              | S2 actif                                |
| S4              | S4 actif                                |
| WaitingForStart | En attente de la condition de démarrage |
| Reserved        | -                                       |
Pour la voie de sortie QB0, vous pouvez définir :

| Nom         | Description                                                                                             |
|-------------|----------------------------------------------------------------------------------------------------|
| Enable      | TRUE permet l'activation des sorties liées à la sécurité.                                               |
| ResetModule | TRUE réinitialise le module : source hors tension, sorties désactivées<br>et verrouillage réinitialisé. |
| KeepAlive   | TRUE signifie que la fonction liée à la sécurité reste active même en<br>cas de timeout de Bus TM3.     |
| Reserved    | -                                                                                                    |

## TM3SAFL5R / TM3SAFL5RG

## **Présentation**

Les principales caractéristiques des modules TM3SAFL5R (vis) et TM3SAFL5RG (ressort) sont les suivantes :

- 2 voies
- 24 VCC
- Bornier à vis ou à ressort débrochable

## Module facultatif

Pour ce module, vous pouvez définir :

| Paramètre         | Valeur     | Valeur par<br>défaut | Description                                                                                                    |
|-------------------|------------|----------------------|----------------------------------------------------------------------------------------------------|
| Module facultatif | Oui<br>Non | Non                  | Indique si le module est facultatif.<br>Lorsque la valeur est <b>Oui</b> , le module<br>doit se conformer aux règles décrites<br>dans la section Modules d'extension<br>d'E/S facultatifs, page 12. |

## **Diagnostics**

Les variables de diagnostic sont définies et nommées dans l'onglet **Mappage**. Cet onglet fournit également des informations complémentaires telles que l'adressage topologique.

Pour la voie d'entrée IWO, vous pouvez définir :

| Nom             | Description                                                          |
|-----------------|----------------------------------------------------------------------|
| OutputOn        | Sortie liée à la sécurité activée                                    |
| Supply          | Alimentation disponible (A1/A2)                                      |
| SupplyFail      | Alimentation hors tolérance                                          |
|                 | Plage autorisée : 20,4 à 28,8 VCC                                    |
| CH1             | Voie 1 active                                                        |
| CH2             | Voie 2 active                                                        |
| Start           | Démarrage actif                                                      |
| К1              | Relais K1 activé                                                     |
| К2              | Relais K2 activé                                                     |
| S1              | S1 actif                                                             |
| Not applicable  | Non valide en tant que sortie de bloc fonction TM3 lié à la sécurité |
| S2              | S2 actif                                                             |
| S4              | S4 actif                                                             |
| WaitingForStart | En attente de la condition de démarrage                              |
| Not applicable  | Non valide en tant que sortie de bloc fonction TM3 lié à la sécurité |
| Reserved        | -                                                                    |

Pour la voie de sortie QB0, vous pouvez définir :

| Nom         | Description                                                                                             |
|-------------|----------------------------------------------------------------------------------------------------|
| Enable      | TRUE permet l'activation des sorties liées à la sécurité.                                               |
| ResetModule | TRUE réinitialise le module : source hors tension, sorties<br>désactivées et verrouillage réinitialisé. |
| KeepAlive   | TRUE signifie que la fonction liée à la sécurité reste active même<br>en cas de timeout de Bus TM3.     |
| Reserved    | -                                                                                                    |

## TM3SAK6R / TM3SAK6RG

## Introduction

Les principales caractéristiques des modules TM3SAK6R (vis) et TM3SAK6RG (ressort) sont les suivantes :

- 2 voies
- 24 VCC
- Bornier à vis ou à ressort débrochable

## Module facultatif

Pour ce module, vous pouvez définir :

| Paramètre         | Valeur     | Valeur par<br>défaut | Description                                                                                                    |
|-------------------|------------|----------------------|----------------------------------------------------------------------------------------------------|
| Module facultatif | Oui<br>Non | Non                  | Indique si le module est facultatif.<br>Lorsque la valeur est <b>Oui</b> , le module<br>doit se conformer aux règles décrites<br>dans la section Modules d'extension<br>d'E/S facultatifs, page 12. |

## **Diagnostics**

Les variables de diagnostic sont définies et nommées dans l'onglet **Mappage**. Cet onglet fournit également des informations complémentaires telles que l'adressage topologique.

Pour la voie d'entrée IWO, vous pouvez définir :

| Nom             | Description                             |
|-----------------|-----------------------------------------|
| OutputOn        | Sortie liée à la sécurité activée       |
| Supply          | Alimentation disponible (A1/A2)         |
| SupplyFail      | Alimentation hors tolérance             |
|                 | Plage autorisée : 20,4 à 28,8 VCC       |
| CH1             | Voie 1 active                           |
| CH2             | Voie 2 active                           |
| Start           | Démarrage actif                         |
| K1              | Relais K1 activé                        |
| K2              | Relais K2 activé                        |
| S1              | S1 actif                                |
| S2              | S2 actif                                |
| S3              | S3 actif                                |
| S4              | S4 actif                                |
| WaitingForStart | En attente de la condition de démarrage |
| SyncFailure     | Temps de synchronisation expiré         |

Pour la voie de sortie QB0, vous pouvez définir :

| Nom         | Description                                                                                          |
|-------------|----------------------------------------------------------------------------------------------------|
| Enable      | TRUE permet l'activation des sorties liées à la sécurité.                                            |
| ResetModule | TRUE réinitialise le module : source hors tension, sorties désactivées et verrouillage réinitialisé. |
| KeepAlive   | TRUE signifie que la fonction liée à la sécurité reste active même en cas de timeout de Bus TM3.     |
| SyncOn      | TRUE active la surveillance du temps de synchronisation des entrées S2 et S3.                        |
|             |                                                                                                    |

# Configuration du mode de transmission des PDO CANopen pour les entrées analogiques

## **Présentation**

Cette section explique comment configurer le mode de transmission des PDO pour les entrées analogiques.

# Configuration du mode de transmission des PDO CANopen pour les entrées analogiques

## Présentation

Les PDO (Process Data Objects) sont des objets qui contrôlent l'échange de données entre les coupleurs de bus CANopen et des équipements distants sur le réseau.

Pour les entrées analogiques, CANopen prend en charge l'utilisation d'événements pour contrôler la transmission des données. Les données sont transmises uniquement lorsqu'un événement est déclenché. Cela permet de réduire la charge du bus et de maintenir les temps de transfert.

# Configuration du mode de transmission des PDO CANopen pour les entrées analogiques

Pour les entrées analogiques, des événements peuvent être configurés pour se déclencher lorsque les valeurs :

- Tombent en-deçà d'une valeur de seuil bas (limite inférieure)
- Dépassent une valeur de seuil haut (limite supérieure)
- Diffèrent de la dernière valeur transmise par un écart spécifié (delta)

Il est possible de configurer des événements individuels ou combinés. Par exemple, si des événements sont configurés pour une limite supérieure de 5000 combinée à un delta de 100, cela veut dire qu'une valeur doit à la fois dépasser 5000 et s'écarter de plus de  $\pm$  100 de la valeur précédente pour que les données soient transmises.

**NOTE:** Si tous les événements (limite supérieure, limite inférieure et delta) sont désactivés et que le mode de transmission des PDO configuré dans le coupleur de bus est acyclique ou asynchrone, aucune donnée analogique n'est transmise.

### **Configuration d'événements**

Le tableau suivant explique comment configurer des événements :

| Étape | Action                                                                                                    |
|-------|----------------------------------------------------------------------------------------------------|
| 1     | Dans l'outil Coupleur de bus TM3 - IO Configurator, créez un projet avec un coupleur de bus TM3BCCO et un module comportant des entrées analogiques.             |
| 2     | Dans l'onglet <b>Configuration</b> , sélectionnez un mode de plage en modifiant la valeur de <b>Entrées &gt; IWx &gt; Type</b> , où x est le numéro de l'entrée. |
| 3     | Dans la section CANopen > IWx correspondante, définissez Limite inférieure, Limite supérieure ou Interruption delta sur Oui.                                     |
| 4     | Affectez les valeurs requises à Seuil de limite inférieure, Seuil de limite supérieure ou Seuil d'interruption delta.                                            |

# Chargement d'un fichier de configuration dans un coupleur de bus (TM3BCEIP ou TM3BCSL)

## Introduction

Ce chapitre explique comment charger sur un coupleur de bus le fichier de configuration créé à l'aide de l'outil Coupleur de bus TM3 - IO Configurator.

# Chargement du fichier de configuration dans un coupleur de bus

## **Présentation**

Le tableau suivant explique comment charger le fichier de configuration dans un coupleur de bus :

| Etape | Action                                                                                                    |
|-------|----------------------------------------------------------------------------------------------------|
| 1     | Utilisez l'outil Coupleur de bus TM3 - IO Configurator pour reproduire la configuration physique d'un coupleur de bus TM3 et des modules d'extension TM3 connectés. Consultez la section Interface utilisateur, page 24.                                                                                                    |
| 2     | Configurez les équipements de la configuration. Consultez la section Configuration d'équipements, page 35.                                                                                                    |
| 3     | Cliquez sur le bouton Enregistrer                                                                                                    |
| 4     | Tapez le nom du projet et cliquez sur Enregistrer.                                                                                                    |
|       | Résultat : Le projet est enregistré en tant que fichier SPF.                                                                                                    |
| 5     | Raccordez le PC exécutant l'outil Coupleur de bus TM3 - IO Configurator au port USB ou Ethernet ( <b>TM3BCEIP</b> ) du coupleur de bus.                                                                                                    |
| 6     | Lancez un navigateur Web sur le PC et accédez à l'interface Serveur Web du coupleur<br>de bus en entrant l'adresse IP ou le nom d'hôte du coupleur de bus dans la barre<br>d'adresse.                                                                                                    |
|       | <b>NOTE:</b> Si vous avez choisi d'installer le pilote <b>PLCUsb</b> dans le cadre de<br>l'installation, la connexion USB est configurée automatiquement. Si vous avez<br>désélectionné cette option, il peut être nécessaire de reconfigurer la liaison<br>Ethernet virtuelle :                                                                               |
|       | 1. Ouvrez le Centre Réseau et partage sur le PC.                                                                                                    |
|       | <ol> <li>Cliquez sur Modifier les paramètres de la carte &gt; Equipement<br/>compatible NDIS distant &gt; Propriétés.</li> </ol>                                                                                                    |
|       | 3. Sélectionnez Protocole Internet version 4 (TCP/IPv4).                                                                                                    |
|       | 4. Cliquez sur <b>Propriétés</b> .                                                                                                    |
|       | 5. Sélectionnez Utiliser l'adresse IP suivante et entrez :                                                                                                    |
|       | Adresse IP : 90.0.0.2                                                                                                    |
|       | Masque de sous-réseau : 255.0.0.0                                                                                                    |
|       | 6. Cliquez sur <b>OK</b> .                                                                                                    |
|       | 7. Fermez la fenêtre <b>Propriétés</b> .                                                                                                    |
|       | 8. Dans le navigateur Web, entrez l'adresse IP 90.0.0.1.                                                                                                    |
|       | <b>NOTE:</b> Reportez-vous à Coupleur de bus Modicon TM3 Serveur Web, page 88 pour plus d'informations sur le Serveur Web.                                                                                                    |
| 7     | Accédez à la page <b>CONFIGURATION</b> du Serveur Web et cliquez sur <b>Ouvrir</b> pour charger le fichier de configuration généré par l'outil Coupleur de bus TM3 - IO Configurator.                                                                                                    |
| 8     | Cliquez sur <b>Appliquer</b> pour charger la nouvelle configuration dans le coupleur de bus.                                                                                                    |
|       | Le micrologiciel du coupleur de bus configure les modules d'extension TM3 à l'aide des<br>informations figurant dans le fichier de configuration.                                                                                                    |
| 9     | Le micrologiciel vérifie que les informations du fichier de configuration sont compatibles<br>avec la configuration matérielle. Les messages d'erreur ou de conseil appropriés<br>s'affichent dans le Serveur Web. Reportez-vous à la section Mise en service, page 131<br>pour plus d'informations sur la manière de résoudre les problèmes de configuration. |

# **Exportation de la configuration**

# **Exportation pour EtherNet/IP**

## Introduction

Le fichier de paramètres de communication pour un coupleur de bus EtherNet/IP peut être chargé dans un package logiciel externe via un fichier EDS (Electronic Data Sheet). Un fichier EDS décrit la manière d'utiliser un équipement sur un réseau EtherNet/IP, avec notamment les objets, attributs et services disponibles dans cet équipement.

## Création et exportation d'un fichier EDS EtherNet/IP

| Étape | Action                                                                                                    |
|-------|----------------------------------------------------------------------------------------------------|
| 1     | Créez et configurez un projet avec le coupleur de bus TM3BCEIP pour EtherNet/IP.                                                                                                    |
| 2     | Cliquez sur le bouton <b>En tant qu'EDS</b> dans la barre d'outils <b>EXPORT</b> .                                                                                                    |
| 3     | La fenêtre Exportation EDS propose l'option Inclure le mappage d'assemblage.                                                                                                    |
|       | Par défaut, cette option est désactivée. Lorsqu'elle est sélectionnée, les informations<br>de mappage de chaque module d'E/S sont incluses dans le fichier EDS.                           |
|       | Sélectionnez ou désélectionnez cette option, puis cliquez sur le bouton Exporter.                                                                                                    |
| 4     | Sélectionnez le dossier et le nom de fichier, puis cliquez sur Enregistrer.                                                                                                    |
|       | <b>Résultat :</b> Les paramètres de communication EtherNet/IP sont exportés en tant que fichier EDS.                                                                                      |
| 5     | Ouvrez ou importez le fichier EDS dans le package logiciel externe.                                                                                                    |
|       | Reportez-vous à la documentation du package logiciel externe pour plus de détails.                                                                                                    |
| 6     | Le package logiciel externe gère la configuration de la communication EtherNet/IP avec le coupleur de bus.                                                                                |
|       | Si des erreurs sont détectées par le logiciel externe, consultez la section Dépannage,<br>page 131 pour plus d'informations sur la manière de résoudre les problèmes de<br>configuration. |

Le tableau suivant explique comment exporter un projet EtherNet/IP :

# **Exportation pour Modbus TCP / Modbus SL**

## Introduction

Un fichier de configuration pour le protocole Modbus (TM3BCEIP ou TM3BCSL) est exporté, en fonction du logiciel cible :

- SoMachine V4.3 ou EcoStruxure Machine Expert nécessite le format de fichier devdesc. Le fichier devdesc peut être importé dans n'importe quel projet SoMachine V4.3 ou EcoStruxure Machine Expert à l'aide d'un contrôleur qui prend en charge les objets Scrutateur d'E/S Modbus ou Scrutateur d'E/S Ethernet.
- EcoStruxure Control Expert nécessite le format de fichier XSY. Un fichier XSY est utilisé pour exporter et importer des fichiers de variables à utiliser avec EcoStruxure Control Expert.

# Création d'un fichier devdesc Modbus TCP ou Modbus SL et importation dans EcoStruxure Machine ExpertSoMachine V4.3 /

| Étape | Action                                                                                                    |
|-------|----------------------------------------------------------------------------------------------------|
| 1     | Créez et configurez un projet associé au coupleur de bus TM3BCEIP pour Modbus TCP ou TM3BCSL.                                                                                                    |
| 2     | Cliquez sur le bouton <b>En tant que DEVDESC</b> dans la barre d'outils <b>EXPORT</b> .                                                                                                    |
| 3     | Saisissez le nom du projet et cliquez sur <b>Enregistrer</b> .                                                                                                    |
|       | Résultat : Le projet est exporté en tant que fichier devdesc.                                                                                                    |
| 4     | Importez le fichier devdesc dans SoMachine V4.3 ou EcoStruxure Machine Expert.                                                                                                    |
|       | Reportez-vous à la documentation de SoMachine V4.3 ou EcoStruxure Machine Expert pour plus d'informations sur la création d'un équipement coupleur de bus.                                                                                                   |
| 5     | Le package logiciel externe gère le téléchargement et l'application de la configuration<br>sur le coupleur de bus.                                                                                                    |
|       | Si des erreurs sont détectées par SoMachine V4.3 ou EcoStruxure Machine Expert lors de l'application de la configuration, reportez-vous à la section Dépannage, page 131 pour plus d'informations sur la manière de résoudre les problèmes de configuration. |

# Création d'un fichier XSY Modbus TCP ou Modbus SL et importation dans EcoStruxure Control Expert

| Étape | Action                                                                                                    |
|-------|----------------------------------------------------------------------------------------------------|
| 1     | Créez et configurez un projet associé au coupleur de bus TM3BCEIP pour Modbus TCP ou TM3BCSL.                                                                                                    |
| 2     | Cliquez sur le bouton <b>En tant que XSY</b> dans la barre d'outils <b>EXPORT</b> .                                                                                                    |
| 3     | Saisissez le nom du projet et cliquez sur <b>Enregistrer</b> .                                                                                                    |
|       | Résultat : Le projet est enregistré dans un fichier XSY.                                                                                                    |
| 4     | Importez le fichier XSY dans EcoStruxure Control Expert.                                                                                                    |
|       | Pour ajouter un esclave Modbus TCP ou Modbus ligne série, reportez-vous à la<br>documentation EcoStruxure Control Expert.                                                                                                    |
| 5     | Le package logiciel externe gère le téléchargement et l'application de la configuration<br>sur le coupleur de bus.                                                                                                    |
|       | Si des erreurs sont détectées par EcoStruxure Control Expert lors de l'application de la configuration, consultez la section Mise en service, page 131 pour obtenir de l'aide sur la manière de résoudre les problèmes de configuration. |

# **Exportation pour CANopen**

# Exportation d'un fichier DCF CANopen vers un package logiciel externe

Le tableau suivant explique comment exporter un projet CANopen :

| Étape | Action                                                                                                    |
|-------|----------------------------------------------------------------------------------------------------|
| 1     | Créez et configurez un projet pour le coupleur de bus TM3BCCO.                                                                                                    |
| 2     | Cliquez sur le bouton <b>En tant que DCF</b> dans la barre d'outils <b>EXPORT</b> .                                                                                                    |
| 3     | Saisissez le nom du projet et cliquez sur <b>Enregistrer</b> .                                                                                                    |
|       | Résultat : Le projet est exporté en tant que fichier DCF.                                                                                                    |
| 4     | Ouvrez ou importez le fichier DCF dans le package logiciel externe.                                                                                                    |
|       | Reportez-vous à la documentation du package logiciel externe pour plus de détails.                                                                                                    |
| 5     | Le package logiciel externe gère le téléchargement et l'application de la configuration<br>sur le coupleur de bus.                                                                        |
|       | Si des erreurs sont détectées par le package logiciel, consultez la section Dépannage,<br>page 131 pour plus d'informations sur la manière de résoudre les problèmes de<br>configuration. |

# Table de mappage mémoire (TM3BCEIP etTM3BCSL)

## **Présentation**

Ce chapitre explique comment créer et exporter une table de mappage mémoire.

# Table de mappage mémoire

# Présentation

Une table de mappage mémoire contient des informations sur les paramètres de communication (instances d'assemblage EtherNet/IP et tailles des données d'E/S Modbus).

La table de mappage mémoire est utilisée avec :

- EtherNet/IP, page 84
- Modbus SL / Modbus TCP, page 86

Pour afficher la table de mappage mémoire, sélectionnez le coupleur de bus dans la fenêtre **Configuration** de l'outil Coupleur de bus TM3 - IO Configurator et affichez l'onglet **Table de mappage mémoire** :

| TM3 Bus C | Coupler IO Configurat         | or                                   |                                        |                   |                 |                                                                |                                                                       |                                      | 0  |
|-----------|-------------------------------|--------------------------------------|----------------------------------------|-------------------|-----------------|----------------------------------------------------------------|-----------------------------------------------------------------------|--------------------------------------|----|
|           | TM3 Bus C<br>Outil de configu | oupler IO Confi<br>ration hors ligne | gurator                                |                   |                 |                                                                |                                                                       | bn Schneider                         |    |
| ¢: CONI   | FIGURATION                    |                                      |                                        |                   |                 |                                                                |                                                                       |                                      |    |
| Editeur   |                               |                                      |                                        |                   |                 |                                                                |                                                                       |                                      |    |
| PROJET    | Nouveau 🖿 Ou                  | vrir 🔒 Enregistre EXPORTE            | R →En tant que X <mark>3 →</mark> En t | ant que DEVDE 🖹 E | En tant que CSV |                                                                | i IN                                                                  | FORMATION                            |    |
|           | 🕂 Ajouter 🛨 Inséi             | er 🗕 Supprimer 🚺 🛧 🕹                 | Edition de TM3BC                       | _ModbusSL (TM3    | BCSL)           |                                                                |                                                                       |                                      |    |
|           | No                            | m Produit                            | Configuration                          | Nappage 🐌         | 1 Information   | Table de mappage                                               | mémoire                                                               |                                      |    |
| . 💷       | TM2DC Made                    |                                      |                                        |                   |                 |                                                                | AFFICHAG                                                              | DEC HEX BI                           | ٧  |
|           | TWISEC_WOOL                   | USSL IM3BUSL                         | Nom                                    | Valeur            | Unite           | é.                                                             | Description                                                           |                                      |    |
|           | Module_1                      | TM3DI8/G                             | Temporisation de survei                | DEC 0             | 0 ; 65535]      | Délai avant application des v<br>cyclique réussi (en milliseco | aleurs de repli depuis le dernier<br>ndes). Ne définissez pas une val | échange<br>eur inférieure à la fréqu | er |
| ~         | Module_3                      | TM3XTRA1                             |                                        |                   |                 |                                                                |                                                                       |                                      |    |
|           | Module_2                      | TM3XREC1                             |                                        |                   |                 |                                                                |                                                                       |                                      |    |
| _         |                               |                                      |                                        |                   |                 |                                                                |                                                                       |                                      |    |
|           |                               |                                      |                                        |                   |                 |                                                                |                                                                       |                                      |    |
|           |                               |                                      |                                        |                   |                 |                                                                |                                                                       |                                      |    |
|           |                               |                                      |                                        |                   |                 |                                                                |                                                                       |                                      |    |
| ONSOM     | MATION D'ENER                 | RGIE                                 |                                        |                   |                 |                                                                |                                                                       |                                      |    |
| Se        | egment                        | Segment de bus TM3 (5                | 5V) Utilisation / Resta                | Rheemier module [ | Dernier module  | Segment d'E/S (24V)                                            | Utilisation / Restanternier n                                         | nodule Dernier mo                    | dı |
| TM3E      | 3Č                            | 20%                                  | 478mA M                                | odule_1 Me        | odule_2         | 0%                                                             | 600mA                                                                 |                                      |    |
| Emet      | teur/récepteur                | 0%                                   | 560mA                                  |                   |                 | 0%                                                             | 560mA                                                                 |                                      |    |
| NFORMA    | TION                          |                                      |                                        |                   |                 |                                                                |                                                                       |                                      |    |
|           |                               |                                      |                                        | Mes               | sages           |                                                                |                                                                       |                                      |    |
|           |                               |                                      |                                        | IVIC-3            | Jougoo          |                                                                |                                                                       |                                      |    |

**NOTE:** L'onglet **Table de mappage mémoire** ne s'affiche pas pour le coupleur de bus TM3BCCO.

# Table de mappage mémoire EtherNet/IP

Pour accéder à un équipement EtherNet/IP, il est nécessaire d'établir une *connexion* (nom global utilisé par le niveau de protocole EtherNet/IP). Une connexion permet le transfert de données combinées en *assemblage*. Les connexions sont gérées par le Logic Controller.

Pour les coupleurs de bus EtherNet/IP, la table de mappage mémoire fournit des informations sur :

Les connexions du coupleur de bus TM3BCEIP :

Entrées (T->O) : configuration d'assemblage producteur :

- Classe : Identificateur de classe 4
- Instance : Identificateur d'instance 101
- Attribut : Identificateur d'attribut 3
- **Taille (octets)** : Nombre d'octets à transférer. Il dépend du type et du nombre de modules connectés au coupleur de bus TM3BCEIP.

Sorties (O->T) : configuration d'assemblage consommateur :

- Classe : Identificateur de classe 4
- Instance : Identificateur d'instance 100
- Attribut : Identificateur d'attribut 3
- **Taille (octets)** : Nombre d'octets à transférer. Il dépend du type et du nombre de modules connectés au coupleur de bus TM3BCEIP.
- La structure des données contenues dans les tampons d'E/S. Elle dépend du type et du nombre de modules connectés au coupleur de bus TM3BCEIP.

Le tableau suivant décrit les connexions pour un exemple de configuration comprenant un coupleur de bus TM3BCEIP, un module TM3AI8/G et un module TM3DQ8R/G :

| Connexion      | Classe | Instance | Attribut | Taille (octets) |
|----------------|--------|----------|----------|-----------------|
| Entrées (T->O) | 4      | 101      | 3        | 28              |
| Sorties (O->T) | 4      | 100      | 3        | 1               |

| Les tableaux suivants décrivent la stucture des assemblages d'Entrées et de | Э |
|-----------------------------------------------------------------------------|---|
| Sorties pour la configuration prise comme exemple :                         |   |

| Entrées               | Décalage (octets) | Longueur (octets) |
|-----------------------|-------------------|-------------------|
| IO_Modules_Status     | 0                 | 4                 |
| TM3AI8_Input_0        | 4                 | 2                 |
| TM3AI8_Input_1        | 6                 | 2                 |
| TM3AI8_Input_2        | 8                 | 2                 |
| TM3AI8_Input_3        | 10                | 2                 |
| TM3AI8_Input_4        | 12                | 2                 |
| TM3AI8_Input_5        | 14                | 2                 |
| TM3AI8_Input_6        | 16                | 2                 |
| TM3AI8_Input_7        | 18                | 2                 |
| TM3AI8_Status_Input_0 | 20                | 2                 |
| TM3AI8_Status_Input_1 | 22                | 2                 |
| TM3AI8_Status_Input_2 | 24                | 2                 |
| TM3AI8_Status_Input_3 | 26                | 2                 |
| TM3AI8_Status_Input_4 | 28                | 2                 |
| TM3AI8_Status_Input_5 | 30                | 2                 |
| TM3AI8_Status_Input_6 | 32                | 2                 |
| TM3AI8_Status_Input_7 | 34                | 2                 |
|                       | ·                 | ·                 |
| Sorties               | Décalage (octets) | Longueur (octets) |
| TM3AI8 Output 0       | 0                 | 2                 |

## Table de mappage mémoire Modbus SL / Modbus TCP

Pour les coupleurs de bus TM3 Modbus, la table de mappage mémoire fournit au contrôleur l'emplacement des registres de lecture et d'écriture des tampons de données d'E/S du coupleur de bus.

Entrées : Emplacement mémoire contenant les données d'entrée des modules :

- Mot mémoire : Adresse mémoire de début du tampon d'entrée (3001)
- **Taille (mots)** : Nombre de mots constituant les données d'entrée. Dépend du type et du nombre de modules configurés dans le coupleur de bus.

Sorties : Emplacement mémoire contenant les données de sortie des modules :

- Mot mémoire : Adresse mémoire de début du tampon de sortie (3501)
- **Taille (mots)** : Nombre de mots constituant les données de sortie. Dépend du type et du nombre de modules configurés dans le coupleur de bus.

**Etat** : Emplacement mémoire contenant les données d'état du coupleur de bus TM3 :

- Mot mémoire : Adresse mémoire de début du tampon d'état (930)
- Taille (mots) : Nombre de mots constituant les données d'état (3)

Reportez-vous au *guide de programmation des coupleurs de bus Modicon TM3* pour plus de détails sur le mappage de registres Modbus.

Le tableau suivant décrit le mappage de registres pour un exemple de configuration comprenant un coupleur de bus TM3BCEIP, un module TM3AI8/G et un module TM3DQ8R/G :

| Type de registre | Mot mémoire | Taille (mots) |
|------------------|-------------|---------------|
| Entrées          | 3001        | 16            |
| Sorties          | 3501        | 1             |
| Etat             | 930         | 3             |

Le tableau suivant décrit le mappage de registres d'entrée pour la configuration prise comme exemple :

| Entrées             | Décalage (mots) | Longueur (mots) |
|---------------------|-----------------|-----------------|
| TM3AI8_Input_IW0    | 0               | 1               |
| TM3AI8_Input_IW1    | 1               | 1               |
| TM3AI8_Input_IW2    | 2               | 1               |
| TM3AI8_Input_IW3    | 3               | 1               |
| TM3AI8_Input_IW4    | 4               | 1               |
| TM3AI8_Input_IW5    | 5               | 1               |
| TM3AI8_Input_IW6    | 6               | 1               |
| TM3AI8_Input_IW7    | 7               | 1               |
| TM3AI8_IBStatus_IW0 | 8               | 1               |
| TM3AI8_IBStatus_IW1 | 9               | 1               |
| TM3AI8_IBStatus_IW2 | 10              | 1               |
| TM3AI8_IBStatus_IW3 | 11              | 1               |
| TM3AI8_IBStatus_IW4 | 12              | 1               |
| TM3AI8_IBStatus_IW5 | 13              | 1               |
| TM3AI8_IBStatus_IW6 | 14              | 1               |
| TM3AI8_IBStatus_IW7 | 15              | 1               |

Le tableau suivant décrit le mappage de registres de sortie pour la configuration prise comme exemple :

| Sorties           | Décalage (mots) | Longueur (mots) |
|-------------------|-----------------|-----------------|
| TM3AI8_Output_QB0 | 0               | 1               |

Le tableau suivant décrit le mappage de registres d'état pour la configuration prise comme exemple :

| Etat              | Décalage (mots) | Longueur (mots) |
|-------------------|-----------------|-----------------|
| IO_Modules_Status | 0               | 2               |
| System_State      | 2               | 1               |

# Exportation de la table de mappage mémoire

## Introduction

La table de mappage peut être exportée sous forme de fichier CSV. Les champs du fichier CSV sont séparés par une virgule (",").

## Exportation de la table de mappage mémoire

Le tableau suivant explique comment exporter la table de mappage mémoire :

| Étape | Action                                                                              |
|-------|-------------------------------------------------------------------------------------|
| 1     | Sélectionnez le coupleur de bus dans la fenêtre <b>Configuration</b> .              |
|       | Résultat : La table de mappage s'affiche dans l'onglet Table de mappage mémoire.    |
| 2     | Cliquez sur le bouton <b>En tant que CSV</b> dans la barre d'outils <b>EXPORT</b> . |
| 3     | Saisissez le nom du projet et cliquez sur Enregistrer.                              |
|       | Résultat : Le projet est exporté en tant que fichier CSV.                           |

Ouvrez le fichier CSV dans un tableur tel que Microsoft Excel.

# Serveur Web du Coupleur de bus Modicon TM3

# TM3BCEIP (EtherNet/IP / Modbus TCP)

## Serveur Web

### Introduction

Le coupleur de bus TM3 prend en charge un Serveur Web qui permet d'accéder à des informations importantes : données de configuration, état des modules, données des E/S, statistiques réseau et diagnostics.

En outre, le Serveur Web permet de surveiller à distance ces informations, le réseau coupleur de bus et ses E/S.

Vous pouvez accéder au Serveur Web via HTTPS (connexions sécurisées). Le protocole HTTP (connexions non sécurisées) n'est pas pris en charge.

Le Serveur Web est accessible via le port USB et le port Ethernet du coupleur de bus, en spécifiant l'adresse IP ou le nom d'hôte dans la barre d'adresse. Le Serveur Web propose des pages qui permettent de configurer le réseau et de contrôler les sorties de module d'E/S, mais aussi d'accéder à des fonctions de diagnostic et de surveillance de l'application.

Tout PC disposant d'un port USB et/ou d'une interface Ethernet peut se connecter au Serveur Web à l'aide d'un navigateur Web.

Le Serveur Web est accessible à l'aide des navigateurs Web suivants :

- Google Chrome (version 71 ou ultérieure)
- Mozilla Firefox (version 64 ou ultérieure)
- Microsoft Edge (version 42 ou ultérieure)

Le Serveur Web permet de surveiller à distance un coupleur de bus en vue d'effectuer diverses opérations de maintenance comme la modification des données des modules de sorties et des paramètres de configuration réseau. Avant d'exercer tout contrôle à distance, des précautions doivent être prises pour s'assurer que l'environnement physique immédiat de la machine et du processus est dans un état ne présentant pas de risque de sécurité pour les personnes ou le matériel.

# **AVERTISSEMENT**

#### FONCTIONNEMENT IMPREVU DE L'EQUIPEMENT

- Définissez un mot de passe sécurisé pour le serveur Web et ne laissez aucun personnel non autorisé ou non qualifié utiliser cette fonction.
- Assurez-vous de la présence sur site d'un observateur compétent et qualifié en cas d'exploitation à distance du contrôleur.
- Vous devez parfaitement comprendre l'application et la machine / le processus qu'elle commande avant toute tentative de réglage de données, d'arrêt d'une application en cours de fonctionnement ou de démarrage à distance du contrôleur.
- Prenez les précautions nécessaires pour vous assurer que vous agissez sur le contrôleur ciblé, en disposant d'une documentation d'identification claire et précise au sein de l'application du contrôleur et de sa connexion à distance.

Le non-respect de ces instructions peut provoquer la mort, des blessures graves ou des dommages matériels.

**NOTE:** Le Serveur Web ne doit être utilisé que par du personnel autorisé et qualifié. Un personnel qualifié dispose des compétences et connaissances nécessaires pour la construction et l'exploitation de la machine ainsi que pour le processus piloté par l'application et son installation. Il a reçu une formation en sécurité lui permettant de détecter et d'éviter les risques potentiels.

#### Accès au serveur Web

Vous pouvez gérer les comptes utilisateur sur la page MAINTENANCE / Comptes utilisateur, page 97 du Serveur Web

Par défaut, le nom d'utilisateur est Administrator et le mot de passe est Administrator. Vous devez modifier le mot de passe lors de la première connexion.

# **AVERTISSEMENT**

#### ACCÈS AUX DONNÉES NON AUTORISÉ

- Dans la mesure du possible, faites en sorte de ne pas exposer l'équipement ou le réseau où il est installé à des réseaux publics ou à Internet.
- Remplacez immédiatement le mot de passe par défaut par un nouveau mot de passe sécurisé.
- Ne transmettez pas les mots de passe à des personnes non autorisées ou non qualifiées.
- · Interdisez tout accès aux personnels non autorisés.
- Utilisez des couches de sécurité supplémentaires, par exemple VPN pour l'accès à distance, et installez des pare-feu.
- Vérifiez régulièrement l'efficacité de ces mesures.

Le non-respect de ces instructions peut provoquer la mort, des blessures graves ou des dommages matériels.

**NOTE:** Un mot de passe sécurisé est un mot de passe qui n'a été ni partagé ni distribué à du personnel non autorisé et ne contient aucune donnée personnelle ou évidente par ailleurs. De plus, une combinaison de caractères minuscules et majuscules et de chiffres offre une sécurité renforcée. Il est conseillé de choisir un mot de passe d'au moins dix caractères.

#### Réinitialisation du mot de passe

Le tableau suivant explique comment réinitialiser le mot de passe :

| Etape | Action                                                                                                   |
|-------|----------------------------------------------------------------------------------------------------|
| 1     | Connectez-vous au coupleur de bus via le port USB. Assurez-vous que le câble<br>Ethernet est déconnecté. |
| 2     | Ouvrez le navigateur.                                                                                    |
| 3     | Saisissez l'adresse IP 90.0.0.1.                                                                         |
| 4     | Réglez l'un quelconque des commutateurs rotatifs sur une position différente.                            |
|       | Résultat : MS clignote en rouge. Le bouton Restaurer des comptes utilisateur apparaît.                   |
| 5     | Cliquez sur Restaurer des comptes utilisateur.                                                           |
| 6     | Rétablissez la position d'origine du commutateur rotatif que vous avez actionné.                         |
|       | Résultat : Le bouton Restaurer des comptes utilisateur n'est plus affiché.                               |

### **Page Connexion**

La page de connexion vous permet de vous authentifier auprès du Serveur Web. Le certificat doit être validé. Pour accéder à la page de connexion au site Web (illustrée ci-dessous), saisissez l'adresse IP du coupleur de bus TM3 dans votre navigateur (ou l'adresse IP 90.0.0.1 si vous vous connectez via le port USB). Pour vous connecter au Serveur Web, entrez le nom d'utilisateur et le mot de passe, puis cliquez sur **Connexion**.

|                          | You have to be authenticated to access this page Username Password Login |
|--------------------------|--------------------------------------------------------------------------|
| TM3BC Web Interface •••• |                                                                          |
|                          | Life Is On Schneider<br>https://www.schneider-electric.com               |
|                          |                                                                          |

Le Serveur Web contient les pages suivantes :

- ACCUEIL, page 90
- DIAGNOSTIC, page 90
- CONFIGURATION, page 94
- SURVEILLANCE, page 94
- MAINTENANCE, page 96

**NOTE:** Une connexion expire au bout de dix minutes. Si vous ne réalisez aucune action après vous être connecté, un clic sur un bouton vous redirige vers la page de connexion. Vous devez saisir de nouveau le nom d'utilisateur et le mot de passe pour vous reconnecter et accéder aux pages Web.

## Page ACCUEIL

La page ACCUEIL affiche les détails du produit coupleur de bus TM3.

La section Identification de la page ACCUEIL comprend les éléments suivants :

| Elément                                               | Description                                                                                                    |  |  |  |
|-------------------------------------------------------|----------------------------------------------------------------------------------------------------|--|--|--|
| Identification                                        |                                                                                                    |  |  |  |
| ID du fabricant ID du fournisseur du coupleur de bus. |                                                                                                    |  |  |  |
| Nom du fabricant                                      | Nom du fournisseur du coupleur de bus.                                                                                                 |  |  |  |
| ID du produit                                         | ID de produit du coupleur de bus.                                                                                                    |  |  |  |
| Nom du produit                                        | Nom de produit du coupleur de bus.                                                                                                    |  |  |  |
| Référence du produit                                  | Référence produit du coupleur de bus.                                                                                                  |  |  |  |
| Numéro de série                                       | Numéro de série du coupleur de bus.                                                                                                    |  |  |  |
| Localiser l'équipement                                | Cliquez sur ce bouton pour localiser le coupleur de bus. Les voyants du coupleur de bus clignotent en rouge pendant quelques secondes. |  |  |  |

### Page DIAGNOSTIC

La page **DIAGNOSTIC** affiche l'état du coupleur de bus.

#### La page **DIAGNOSTIC** contient les sous-pages suivantes :

- Equipement, page 91
- Ethernet, page 92
- EtherNet/IP, page 93
- Modbus TCP, page 93

## **DIAGNOSTIC / Equipement**

# La sous-page **Equipement** affiche des informations détaillées concernant l'identification, page 90 et l'état du coupleur de bus :

| Elément                  | Description                                                                                                    |  |  |  |
|--------------------------|----------------------------------------------------------------------------------------------------|--|--|--|
| Etat                     |                                                                                                    |  |  |  |
| Dernière cause d'arrêt   | Indique la cause du dernier arrêt du coupleur de bus.                                                                                                    |  |  |  |
| Port USB                 | Indique si un câble USB est raccordé au coupleur de bus.                                                                                                    |  |  |  |
| Mode de fonctionnement   | Indique le mode de fonctionnement du coupleur de bus, parmi les<br>suivants :<br>Marche à vide<br>EtherNet/IP<br>Modbus TCP<br>Interface Web<br>Mise à jour de micrologiciel en cours<br>Timeout |  |  |  |
| Etat de la configuration | <ul> <li>Indique l'état de configuration du coupleur de bus, parmi les suivants :</li> <li>Non configuré</li> <li>Configuré</li> </ul>                                                           |  |  |  |

## **DIAGNOSTIC / Ethernet**

La sous-page Ethernet affiche la configuration et l'état de la connexion Ethernet :

| Elément                              | Description                                                                                                    |  |  |  |
|--------------------------------------|----------------------------------------------------------------------------------------------------|--|--|--|
| Configuration                        |                                                                                                    |  |  |  |
| Adresse MAC                          | Adresse MAC du coupleur de bus.                                                                                                    |  |  |  |
| Mode                                 | Mode d'adressage IP du coupleur de bus :<br>• DHCP<br>• BOOTP<br>• Manuel<br>• FDR                                                                            |  |  |  |
| Adresse IP                           | Adresse IP du coupleur de bus.                                                                                                    |  |  |  |
| Masque de sous-réseau                | Masque de sous-réseau du coupleur de bus.                                                                                                    |  |  |  |
| Adresse de passerelle                | Adresse de passerelle du coupleur de bus.                                                                                                    |  |  |  |
| Réinitialiser Actinitialiser         | Remet toutes les valeurs de compteur à zéro.                                                                                                    |  |  |  |
| Actualiser                           | Actualise les valeurs.                                                                                                    |  |  |  |
| Statistiques                         |                                                                                                    |  |  |  |
| Octets émis                          | Affiche le nombre d'octets émis.                                                                                                    |  |  |  |
| Trames émises                        | Affiche le nombre de trames émises.                                                                                                    |  |  |  |
| Trames émises erronées               | Affiche le nombre de trames émises comportant une erreur.                                                                                                    |  |  |  |
| Octets reçus                         | Affiche le nombre d'octets reçus.                                                                                                    |  |  |  |
| Trames reçues                        | Affiche le nombre de trames reçues.                                                                                                    |  |  |  |
| Trames reçues erronées               | Affiche le nombre de trames reçues comportant une erreur.                                                                                                    |  |  |  |
| Réinitialiser <b>A</b> Réinitialiser | Remet toutes les valeurs de compteur à zéro.                                                                                                    |  |  |  |
| Actualiser                           | Actualise les valeurs.                                                                                                    |  |  |  |
| RSTP (Rapid Spanning-Tre             | ee Protocol)                                                                                                    |  |  |  |
| Etat du service                      | <ul> <li>Indique l'état du coupleur de bus, parmi les suivants :</li> <li>En cours d'exécution</li> <li>Arrêté</li> </ul>                                     |  |  |  |
| ID du pont                           | Constitué de la <b>Priorité de pont</b> et de l'adresse MAC.                                                                                                  |  |  |  |
| Priorité de pont                     | En lecture seule. La <b>Priorité de pont</b> est définie dans<br>MAINTENANCE / Ethernet, page 100.                                                            |  |  |  |
| Etat du port (1)                     | <ul> <li>Affiche l'état du port CN1, parmi les suivants :</li> <li>Désactivé</li> <li>Suppression</li> <li>Apprentissage</li> <li>Transfert</li> </ul>        |  |  |  |
| Rôle du port (1)                     | <ul> <li>Affiche le rôle du port CN1, parmi les suivants :</li> <li>Racine</li> <li>Désigné</li> <li>Backup</li> <li>Alternatif</li> <li>Désactivé</li> </ul> |  |  |  |
| Etat du port (2)                     | <ul> <li>Affiche l'état du port CN2, parmi les suivants :</li> <li>Désactivé</li> <li>Suppression</li> <li>Apprentissage</li> <li>Transfert</li> </ul>        |  |  |  |

| Elément          | Description                                       |  |  |
|------------------|---------------------------------------------------|--|--|
| Rôle du port (2) | Affiche le rôle du port CN2, parmi les suivants : |  |  |
|                  | Racine                                            |  |  |
|                  | Désigné                                           |  |  |
|                  | Backup                                            |  |  |
|                  | Alternatif                                        |  |  |
|                  | Désactivé                                         |  |  |
| Actualiser       | Actualise les valeurs.                            |  |  |

## **DIAGNOSTIC / EtherNet/IP**

La sous-page  $\mbox{EtherNet/IP}$  affiche les informations d'état concernant EtherNet/IP :

| Elément                          | Description                                                                                       |
|----------------------------------|---------------------------------------------------------------------------------------------------|
| Réinitialiser Aréinitialiser     | Remet toutes les valeurs de compteur à zéro.                                                      |
| Actualiser                       | Actualise les valeurs.                                                                            |
| Statistiques                     |                                                                                                   |
| Messages d'E/S émis              | Nombre de messages d'E/S émis via le protocole EtherNet/IP.                                       |
| Messages d'E/S reçus             | Nombre de messages d'E/S reçus via le protocole EtherNet/IP.                                      |
| Messages d'E/S émis en<br>échec  | Nombre de messages d'E/S erronés qui n'ont pas été transmis via le protocole EtherNet/IP.         |
| Messages d'E/S reçus en<br>échec | Affiche le nombre de messages d'E/S erronés qui n'ont pas été reçus via le protocole EtherNet/IP. |
| Requêtes UCMM                    | Affiche le nombre de requêtes UCMM.                                                               |

## **DIAGNOSTICS / Modbus TCP**

La sous-page **Modbus TCP** affiche les informations d'état concernant Modbus TCP :

| Elément                               | Description                                                                     |
|---------------------------------------|---------------------------------------------------------------------------------|
| Réinitialiser<br><b>Réinitialiser</b> | Remet toutes les valeurs de compteur à zéro.                                    |
| Actualiser                            | Actualise les valeurs.                                                          |
| Statistiques                          |                                                                                 |
| Messages émis                         | Affiche le nombre de messages Modbus transmis via Modbus TCP.                   |
| Messages reçus                        | Affiche le nombre de messages Modbus reçus via Modbus TCP.                      |
| Messages d'erreur                     | Affiche le nombre de messages d'erreur Modbus détectée transmis via Modbus TCP. |

## CONFIGURATION

La page **CONFIGURATION** affiche la configuration des modules d'E/S importée depuis le Coupleur de bus TM3 - IO Configurator. Le fichier de configuration est au format .SPF.

| Elément                      | Description                                                                                                    |  |
|------------------------------|----------------------------------------------------------------------------------------------------|--|
| Barre d'outils <b>PROJET</b> |                                                                                                    |  |
| Nouveau                      | Bouton en lecture seule.                                                                                                    |  |
| Ouvrir                       | Permet d'importer les fichiers de configuration de module d'E/S générés par le Coupleur de bus TM3 - IO Configurator. Cliquez sur <b>Ouvrir</b> pour importer ces fichiers.       |  |
| Enregistrer                  | Bouton en lecture seule.                                                                                                    |  |
| Barre d'outils CONFIGURATION |                                                                                                    |  |
| Appliquer                    | Permet d'appliquer les fichiers de configuration de module d'E/S<br>au coupleur de bus TM3. Si la configuration ne correspond pas au<br>matériel, un message d'erreur est généré. |  |
| Barre d'outils EQUIPEMENTS   | Barre d'outils en lecture seule.                                                                                                    |  |

## Page SURVEILLANCE

La page **SURVEILLANCE** affiche les modules d'extension TM2 et TM3 qui sont connectés au coupleur de bus TM3.

#### Page SURVEILLANCE sans module détecté :

| Modules détectés              | 🔡 🚍 🔁 Détecter 🗗 Attribuer le bus |
|-------------------------------|-----------------------------------|
|                               | i Aucun module détecté            |
| Non configuré   Bus désactivé |                                   |

Page SURVEILLANCE avec les modules et leurs détails :

|                                                | 1                               |                                               |                            | 4                                             |                                    |                 |                          |
|------------------------------------------------|---------------------------------|-----------------------------------------------|----------------------------|-----------------------------------------------|------------------------------------|-----------------|--------------------------|
| Modules détectés                               | CDétecter 🔒 Désattribuer le bus | Détails de l'er                               | nplaceme                   | nt 2 (TM3DQ16T/G                              | ) 🔁 Cor                            | riger           | 🗣 Forcer                 |
|                                                |                                 | AFFICHER DEC HEX BIN                          |                            |                                               |                                    |                 |                          |
|                                                |                                 | Nom                                           | Valeur                     | Valeur                                        | préparée                           | Unité           | Description              |
|                                                |                                 | ✓ Sorties                                     |                            |                                               |                                    |                 |                          |
|                                                | 2                               | ∽ QW0                                         | 0                          | DEC 16383                                     | [0 ;65 535]                        |                 |                          |
|                                                |                                 | Q0                                            | Faux                       | Vrai Faux                                     | ]                                  |                 |                          |
|                                                |                                 | Q1                                            | Faux                       | Vrai Faux                                     | ]                                  |                 |                          |
|                                                | 8-                              | Q2                                            | Faux                       | Vrai Faux                                     | ]                                  |                 |                          |
| Employment 0 Employment 1 Employment 2 Employe | mert 3                          | Q3                                            | Faux                       | Vrai Faux                                     | ]                                  |                 |                          |
| Mabile Mabele Mabele Ma                        |                                 | Q4                                            | Faux                       | Vrai Faux                                     | ]                                  |                 |                          |
| 2222                                           | 3                               | Q5                                            | Faux                       | Vrai Faux                                     | ]                                  |                 |                          |
| Configuré   Contrôlé p                         | ar interface Web                | Q6                                            | Faux                       | Vrai Faux                                     | ]                                  |                 |                          |
|                                                |                                 | Q7                                            | Faux                       | Vrai Faux                                     | ]                                  |                 |                          |
|                                                |                                 | Q8                                            | Faux                       | Vrai Faux                                     | ]                                  |                 |                          |
|                                                |                                 | Q9                                            | Faux                       | Vrai Faux                                     | ]                                  |                 |                          |
|                                                |                                 | Q10                                           | Faux                       | Vrai Faux                                     | ]                                  |                 |                          |
|                                                |                                 | Q11                                           | Faux                       | Vrai Faux                                     | ]                                  |                 |                          |
|                                                |                                 | Q12                                           | Faux                       | Vrai Faux                                     | ]                                  |                 |                          |
|                                                |                                 | Q13                                           | Faux                       | Vrai Faux                                     | ]                                  |                 |                          |
|                                                |                                 | Q14                                           | Faux                       | Vrai Faux                                     |                                    |                 |                          |
|                                                |                                 | Q15                                           | Faux                       | Vrai Faux                                     |                                    |                 |                          |
|                                                |                                 | Modules d'exte<br>TM3DQ16T (v<br>débrochable. | ension de s<br>is) et TM3I | sorties transistor à l<br>DQ16TG (ressort), a | ogique positive<br>avec 1 ligne co | e 0,5 A<br>mmun | 16 voies<br>e et bornier |

- 1 Monitoring de bus
- 2 Module sélectionné
- 3 Bouton Reconcile
- 4 Détails du module

La page **SURVEILLANCE** affiche et décrit tous les modules détectés par le coupleur de bus. Elle permet d'effectuer les opérations suivantes :

- Consulter l'état d'un module sélectionné (en cours d'exécution ou non) et le protocole utilisé.
- · Lire la valeur d'une entrée ou d'une sortie.
- Imposer une valeur à une sortie en cliquant sur Forcer.
- Identifier un module en cliquant sur Corriger.

| Elément                                                                                                    | Description                                                                                                    |  |  |  |
|----------------------------------------------------------------------------------------------------|----------------------------------------------------------------------------------------------------|--|--|--|
| Détecter                                                                                                    | Permet de détecter les modules connectés au coupleur de bus.                                                                                                    |  |  |  |
| Attribuer le bus<br>Désattribuer le bus                                                                                                    | Réserve le bus pour que vous puissiez forcer les sorties du module. Vous pouvez cliquer sur ce bouton lorsque le coupleur de bus est configuré et n'est pas contrôlé par un contrôleur (EtherNet/IP ou Modbus TCP) <sup>(1)</sup> . |  |  |  |
|                                                                                                    | <b>Résultat</b> : Vous êtes informé que le bus d'E/S est contrôlé par l'interface Web. Vous pouvez modifier les valeurs de sortie.                                                                                                  |  |  |  |
|                                                                                                    | Cliquez sur <b>Désattribuer le bus</b> pour libérer le contrôle du bus d'E/S.                                                                                                    |  |  |  |
| (1) Lorsqu'il est connecté sur EtherNet/IP, le bus d'E/S est contrôlé, quel que soit l'état du contrôleur. Lorsque le bus d'E/S est connecté sur Modbus TCP, il n'est pas contrôlé lorsque le contrôleur est à l'état STOPPED. |                                                                                                    |  |  |  |

#### Détails sur le module

La vue détaillée d'un module fournit les données suivantes :

- Nom et description du module
- Etat du module
- Liste des E/S du module

Cette liste vous permet d'afficher la valeur en temps réel d'une entrée et d'écrire la valeur d'une sortie.

La vue dispose de boutons **AFFICHAGE** qui permettent de modifier le format des valeurs affichées.

#### Forçage des sorties

- 1. Lorsque l'option **Attribuer le bus** est activée, cliquez sur un module pour forcer ses sorties.
- 2. Définissez les valeurs de sortie à forcer pour le module dans la colonne **Valeurs préparées** de la liste de ses E/S.
- 3. Cliquez sur le bouton Forcer.
- Résultat : Un message s'affiche.
- 4. Cliquez sur **J'accepte** pour valider les modifications et les envoyer au coupleur de bus.

Cliquez sur Je refuse pour annuler les modifications.

Cliquez sur le bouton **Corriger** pour identifier les modules (cette opération n'est pas automatique).

### Page MAINTENANCE

La page **MAINTENANCE** permet d'afficher et de modifier la configuration du coupleur de bus.

La page MAINTENANCE contient les sous-pages suivantes :

- Comptes utilisateur, page 97
- Configuration, page 98
- Ethernet, page 100
- Micrologiciel, page 101
- Micrologiciel des modules, page 102
- Fichiers journaux du système, page 104
- FDR (Fast Device Replacement), page 104

## **MAINTENANCE / Comptes utilisateur**

#### Gestion des comptes

Cette sous-page vous permet de saisir le mot de passe de connexion au Serveur Web :

| Elément                                 | Description                                                                                                    |  |  |  |
|-----------------------------------------|----------------------------------------------------------------------------------------------------|--|--|--|
| Gestion des comptes                     |                                                                                                    |  |  |  |
| Sélectionner un compte pour le modifier |                                                                                                    |  |  |  |
| Nom d'utilisateur                       | Liste des comptes utilisateur :                                                                                                    |  |  |  |
|                                         | Administrator                                                                                                    |  |  |  |
|                                         | Le compte <b>Administrator</b> est configuré avec un mot de passe<br>prédéfini (Administrator / Administrator). Modifiez ce mot de<br>passe après la première connexion.                                                            |  |  |  |
|                                         | Operator                                                                                                    |  |  |  |
|                                         | Ce compte est désactivé par défaut.                                                                                                    |  |  |  |
|                                         | Viewer                                                                                                    |  |  |  |
|                                         | Ce compte est désactivé par défaut.                                                                                                    |  |  |  |
|                                         | <b>NOTE:</b> Les pages Web accessibles dépendent du compte sélectionné (voir tableau ci-dessous).                                                                                                    |  |  |  |
| Activé                                  | Option sélectionnée si le compte est activé.                                                                                                    |  |  |  |
| Gestion des comptes                     |                                                                                                    |  |  |  |
| Indiquer le nouveau mot o               | de passe du compte                                                                                                    |  |  |  |
| Mot de passe actuel                     | Saisissez le mot de passe du compte utilisateur.                                                                                                    |  |  |  |
| Nouveau mot de passe                    | Saisissez un mot de passe pour le compte utilisateur.                                                                                                    |  |  |  |
|                                         | <b>NOTE:</b> Le mot de passe doit comporter de 10 (minimum) à 32 (maximum) caractères et utiliser les caractères alphanumériques az, AZ, 09. Pour le réinitialiser, consultez la section Réinitialisation du mot de passe, page 89. |  |  |  |
| Confirmer nouveau mot de passe          | Entrez à nouveau le mot de passe du compte sélectionné.                                                                                                    |  |  |  |
| Appliquer                               | Permet d'enregistrer le nouveau mot de passe.                                                                                                    |  |  |  |

Le tableau suivant présente les pages accessibles en fonction du compte utilisateur :

| Pages Web                                                     | Sous-pages           | Administra-<br>tor | Operator     | Viewer       |  |
|---------------------------------------------------------------|----------------------|--------------------|--------------|--------------|--|
| ACCUEIL                                                       | _                    | ✓                  | 1            | ✓            |  |
| SURVEILLANCE                                                  | _                    | √                  | 1            | -            |  |
| DIAGNOSTIC                                                    | Equipement           | ✓                  | 1            | ✓            |  |
|                                                               | Ethernet             | $\checkmark$       | ✓            | $\checkmark$ |  |
|                                                               | EtherNet/IP          | $\checkmark$       | ✓            | $\checkmark$ |  |
|                                                               | Modbus TCP           | $\checkmark$       | 1            | $\checkmark$ |  |
| CONFIGURATION                                                 | -                    | ✓                  | -            | -            |  |
| MAINTENANCE                                                   | Configuration        | ✓                  | -            | -            |  |
|                                                               | Ethernet             | $\checkmark$       | _            | _            |  |
|                                                               | Comptes utilisateur  | ✓                  | <b>√</b> (1) | <b>√</b> (1) |  |
|                                                               | Micrologiciel        | ✓                  | -            | -            |  |
|                                                               | Fichiers journaux du | ✓                  | 1            | -            |  |
|                                                               | système              |                    | -            |              |  |
|                                                               | - Serveur Syslog     |                    |              |              |  |
|                                                               | FDR                  | $\checkmark$       | -            | -            |  |
| (1) Vous pouvez modifier uniquement votre compte utilisateur. |                      |                    |              |              |  |

#### Notification d'utilisation système

Cette sous-page vous permet de définir un message de **Notification d'utilisation du système** à afficher lors des tentatives de connexion des utilisateurs :

| Elément                               | Description                                                                                                    |  |  |
|---------------------------------------|----------------------------------------------------------------------------------------------------|--|--|
| Notification d'utilisation du système |                                                                                                    |  |  |
| Activé                                | Lorsque cette option est sélectionnée, vous pouvez définir un message<br>à afficher lors des tentatives de connexion. |  |  |
| Message                               | Affiche le message défini.                                                                                            |  |  |
| Réinitialiser                         | Revient au message par défaut.                                                                                        |  |  |
| Appliquer                             | Applique vos modifications.                                                                                           |  |  |

## **MAINTENANCE / Configuration**

La figure suivante illustre la sous-page Configuration :

| Configuration d'équipement            |                                                      |  |
|---------------------------------------|------------------------------------------------------|--|
| Nom d'équipement                      | TM3BCEIP_91925a                                      |  |
| Bus de terrain activés                | EtherNet/IP Modbus TCP                               |  |
| Annuler                               | Appliqu                                              |  |
| Liste de contrôle d'accès             |                                                      |  |
| Activé                                |                                                      |  |
|                                       | + Ajoute                                             |  |
|                                       | Plage d'adresses IP                                  |  |
| 10.10.0.0 / 1                         | Masque 128.0.0.0<br>Adresse de fin 127.255.255.255   |  |
| 192.168.0.0 / 24                      | Masque 255.255.255.0<br>Adresse de fin 192.168.0.255 |  |
| Annuler                               | Appliqu                                              |  |
| SNMP                                  |                                                      |  |
| Activé                                |                                                      |  |
| Lecture seule<br>Chaîne de communauté | Public_925a                                          |  |
| Annuler                               | Appliqu                                              |  |
| Cohérence des données Mo              | odbus TCP                                            |  |
| Activé                                |                                                      |  |
| Annuler                               | Appliqu                                              |  |
| Module TM3 et configuratio            | n IP via des commandes Modbus                        |  |
| Activé                                |                                                      |  |
| Annuler                               | Appliqu                                              |  |
| Services de l'équipement              |                                                      |  |
| Découverte (DPWS)                     |                                                      |  |
| Annuler                               | Appliq                                               |  |

La sous-page **Configuration** permet de modifier les paramètres de configuration du coupleur de bus :

| Page                                                    | Description                                                                                                    |  |
|---------------------------------------------------------|----------------------------------------------------------------------------------------------------|--|
| Configuration d'équipeme                                | ent                                                                                                    |  |
| Nom d'équipement                                        | Nom du coupleur de bus utilisé en mode DHCP.                                                                                                    |  |
|                                                         | Si vous avez modifié la valeur du champ <b>Nom d'équipement</b> , redémarrez le coupleur de bus pour que la modification soit effective.                                                                                                    |  |
| Bus de terrain activés                                  | Permet de sélectionner le type de communication :                                                                                                    |  |
|                                                         | EtherNet/IP                                                                                                    |  |
| Annular                                                 |                                                                                                    |  |
| Annuler                                                 |                                                                                                    |  |
|                                                         | Enregistre les parametres de configuration.                                                                                                    |  |
| Liste de contrôle d'accès                               |                                                                                                    |  |
| Activé                                                  | OActive ou désactive la gestion de la liste de contrôle d'accès. Activez<br>cette option pour configurer la plage d'adresses IP autorisées à<br>communiquer avec le coupleur de bus.                                                                                                    |  |
| Ajouter                                                 | Ajoute une ligne de plage d'adresses IP.                                                                                                    |  |
| Plage d'adresses IP                                     | Plages d'adresses IP définies.                                                                                                    |  |
|                                                         | Chaque ligne correspond à une plage d'adresses IP autorisées à<br>communiquer avec le coupleur de bus. Le premier champ représente<br>l'adresse IP de début, tandis que le second indique le nombre de bits<br>libres.                                                                                                    |  |
|                                                         | Le nombre maximum de plages est 10                                                                                                    |  |
| Annuler                                                 | Annule les paramètres de configuration.                                                                                                    |  |
| Appliquer (1)                                           | Enregistre les paramètres de configuration.                                                                                                    |  |
| SNMP                                                    |                                                                                                    |  |
| Activé                                                  | Active ou désactive la gestion SNMP. Option désactivée par défaut.                                                                                                    |  |
| Chaîne de communauté<br>en lecture seule                | Affiche le nom de la communauté. Vous pouvez modifier le nom de communauté. Le nombre maximal de caractères est 16.                                                                                                    |  |
| Annuler                                                 | Annule les paramètres de configuration.                                                                                                    |  |
| Appliquer (1)                                           | Enregistre les paramètres de configuration.                                                                                                    |  |
| Cohérence des données l                                 | Modbus TCP                                                                                                    |  |
| Activé                                                  | Permet de conserver une copie des registres de données d'entrée<br>(3000-3499 ou 13000-13499) depuis la réception de la première<br>requête de lecture jusqu'à la réception de la deuxième requête de<br>lecture OU jusqu'à l'expiration de la temporisation de surveillance.<br>Cette option est activée par défaut lorsque la configuration des<br>modules d'E/S nécessite plus de 124 mots pour lire les données |  |
|                                                         | d'entrée.                                                                                                    |  |
| Annuler                                                 | Annule les paramètres de configuration.                                                                                                    |  |
| Appliquer <sup>(1)</sup>                                | Enregistre les paramètres de configuration.                                                                                                    |  |
| Module TM3 et configuration IP via des commandes Modbus |                                                                                                    |  |
| Activé                                                  | Permet au contrôleur d'envoyer la configuration TM3 à l'aide de requêtes Modbus.                                                                                                    |  |
| Annuler                                                 | Annule les paramètres de configuration.                                                                                                    |  |
| Appliquer (1)                                           | Enregistre les paramètres de configuration.                                                                                                    |  |
| Services de l'équipement                                |                                                                                                    |  |
| Découverte (DPWS)                                       | Permet au coupleur de bus d'être localisé dans le LAN avec IPv6 ou IPv4. Option activée par défaut.                                                                                                    |  |
| Annuler                                                 | Annule les paramètres de configuration.                                                                                                    |  |

| Page                                                                                                    | Description                                 |  |
|----------------------------------------------------------------------------------------------------|---------------------------------------------|--|
| Appliquer (1)                                                                                                    | Enregistre les paramètres de configuration. |  |
| (1) La modification de la configuration <i>Setup</i> nécessite un redémarrage du coupleur de bus pour appliquer les paramètres de configuration. |                                             |  |

## **MAINTENANCE / Ethernet**

La sous-page Ethernet permet de modifier les paramètres du réseau :

| Elément                                                                                                    | Description                                                                                                    |  |
|----------------------------------------------------------------------------------------------------|----------------------------------------------------------------------------------------------------|--|
| Configuration du réseau                                                                                                    |                                                                                                    |  |
| Mode                                                                                                    | Permet de sélectionner le mode de fonctionnement du coupleur de bus<br>parmi les suivants :<br>• Manuel<br>• DHCP<br>• BOOTP                                               |  |
| Adresse IP                                                                                                    | Adresse IP du coupleur de bus. Pour plus d'informations, reportez-<br>vous au document Coupleur de bus TM3 - Guide de référence du<br>matériel.                            |  |
| Masque de sous-réseau                                                                                                    | Masque de sous-réseau du coupleur de bus.                                                                                                    |  |
| Adresse de passerelle                                                                                                    | Adresse de passerelle du coupleur de bus.                                                                                                    |  |
| Appliquer <sup>(1)</sup>                                                                                                    | Enregistre les paramètres de configuration.                                                                                                    |  |
| Annuler                                                                                                    | Annule les paramètres de configuration.                                                                                                    |  |
| Test Ping                                                                                                    |                                                                                                    |  |
| Adresse IP cible                                                                                                    | Permet de saisir l'adresse IP cible pour vérifier si le coupleur de bus<br>peut joindre l'équipement sur le réseau.                                                        |  |
| Ping                                                                                                    | Envoie un message à l'adresse IP indiquée.                                                                                                    |  |
| Configuration RSTP                                                                                                    |                                                                                                    |  |
| Activé                                                                                                    | Active ou désactive la configuration RSTP.                                                                                                    |  |
| Priorité de pont                                                                                                    | Définit la priorité du commutateur à sélectionner comme commutateur racine. Un chiffre faible correspond à une priorité élevée.                                            |  |
| Temps Hello<br>(millisecondes)                                                                                                    | Onglet en lecture seule. Intervalle entre les messages de configuration STP générés par le commutateur racine. Ces messages indiquent que le commutateur est opérationnel. |  |
| Age maximum<br>(millisecondes)                                                                                                    | Onglet en lecture seule. Délai, en secondes, pendant lequel le<br>commutateur attend des messages de configuration STP avant de<br>tenter une configuration.               |  |
| Retard de transfert<br>(millisecondes)                                                                                                    | Onglet en lecture seule. Délai, en secondes, au bout duquel le port passe des états d'écoute et d'apprentissage STP à l'état de transfert.                                 |  |
| (1) La modification de la configuration Ethernet nécessite un redémarrage du coupleur de bus pour appliquer les paramètres de configuration. |                                                                                                    |  |

## **MAINTENANCE / Micrologiciel**

La sous-page **Micrologiciel** affiche la version du micrologiciel du coupleur de bus TM3 et permet d'effectuer une mise à jour :

| Elément                                            | Description                                                                         |  |
|----------------------------------------------------|-------------------------------------------------------------------------------------|--|
| Micrologiciel actuel                               |                                                                                     |  |
| Micrologiciel                                      | Version du micrologiciel                                                            |  |
| Interface Web                                      | Version de Serveur Web                                                              |  |
| Mise à jour du micrologiciel                       |                                                                                     |  |
| Sélectionnez une nouvelle version de micrologiciel |                                                                                     |  |
| Sélectionner                                       | Permet de sélectionner le fichier du nouveau micrologiciel pour le coupleur de bus. |  |
| Appliquer                                          | Permet d'appliquer le nouveau micrologiciel.                                        |  |

**NOTE:** il est impossible de mettre à jour le micrologiciel lorsque le coupleur de bus TM3 échange des données de manière cyclique avec le Logic/Motion Controller. Pour vérifier que le coupleur de bus n'échange pas de données actuellement, consultez la page **SURVEILLANCE**, page 94.

Le tableau suivant explique comment mettre à jour le micrologiciel du coupleur de bus :

| Etape | Action                                                                                                    |  |
|-------|----------------------------------------------------------------------------------------------------|--|
| 1     | Connectez-vous au Serveur Web. Reportez-vous aux instructions fournies par la Page Connexion, page 90 de Serveur Web.           |  |
| 2     | Dans la page <b>SURVEILLANCE</b> , vérifiez que le coupleur de bus n'est pas en cours d'échange de données avec le contrôleur.  |  |
| 3     | Cliquez sur MAINTENANCE > Micrologiciel.                                                                                        |  |
| 4     | Cliquez sur Sélectionner, puis sélectionnez le fichier du micrologiciel.                                                        |  |
|       | Résultat : Les informations suivantes s'affichent :                                                                             |  |
|       |                                                                                                    |  |
|       | UNINTENDED EQUIPMENT OPERATION                                                                                                  |  |
|       | <ul> <li>Ensure that the firmware being downloaded is installed on the intended equipment.</li> </ul>                           |  |
|       | Ensure guards and other appropriate safety measures are in place before operating equipment.                                    |  |
|       | <ul> <li>Read thoroughly and understand the software documentation</li> </ul>                                                   |  |
|       | <ul> <li>Possess a thorough understanding of the operation of the machine and associated equipment</li> </ul>                   |  |
|       | Failure to follow these instructions can result in death, serious injury or equipment damage.                                   |  |
|       | I Disagree I Agree                                                                                                    |  |
| 5     | Lisez attentivement les informations et, si vous êtes d'accord, cliquez sur <b>J'accepte</b> .                                  |  |
|       | <b>Résultat</b> : Une fenêtre de confirmation s'affiche à la fin du téléchargement et de la vérification du fichier.            |  |
| 6     | Cliquez sur <b>Oui</b> pour fermer la fenêtre de confirmation, puis cliquez sur <b>Appliquer</b> .                              |  |
|       | <b>Résultat</b> : A la fin de la mise à jour du micrologiciel, un message s'affiche pour vous indiquer si l'opération a réussi. |  |

**NOTE:** Ne mettez pas le coupleur de bus hors tension pendant la mise à jour du micrologiciel. Si l'alimentation est interrompue pendant l'installation du nouveau microprogramme, vous risquez de devoir patienter quelques minutes lors de la prochaine mise sous tension pour que le processus d'installation se termine. En attendant, le Serveur Web ne sera peut-être pas accessible.

## **MAINTENANCE / Micrologiciel des modules**

La sous-page **Micrologiciel des modules** indique la version du micrologiciel des modules configurés et permet d'effectuer des mises à jour :

| Elément                                            | Description                                                                                                    |  |  |
|----------------------------------------------------|----------------------------------------------------------------------------------------------------|--|--|
| Présentation du micrologiciel des modules          |                                                                                                    |  |  |
| Emplacement                                        | Numéro d'emplacement du module                                                                                                    |  |  |
| Référence                                          | Référence du module                                                                                                    |  |  |
| Micrologiciel actuel                               | Version du micrologiciel du module                                                                                                    |  |  |
| Gestion du micrologiciel des modules               |                                                                                                    |  |  |
| Sélectionner une nouvelle version de micrologiciel |                                                                                                    |  |  |
| Sélectionner                                       | Permet de sélectionner le fichier du nouveau micrologiciel pour le module.                                                                                                  |  |  |
|                                                    | <b>NOTE:</b> Vous ne pouvez sélectionner qu'un seul fichier de<br>micrologiciel. Tous les modules du bus qui correspondent au<br>micrologiciel sélectionné sont mis à jour. |  |  |
| Appliquer                                          | Permet d'appliquer le nouveau micrologiciel.                                                                                                    |  |  |

**NOTE:** il est impossible de mettre à jour le micrologiciel lorsque le coupleur de bus TM3 échange des données de manière cyclique avec le Logic/Motion Controller. Pour vérifier que le coupleur de bus n'échange pas de données actuellement, consultez la page **SURVEILLANCE**, page 94.

**NOTE:** La mise à jour du micrologiciel n'est pas prise en charge par les modules d'extension TM3DM16R et TM3DM32R.

Le tableau suivant explique comment mettre à jour le micrologiciel des modules :

| Etape | Action                                                                                                    |
|-------|----------------------------------------------------------------------------------------------------|
| 1     | Connectez-vous au Serveur Web. Reportez-vous aux instructions fournies par la Page Connexion, page 90 de Serveur Web.                                 |
| 2     | Dans la page <b>SURVEILLANCE</b> , vérifiez que le coupleur de bus n'est pas en cours d'échange de données avec le contrôleur.                        |
| 3     | Cliquez sur MAINTENANCE > Micrologiciel des modules.                                                                                                  |
| 4     | Cliquez sur Sélectionner, puis sélectionnez le fichier du micrologiciel.                                                                              |
|       | Résultat : Le fichier du micrologiciel est sélectionné.                                                                                               |
| 5     | Cliquez sur <b>Appliquer</b> .                                                                                                    |
|       | Résultat : Les informations suivantes s'affichent :                                                                                                   |
|       |                                                                                                    |
|       | UNINTENDED EQUIPMENT OPERATION                                                                                                    |
|       | Ensure that the firmware being downloaded is installed on the intended equipment.                                                                     |
|       | Ensure guards and other appropriate safety measures are in place before operating equipment.                                                          |
|       | <ul> <li>Read thoroughly and understand the software documentation</li> </ul>                                                                         |
|       | <ul> <li>Possess a thorough understanding of the operation of the machine and associated equipment</li> </ul>                                         |
|       | Failure to follow these instructions can result in death, serious injury or equipment damage.                                                         |
|       | I Disagree I Agree                                                                                                    |
| 6     | Lisez attentivement les informations et, si vous êtes d'accord, cliquez sur <b>J'accepte</b> .                                                        |
|       | Résultat : Une fenêtre de redémarrage s'affiche.                                                                                                    |
| 7     | Cliquez sur <b>Oui</b> pour continuer.                                                                                                    |
|       | <b>Résultat</b> : Le fichier est vérifié et téléchargé. Le coupleur de bus TM3 redémarre et un message de confirmation s'affiche.                     |
| 8     | Une fois que le message de confirmation s'est affiché, coupez l'alimentation du coupleur<br>de bus (et du module récepteur TM3XREC1, le cas échéant). |
| 9     | Remettez sous tension le coupleur de bus (et le module récepteur TM3XREC1, le cas échéant).                                                           |
|       | Résultat : Le micrologiciel du module est mis à jour.                                                                                                 |

## MAINTENANCE / Fichiers journaux du système

La sous-page **Fichiers journaux du système** répertorie les fichiers journaux. Certaines informations contenues dans les fichiers journaux proviennent d'interactions internes du micrologiciel et sont destinées au support technique Schneider Electric :

| Elément                                                                                                    | Description                                                                                |  |  |
|----------------------------------------------------------------------------------------------------|--------------------------------------------------------------------------------------------|--|--|
| Fichiers journaux                                                                                                  |                                                                                            |  |  |
| Nom                                                                                                    | Liste des fichiers journaux.                                                               |  |  |
| Taille                                                                                                    | Taille des fichiers journaux.                                                              |  |  |
| Download                                                                                                    | Permet de télécharger les fichiers journaux.                                               |  |  |
| Serveur SysLog                                                                                                    |                                                                                            |  |  |
| Activé                                                                                                    | Permet d'activer ou de désactiver le <b>Serveur SysLog</b> . Option désactivée par défaut. |  |  |
| Port (TCP)                                                                                                    | Onglet en lecture seule. Numéro de port TCP pour le serveur SysLog.                        |  |  |
| Adresse IP                                                                                                    | Permet de définir l'adresse IP du coupleur de bus.                                         |  |  |
| Annuler                                                                                                    | Annule les paramètres de configuration.                                                    |  |  |
| Appliquer                                                                                                    | Enregistre les paramètres de configuration.                                                |  |  |
| Action                                                                                                    |                                                                                            |  |  |
| Envoyer le message<br>de test         Permet d'envoyer un message de test enregistré dans le dossier /u<br>Syslog. |                                                                                            |  |  |

## **MAINTENANCE / FDR (Fast Device Replacement)**

Le service **FDR (Fast Device Replacement)** permet de remplacer un équipement inopérant par un nouvel équipement sans avoir à le configurer.

Activation du mode FDR :

| Mode                                               |                                                                                                    | Position des commutateurs rotatifs |                     |  |
|----------------------------------------------------|----------------------------------------------------------------------------------------------------|------------------------------------|---------------------|--|
| Mode FDR activé                                    |                                                                                                    | <b>TENS</b> : 09 à 15              | <b>ONES</b> : 0 à 9 |  |
|                                                    |                                                                                                    |                                    |                     |  |
| Elément Dese                                       |                                                                                                    | ription                            |                     |  |
| Configuration d'équipeme                           | Configuration d'équipement                                                                                                    |                                    |                     |  |
| Nom d'équipement                                   | Nom du coupleur de bus. La syntaxe est TM3BCEIP_+XXY (XX représente la position du commutateur rotatif <b>TENS</b> et Y représente la position du commutateur <b>ONES</b> ).                                                  |                                    |                     |  |
|                                                    | <b>NOTE:</b> Si le coupleur de bus est en mode <b>AUTO</b> , son nom ne respecte pas nécessairement cette syntaxe.                                                                                                    |                                    |                     |  |
| Mode Ethernet                                      | • Manuel                                                                                                    |                                    |                     |  |
|                                                    | • DHCP                                                                                                    |                                    |                     |  |
|                                                    | • BOOTP                                                                                                    |                                    |                     |  |
|                                                    | • FDR                                                                                                    |                                    |                     |  |
| Configuration FDR                                  |                                                                                                    |                                    |                     |  |
| Etat                                               | Activé                                                                                                    |                                    |                     |  |
|                                                    | Désactivé                                                                                                    |                                    |                     |  |
| Sauvegarde<br>automatique                          | Permet d'activer ou de désactiver la sauvegarde automatique. Lorsque le TM3BCEIP est sélectionné, il envoie le fichier .prm au serveur FDR en respectant la chronologie configurée dans la période de sauvegarde automatique. |                                    |                     |  |
| Période de sauvegarde<br>automatique<br>(secondes) | Permet de définir la période de sauvegarde <b>(600-90000 secondes)</b> . La période de sauvegarde par défaut est de 1800 secondes.                                                                                            |                                    |                     |  |

| Elément                   | Description                                                                                                    |  |  |
|---------------------------|----------------------------------------------------------------------------------------------------|--|--|
| Configuration du contrôle | Lorsque le service <b>FDR</b> est activé et que la case <b>Sauvegarde</b><br><b>automatique</b> est désélectionnée                                                                                                    |  |  |
|                           | • <b>Serveur</b> : lors de l'initialisation, le TM3BCEIP demande le fichier . prm et applique la configuration.                                                                                                    |  |  |
|                           | <ul> <li>Stocké : lors de l'initialisation, le TM3BCEIP ne demande pas le<br/>fichier .prm et applique la configuration existante.</li> </ul>                                                                                                    |  |  |
|                           | Lorsque le service <b>FDR</b> est activé et que la case <b>Sauvegarde</b><br><b>automatique</b> est cochée avec une <b>Période de sauvegarde</b> définie à<br>600 secondes :                                                                                                    |  |  |
|                           | • <b>Serveur</b> : lors de l'initialisation, le TM3BCEIP demande le fichier .<br>prm et applique la configuration. Le TM3BCEIP génère le fichier .<br>prm et l'envoie au serveur toutes les 600 secondes.                                                                                                    |  |  |
|                           | <ul> <li>Stocké : lors de l'initialisation, le TM3BCEIP ne demande pas le<br/>fichier .prm et applique la configuration existante. Le TM3BCEIP<br/>génère le fichier .prm et l'envoie au serveur toutes les<br/>600 secondes.</li> </ul>                                                                                          |  |  |
| Annuler                   | Annule toutes les modifications apportées aux valeurs.                                                                                                    |  |  |
| Appliquer                 | Enregistre les valeurs dans la mémoire Flash.                                                                                                    |  |  |
| Restauration FDR          |                                                                                                    |  |  |
| Etat actuel               | Inactif     Restauration en cours                                                                                                    |  |  |
|                           | • Erreur                                                                                                    |  |  |
| Dernière erreur           | Aucune erreur                                                                                                    |  |  |
|                           | Fichier vide                                                                                                    |  |  |
|                           | Aucun fichier                                                                                                    |  |  |
|                           | Serveur introuvable                                                                                                    |  |  |
|                           | Erreur générique                                                                                                    |  |  |
| Restaurer la conf.        | Permet de restaurer manuellement (par téléchargement) le fichier de<br>paramètres de l'équipement depuis le serveur FDR vers le coupleur de<br>bus et d'appliquer la configuration reçue sans redémarrer. Vous ne<br>pouvez pas cliquer sur ce bouton lorsque le coupleur de bus est<br>contrôlé par le contrôleur ou par le Web. |  |  |
| Transmission FDR          |                                                                                                    |  |  |
| Etat actuel               | Inactif                                                                                                    |  |  |
|                           | Configuration transmise                                                                                                    |  |  |
|                           | • Erreur                                                                                                    |  |  |
| Dernière erreur           | Aucune erreur                                                                                                    |  |  |
|                           | Fichier vide                                                                                                    |  |  |
|                           | Aucun fichier                                                                                                    |  |  |
|                           | Serveur introuvable                                                                                                    |  |  |
|                           | Erreur générique                                                                                                    |  |  |
| Transmettre la conf.      | Permet de sauvegarder manuellement (par chargement) le fichier de paramètres de l'équipement depuis le coupleur de bus vers le serveur FDR.                                                                                                    |  |  |

# TM3BCSL (Modbus SL)

## Serveur Web

### Introduction

Le Coupleur de bus de ligne série TM3 Modbus prend en charge un Serveur Web qui permet d'accéder à des informations importantes : données de configuration, état des modules, données des E/S, statistiques réseau et diagnostics.

En outre, le Serveur Web permet de surveiller à distance ces informations, le réseau coupleur de bus et ses E/S.

Vous pouvez accéder au Serveur Web via HTTPS (connexions sécurisées). Le protocole HTTP (connexions non sécurisées) n'est pas pris en charge.

Le Serveur Web est accessible via le port USB du coupleur de bus. Le Serveur Web propose des pages qui permettent de configurer le débit du réseau et de contrôler les sorties des modules d'E/S, mais aussi d'accéder à des fonctions de diagnostic et de surveillance.

Tout PC disposant d'un port USB peut se connecter au Serveur Web à l'aide d'un navigateur Web.

Le Serveur Web est accessible à l'aide des navigateurs Web suivants :

- Google Chrome (version 71 ou ultérieure)
- Mozilla Firefox (version 64 ou ultérieure)
- Microsoft Edge (version 42 ou ultérieure)

Le Serveur Web permet de surveiller un coupleur de bus en vue d'effectuer diverses opérations de maintenance comme la modification des données des modules de sorties et de la configuration de vitesse réseau. Avant d'exercer tout contrôle à distance, des précautions doivent être prises pour s'assurer que l'environnement physique immédiat de la machine et du processus est dans un état ne présentant pas de risque de sécurité pour les personnes ou le matériel.

# 

#### FONCTIONNEMENT IMPREVU DE L'EQUIPEMENT

- Définissez un mot de passe sécurisé pour le serveur Web et ne laissez aucun personnel non autorisé ou non qualifié utiliser cette fonction.
- Assurez-vous de la présence sur site d'un observateur compétent et qualifié en cas d'exploitation à distance du contrôleur.
- Vous devez parfaitement comprendre l'application et la machine / le processus qu'elle commande avant toute tentative de réglage de données, d'arrêt d'une application en cours de fonctionnement ou de démarrage à distance du contrôleur.
- Prenez les précautions nécessaires pour vous assurer que vous agissez sur le contrôleur ciblé, en disposant d'une documentation d'identification claire et précise au sein de l'application du contrôleur et de sa connexion à distance.

Le non-respect de ces instructions peut provoquer la mort, des blessures graves ou des dommages matériels.

**NOTE:** Le Serveur Web ne doit être utilisé que par du personnel autorisé et qualifié. Un personnel qualifié dispose des compétences et connaissances nécessaires pour la construction et l'exploitation de la machine ainsi que pour le processus piloté par l'application et son installation. Il a reçu une formation en sécurité lui permettant de détecter et d'éviter les risques potentiels.

#### Accès au serveur Web

Vous pouvez gérer les comptes utilisateur sur la page MAINTENANCE / Comptes utilisateur, page 113 du Serveur Web

Pour accéder au Serveur Web, assurez-vous que les commutateurs rotatifs sont en position de réglage d'adresse. Pour plus d'informations sur le réglage d'adresse, consultez le document Coupleur de bus Modicon TM3 - Guide de référence du matériel, section Réglage de l'adresse de ligne série.

Par défaut, le nom d'utilisateur est Administrator et le mot de passe est Administrator. Vous devez modifier le mot de passe lors de la première connexion.

# **AVERTISSEMENT**

#### ACCÈS AUX DONNÉES NON AUTORISÉ

- Dans la mesure du possible, faites en sorte de ne pas exposer l'équipement ou le réseau où il est installé à des réseaux publics ou à Internet.
- Remplacez immédiatement le mot de passe par défaut par un nouveau mot de passe sécurisé.
- Ne transmettez pas les mots de passe à des personnes non autorisées ou non qualifiées.
- · Interdisez tout accès aux personnels non autorisés.
- Utilisez des couches de sécurité supplémentaires, par exemple VPN pour l'accès à distance, et installez des pare-feu.
- Vérifiez régulièrement l'efficacité de ces mesures.

Le non-respect de ces instructions peut provoquer la mort, des blessures graves ou des dommages matériels.

**NOTE:** Un mot de passe sécurisé est un mot de passe qui n'a été ni partagé ni distribué à du personnel non autorisé et ne contient aucune donnée personnelle ou évidente par ailleurs. De plus, une combinaison de caractères minuscules et majuscules et de chiffres offre une sécurité renforcée. Il est conseillé de choisir un mot de passe d'au moins dix caractères.

### Réinitialisation du mot de passe

Le tableau suivant explique comment réinitialiser le mot de passe :

| Etape | Action                                                                                  |
|-------|-----------------------------------------------------------------------------------------|
| 1     | Connectez-vous au coupleur de bus via le port USB.                                      |
| 2     | Ouvrez le navigateur.                                                                   |
| 3     | Saisissez l'adresse IP 90.0.0.1.                                                        |
| 4     | Réglez l'un quelconque des commutateurs rotatifs sur une position différente.           |
|       | Résultat : ERR clignote en rouge. Le bouton Restaurer des comptes utilisateur apparaît. |
| 5     | Cliquez sur <b>Restaurer des comptes utilisateur</b> .                                  |
| 6     | Rétablissez la position d'origine du commutateur rotatif que vous avez actionné.        |
|       | Résultat : Le bouton Restaurer des comptes utilisateur n'est plus affiché.              |

## **Page Connexion**

La page de connexion vous permet de vous authentifier auprès du Serveur Web. Le certificat doit être validé. Pour accéder à la page de connexion au site Web illustrée ci-après, entrez l'adresse IP 90.0.0.1 dans votre navigateur. Pour vous connecter au Serveur Web, entrez le nom d'utilisateur et le mot de passe, puis cliquez sur **Connexion**.

|                                                                                                    | Vous devez vous authentifier pour accéder à cette page<br>Nom d'utilisateur |  |
|----------------------------------------------------------------------------------------------------|-----------------------------------------------------------------------------|--|
|                                                                                                    | Mot de passe                                                                |  |
|                                                                                                    | Connexion<br>Restaurer des comptes utilisateur                              |  |
| Web Interface <sup>10,15,11</sup>                                                                                                    |                                                                             |  |
|                                                                                                    | Life Is On Scheider<br>https://www.schneider-electric.com                   |  |
| Cette application est protégée par les lois du copyright et les traités internationaux. © 2019 Schneider Electric Industries SAS. All Rights Reserved. |                                                                             |  |

Le Serveur Web contient les pages suivantes :

- ACCUEIL, page 108
- DIAGNOSTIC, page 108
- CONFIGURATION, page 110
- SURVEILLANCE, page 110
- MAINTENANCE, page 112

**NOTE:** Une connexion expire au bout de dix minutes. Si vous ne réalisez aucune action après vous être connecté, un clic sur un bouton vous redirige vers la page de connexion. Vous devez saisir de nouveau le nom d'utilisateur et le mot de passe pour vous reconnecter et accéder aux pages Web.

## ACCUEIL / Vue d'ensemble de l'équipement

La page **ACCUEIL** affiche des informations détaillées concernant le produit coupleur de bus TM3.

La section Identification de la page ACCUEIL comprend les éléments suivants :

| Elément                | Description                                                                                                    |
|------------------------|----------------------------------------------------------------------------------------------------|
| Nom du fabricant       | Nom du fournisseur du coupleur de bus.                                                                                                 |
| ID du produit          | ID de produit du coupleur de bus.                                                                                                    |
| Nom du produit         | Nom de produit du coupleur de bus.                                                                                                    |
| Référence du produit   | Référence produit du coupleur de bus.                                                                                                  |
| Numéro de série        | Numéro de série du coupleur de bus.                                                                                                    |
| Localiser l'équipement | Cliquez sur ce bouton pour localiser le coupleur de bus. Les voyants du coupleur de bus clignotent en rouge pendant quelques secondes. |

## Page DIAGNOSTIC

La page DIAGNOSTIC indique l'état du coupleur de bus.
#### La page **DIAGNOSTIC** contient les sous-pages suivantes :

- Equipement, page 109
- Modbus ligne série ou Modbus TCP, page 109

### **DIAGNOSTIC / Equipement**

La section **Identification** fournit des informations détaillées sur l'identification, page 108 du coupleur de bus :

| Elément              | Description                            |
|----------------------|----------------------------------------|
| Nom du fabricant     | Nom du fournisseur du coupleur de bus. |
| ID du produit        | ID de produit du coupleur de bus.      |
| Nom du produit       | Nom de produit du coupleur de bus.     |
| Référence du produit | Référence produit du coupleur de bus.  |
| Numéro de série      | Numéro de série du coupleur de bus.    |

La section Etat affiche des détails sur l'état du coupleur de bus :

| Elément                  | Description                                                                                                    |  |  |
|--------------------------|----------------------------------------------------------------------------------------------------|--|--|
| Dernière cause d'arrêt   | Indique la cause du dernier arrêt du coupleur de bus.                                                                                                    |  |  |
| Port USB                 | Indique si un câble USB est raccordé au coupleur de bus.                                                                                                    |  |  |
| Mode de fonctionnement   | Indique le mode de fonctionnement du coupleur de bus, parmi les<br>suivants :<br>• Marche à vide<br>• Modbus série<br>• Interface Web<br>• Mise à jour de micrologiciel en cours<br>• Timeout |  |  |
| Etat de la configuration | <ul> <li>Indique l'état de configuration du coupleur de bus, parmi les suivants :</li> <li>Non configuré</li> <li>Configuré</li> </ul>                                                        |  |  |

### **DIAGNOSTIC / Ligne série Modbus**

La section Configuration affiche l'état de la connexion Serial Line :

| Elément          | Description                           |  |
|------------------|---------------------------------------|--|
| Vitesse actuelle | Vitesse de transmission en bauds.     |  |
| Adresse esclave  | Adresse d'esclave du coupleur de bus. |  |

La section Statistiques affiche la configuration de la connexion Serial Line :

| Elément           | Description                                                                                           |
|-------------------|----------------------------------------------------------------------------------------------------|
| Messages émis     | Affiche le nombre de messages Modbus émis via la ligne série.                                         |
| Messages reçus    | Affiche le nombre de messages Modbus reçus via la ligne série.                                        |
| Messages d'erreur | Affiche le nombre de messages Modbus reçus via la ligne série qui<br>comportent des erreurs de trame. |
| Réinitialiser     | Remet à zéros les valeurs des Statistiques.                                                           |
| Actualiser        | Actualise les valeurs des <b>Statistiques</b> .                                                       |

### CONFIGURATION

La page **CONFIGURATION** affiche la configuration des modules d'E/S importée depuis le Coupleur de bus TM3 - IO Configurator. Le fichier de configuration est au format .SPF.

| Elément                      | Description                                                                                                    |  |
|------------------------------|----------------------------------------------------------------------------------------------------|--|
| Barre d'outils <b>PROJET</b> |                                                                                                    |  |
| Nouveau                      | Bouton en lecture seule.                                                                                                    |  |
| Ouvrir                       | Permet d'importer les fichiers de configuration de module d'E/S<br>générés par le Coupleur de bus TM3 - IO Configurator. Cliquez sur<br><b>Ouvrir</b> pour importer ces fichiers. |  |
| Enregistrer                  | Bouton en lecture seule.                                                                                                    |  |
| Barre d'outils CONFIGURATION |                                                                                                    |  |
| Appliquer                    | Permet d'appliquer les fichiers de configuration de module d'E/S<br>au coupleur de bus TM3. Si la configuration ne correspond pas au<br>matériel, un message d'erreur est généré. |  |
| Barre d'outils EQUIPEMENTS   | Barre d'outils en lecture seule.                                                                                                    |  |

#### Page SURVEILLANCE

La page **SURVEILLANCE** affiche les modules d'extension qui sont connectés au coupleur de bus TM3.

#### Page SURVEILLANCE sans module détecté :

| Modules détectés              | 🔡 💻 🔁 Détecter 🗗 Attribuer le bus |
|-------------------------------|-----------------------------------|
|                               | j Aucun module détecté            |
| Non configuré   Bus désactivé |                                   |

Page SURVEILLANCE avec les modules et leurs détails :

|                                                  | 1                               |                                              |                             | 4                                           |                                    |                  |                          |
|--------------------------------------------------|---------------------------------|----------------------------------------------|-----------------------------|---------------------------------------------|------------------------------------|------------------|--------------------------|
| Modules détectés                                 | CDétecter 🔒 Désattribuer le bus | Détails de l'er                              | mplaceme                    | nt 2 (TM3DQ16T/G                            | i) <mark>≓ Co</mark> r             | riger            | Forcer                   |
|                                                  |                                 |                                              |                             |                                             | AFFICHER                           | DEC              | HEX BIN                  |
|                                                  |                                 | Nom                                          | Valeur                      | Valeur                                      | préparée                           | Unité            | Description              |
|                                                  |                                 | ✓ Sorties                                    |                             |                                             |                                    |                  |                          |
|                                                  | 2                               | ∽ QW0                                        | 0                           | DEC 16383                                   | [0 ;65 535]                        |                  |                          |
|                                                  |                                 | Q0                                           | Faux                        | Vrai Faux                                   | ]                                  |                  |                          |
|                                                  |                                 | Q1                                           | Faux                        | Vrai Faux                                   | ]                                  |                  |                          |
|                                                  |                                 | Q2                                           | Faux                        | Vrai Faux                                   | ]                                  |                  |                          |
| Emplacement 0 Emplacement 1 Emplacement 2. Empla | cement 3                        | Q3                                           | Faux                        | Vrai Faux                                   | ]                                  |                  |                          |
| IMBUTE IMBUTE IMBUTE IMB                         |                                 | Q4                                           | Faux                        | Vrai Faux                                   | ]                                  |                  |                          |
| = = = =                                          | 2 3                             | Q5                                           | Faux                        | Vrai Faux                                   | ]                                  |                  |                          |
| Configuré   Contrôlé p                           | bar interface Web               | Q6                                           | Faux                        | Vrai Faux                                   | ]                                  |                  |                          |
|                                                  |                                 | Q7                                           | Faux                        | Vrai Faux                                   | ]                                  |                  |                          |
|                                                  |                                 | Q8                                           | Faux                        | Vrai Faux                                   | ]                                  |                  |                          |
|                                                  |                                 | Q9                                           | Faux                        | Vrai Faux                                   | ]                                  |                  |                          |
|                                                  |                                 | Q10                                          | Faux                        | Vrai Faux                                   | ]                                  |                  |                          |
|                                                  |                                 | Q11                                          | Faux                        | Vrai Faux                                   | ]                                  |                  |                          |
|                                                  |                                 | Q12                                          | Faux                        | Vrai Faux                                   | ]                                  |                  |                          |
|                                                  |                                 | Q13                                          | Faux                        | Vrai Faux                                   | ]                                  |                  |                          |
|                                                  |                                 | Q14                                          | Faux                        | Vrai Faux                                   |                                    |                  |                          |
|                                                  |                                 | Q15                                          | Faux                        | Vrai Faux                                   |                                    |                  |                          |
|                                                  |                                 | Modules d'ext<br>TM3DQ16T (v<br>débrochable. | ension de s<br>ris) et TM3I | sorties transistor à l<br>DQ16TG (ressort), | ogique positive<br>avec 1 ligne co | e 0,5 A<br>ommun | 16 voies<br>e et bornier |

- 1 Monitoring de bus
- 2 Module sélectionné
- 3 Bouton Reconcile
- 4 Détails du module

La page **SURVEILLANCE** affiche et décrit tous les modules détectés par le coupleur de bus. Elle permet d'effectuer les opérations suivantes :

- Consulter l'état d'un module sélectionné (en cours d'exécution ou non) et le protocole utilisé.
- Lire la valeur d'une entrée ou d'une sortie.
- Imposer une valeur à une sortie en cliquant sur Forcer.
- Identifier un module en cliquant sur Corriger.

| Elément             | Description                                                                                                    |  |
|---------------------|----------------------------------------------------------------------------------------------------|--|
| Détecter            | Permet de détecter les modules connectés au coupleur de bus.                                                                       |  |
| Attribuer le bus    | Réserve le bus pour permettre le forçage des sorties du module.                                                                    |  |
| Désattribuer le bus | configuré et n'est pas contrôlé par un contrôleur.                                                                                 |  |
|                     | <b>Résultat</b> : Vous êtes informé que le bus d'E/S est contrôlé par l'interface Web. Vous pouvez modifier les valeurs de sortie. |  |
|                     | Cliquez sur <b>Désattribuer le bus</b> pour libérer le contrôle du bus d'E/S.                                                      |  |

#### Détails sur le module

La vue détaillée d'un module fournit les données suivantes :

- Nom et description du module
- Etat du module
- Option de filtrage des E/S
- Liste des E/S du module

Cette liste vous permet d'afficher la valeur en temps réel d'une entrée et d'écrire la valeur d'une sortie.

La vue dispose de boutons **AFFICHAGE** qui permettent de modifier le format des valeurs affichées.

#### Forçage des sorties

- 1. Lorsque l'option **Attribuer le bus** est activée, cliquez sur un module pour forcer ses sorties.
- 2. Définissez les valeurs de sortie à forcer pour le module dans la colonne **Valeurs préparées** de la liste de ses E/S.
- 3. Cliquez sur le bouton **Forcer**.

Résultat : Un message s'affiche.

4. Cliquez sur **J'accepte** pour valider les modifications et les envoyer au coupleur de bus.

Cliquez sur Je refuse pour annuler les modifications.

Cliquez sur le bouton **Corriger** pour identifier les modules (cette opération n'est pas automatique).

#### Page MAINTENANCE

La page **MAINTENANCE** permet d'afficher et de modifier la configuration du coupleur de bus.

La page MAINTENANCE contient les sous-pages suivantes :

- Comptes utilisateur, page 113
- Micrologiciel, page 114
- · Micrologiciel des modules, page 116
- · Fichiers journaux du système, page 117
- Ligne série Modbus, page 118

### **MAINTENANCE / Comptes utilisateur**

#### Gestion des comptes

Cette sous-page vous permet de définir votre mot de passe d'accès au Serveur Web :

| Elément                        | Description                                                                                                    |  |  |
|--------------------------------|----------------------------------------------------------------------------------------------------|--|--|
| Gestion des comptes            |                                                                                                    |  |  |
| Sélectionner un compte p       | oour le modifier                                                                                                    |  |  |
| Nom d'utilisateur              | Liste des comptes utilisateur :                                                                                                    |  |  |
|                                | Administrator                                                                                                    |  |  |
|                                | Le compte <b>Administrator</b> est configuré avec un mot de passe<br>prédéfini : (Administrator / Administrator). Modifiez le mot de<br>passe prédéfini après la première connexion.                                                 |  |  |
|                                | Operator                                                                                                    |  |  |
|                                | Ce compte est désactivé par défaut.                                                                                                    |  |  |
|                                | Viewer                                                                                                    |  |  |
|                                | Ce compte est désactivé par défaut.                                                                                                    |  |  |
|                                | NOTE: Les pages Web accessibles dépendent du compte<br>sélectionné (voir tableau ci-dessous).                                                                                                    |  |  |
| Activé                         | Option sélectionnée si le compte est activé.                                                                                                    |  |  |
| Gestion des comptes            |                                                                                                    |  |  |
| Indiquer le nouveau mot        | de passe du compte                                                                                                    |  |  |
| Mot de passe actuel            | Saisissez le mot de passe du compte utilisateur.                                                                                                    |  |  |
| Nouveau mot de passe           | Saisissez un mot de passe pour le compte utilisateur.                                                                                                    |  |  |
|                                | <b>NOTE:</b> Le mot de passe doit comporter de 10 (minimum) à 32 (maximum) caractères et utiliser les caractères alphanumériques az, AZ, 09. Pour le réinitialiser, consultez la section Réinitialisation du mot de passe, page 107. |  |  |
| Confirmer nouveau mot de passe | Entrez à nouveau le mot de passe du compte sélectionné.                                                                                                    |  |  |
| Appliquer                      | Permet d'enregistrer le nouveau mot de passe.                                                                                                    |  |  |

Le tableau suivant présente les pages accessibles en fonction du compte utilisateur :

| Pages Web                                                     | Sous-pages                      | Administrator | Operator     | Viewer     |
|---------------------------------------------------------------|---------------------------------|---------------|--------------|------------|
| ACCUEIL                                                       | -                               | 1             | 1            | ✓          |
| SURVEILLANCE                                                  | -                               | 1             | 1            | -          |
| DIAGNOSTIC                                                    | Equipement                      | 1             | 1            | 1          |
|                                                               | Ligne série<br>Modbus           | $\checkmark$  | $\checkmark$ | 1          |
| CONFIGURATION                                                 | -                               | 1             | -            | -          |
| MAINTENANCE                                                   | Comptes<br>utilisateur          | $\checkmark$  | √1           | <b>√</b> 1 |
|                                                               | Micrologiciel                   | 1             | -            | -          |
|                                                               | Fichiers journaux<br>du système | $\checkmark$  | $\checkmark$ | -          |
|                                                               | Ligne série<br>Modbus           | $\checkmark$  | _            | _          |
| (1) Vous pouvez modifier uniquement votre compte utilisateur. |                                 |               |              |            |

#### Notification d'utilisation système

Cette sous-page vous permet de définir un message de **Notification d'utilisation du système** à afficher lors des tentatives de connexion des utilisateurs :

| Elément                               | Description                                                                                                    |  |  |
|---------------------------------------|----------------------------------------------------------------------------------------------------|--|--|
| Notification d'utilisation du système |                                                                                                    |  |  |
| Activé                                | Lorsque cette option est sélectionnée, vous pouvez définir un message<br>à afficher lors des tentatives de connexion. |  |  |
| Message                               | Affiche le message défini.                                                                                            |  |  |
| Réinitialiser                         | Revient au message par défaut.                                                                                        |  |  |
| Appliquer                             | Applique vos modifications.                                                                                           |  |  |

### **MAINTENANCE / Micrologiciel**

La sous-page **Micrologiciel** affiche la version du micrologiciel du coupleur de bus TM3 et permet d'effectuer une mise à jour :

| Elément                                            | Description                                                                         |  |  |
|----------------------------------------------------|-------------------------------------------------------------------------------------|--|--|
| Micrologiciel actuel                               |                                                                                     |  |  |
| Micrologiciel                                      | Version du micrologiciel                                                            |  |  |
| Interface Web                                      | Version de Serveur Web                                                              |  |  |
| Mise à jour du micrologiciel                       |                                                                                     |  |  |
| Sélectionnez une nouvelle version de micrologiciel |                                                                                     |  |  |
| Sélectionner                                       | Permet de sélectionner le fichier du nouveau micrologiciel pour le coupleur de bus. |  |  |
| Appliquer                                          | Applique le nouveau micrologiciel.                                                  |  |  |
| Annuler                                            | Annule la modification de micrologiciel.                                            |  |  |

**NOTE:** il est impossible de mettre à jour le micrologiciel lorsque le coupleur de bus TM3 échange des données de manière cyclique avec le Logic/Motion Controller. Pour vérifier que le coupleur de bus n'échange pas de données actuellement, consultez la page **SURVEILLANCE**, page 110.

| Etape | Action                                                                                                    |
|-------|----------------------------------------------------------------------------------------------------|
| 1     | Mettez le coupleur de bus hors tension.                                                                                         |
| 2     | Assurez-vous que les commutateurs rotatifs sont en position de réglage d'adresse : <b>TENS</b> sur 0 et <b>ONES</b> sur 1.      |
| 3     | Connectez un câble USB au PC puis au coupleur de bus.                                                                           |
| 4     | Mettez le coupleur de bus sous tension.                                                                                         |
| 5     | Connectez-vous au Serveur Web en tant qu'administrateur.                                                                        |
| 6     | Dans la page <b>SURVEILLANCE</b> , vérifiez que le coupleur de bus n'est pas en cours d'échange de données avec le contrôleur.  |
| 7     | Cliquez sur MAINTENANCE > Micrologiciel.                                                                                        |
| 8     | Cliquez sur Sélectionner, puis sélectionnez le fichier du micrologiciel.                                                        |
|       | Résultat : Les informations suivantes s'affichent :                                                                             |
|       |                                                                                                    |
|       | UNINTENDED EQUIPMENT OPERATION                                                                                                  |
|       | Ensure that the firmware being downloaded is installed on the intended equipment.                                               |
|       | Ensure guards and other appropriate safety measures are in place before operating equipment.                                    |
|       | Read thoroughly and understand the software documentation                                                                       |
|       | <ul> <li>Possess a thorough understanding of the operation of the machine and associated equipment</li> </ul>                   |
|       | Failure to follow these instructions can result in death, serious injury or equipment damage.                                   |
|       | I Disagree I Agree                                                                                                    |
| 9     | Lisez attentivement les informations et, si vous êtes d'accord, cliquez sur <b>J'accepte</b> .                                  |
|       | <b>Résultat</b> : Une fenêtre de confirmation s'affiche à la fin du téléchargement et de la vérification du fichier.            |
| 10    | Cliquez sur <b>Oui</b> pour fermer la fenêtre de confirmation, puis cliquez sur <b>Appliquer</b> .                              |
|       | <b>Résultat</b> : A la fin de la mise à jour du micrologiciel, un message s'affiche pour vous indiquer si l'opération a réussi. |

Le tableau suivant explique comment mettre à jour le micrologiciel du coupleur de bus :

**NOTE:** Ne mettez pas le coupleur de bus hors tension pendant la mise à jour du micrologiciel. Si l'alimentation est interrompue pendant l'installation du nouveau microprogramme, vous risquez de devoir patienter quelques minutes lors de la prochaine mise sous tension pour que le processus d'installation se termine. En attendant, le Serveur Web ne sera peut-être pas accessible.

### **MAINTENANCE / Micrologiciel des modules**

La sous-page **Micrologiciel des modules** indique la version du micrologiciel des modules configurés et permet d'effectuer des mises à jour :

| Elément                                            | Description                                                                                                    |  |
|----------------------------------------------------|----------------------------------------------------------------------------------------------------|--|
| Présentation du microlog                           | iciel des modules                                                                                                    |  |
| Emplacement                                        | Numéro d'emplacement du module                                                                                                    |  |
| Référence                                          | Référence du module                                                                                                    |  |
| Micrologiciel actuel                               | Version du micrologiciel du module                                                                                                    |  |
| Gestion du micrologiciel des modules               |                                                                                                    |  |
| Sélectionner une nouvelle version de micrologiciel |                                                                                                    |  |
| Sélectionner                                       | Permet de sélectionner le fichier du nouveau micrologiciel pour le module.                                                                                                  |  |
|                                                    | <b>NOTE:</b> Vous ne pouvez sélectionner qu'un seul fichier de<br>micrologiciel. Tous les modules du bus qui correspondent au<br>micrologiciel sélectionné sont mis à jour. |  |
| Appliquer                                          | Permet d'appliquer le nouveau micrologiciel.                                                                                                    |  |

**NOTE:** il est impossible de mettre à jour le micrologiciel lorsque le coupleur de bus TM3 échange des données de manière cyclique avec le Logic/Motion Controller. Pour vérifier que le coupleur de bus n'échange pas de données actuellement, consultez la page **SURVEILLANCE**, page 110.

Le tableau suivant explique comment mettre à jour le micrologiciel des modules :

| Etape | Action                                                                                                    |  |
|-------|----------------------------------------------------------------------------------------------------|--|
| 1     | Mettez le coupleur de bus hors tension.                                                                                                    |  |
| 2     | Raccordez le câble USB.                                                                                                    |  |
| 3     | Mettez le coupleur de bus sous tension.                                                                                                    |  |
| 4     | Connectez-vous au Serveur Web.                                                                                                    |  |
| 5     | Dans la page <b>SURVEILLANCE</b> , vérifiez que le coupleur de bus n'est pas en cours d'échange de données avec le contrôleur.                                                                                                    |  |
| 6     | Cliquez sur MAINTENANCE > Micrologiciel des modules.                                                                                                    |  |
| 7     | Cliquez sur Sélectionner, puis sélectionnez le fichier du micrologiciel.                                                                                                    |  |
|       | Résultat : Le fichier du micrologiciel est sélectionné.                                                                                                    |  |
| 8     | Cliquez sur Appliquer.                                                                                                    |  |
|       | Résultat : Les informations suivantes s'affichent :                                                                                                    |  |
|       |                                                                                                    |  |
|       | <ul> <li>UNINTENDED EQUIPMENT OPERATION</li> <li>Ensure that the firmware being downloaded is installed on the intended equipment.</li> <li>Ensure guards and other appropriate safety measures are in place before operating equipment.</li> </ul> |  |
|       | <ul> <li>Read thoroughly and understand the software documentation</li> <li>Possess a thorough understanding of the operation of the machine and associated equipment</li> </ul>                                                                    |  |
|       | Failure to follow these instructions can result in death, serious injury or equipment damage.  I Disagree I Agree                                                                                                    |  |
| 9     | Lisez attentivement les informations et, si vous êtes d'accord, cliquez sur <b>J'accepte</b> .<br><b>Résultat</b> : Une fenêtre de redémarrage s'affiche.                                                                                           |  |
| 10    | Cliquez sur <b>Oui</b> pour continuer.                                                                                                    |  |
|       | <b>Résultat</b> : Le fichier est vérifié et téléchargé. Le coupleur de bus TM3 redémarre et un message de confirmation s'affiche.                                                                                                    |  |
| 11    | Une fois que le message de confirmation s'est affiché, coupez l'alimentation du coupleur de bus (et du module récepteur TM3XREC1, le cas échéant).                                                                                                  |  |
| 12    | Remettez sous tension le coupleur de bus (et le module récepteur TM3XREC1, le cas échéant).                                                                                                    |  |
|       | Résultat : Le micrologiciel du module est mis à jour.                                                                                                    |  |

### MAINTENANCE / Fichiers journaux du système

La sous-page **Fichiers journaux du système** répertorie les fichiers journaux. Certaines informations contenues dans les fichiers journaux proviennent d'interactions internes du micrologiciel et sont destinées au support technique Schneider Electric :

| Elément                                                      | Description                                               |  |
|--------------------------------------------------------------|-----------------------------------------------------------|--|
| Fichiers journaux                                            |                                                           |  |
| Sélectionner un ou plusieurs fichiers journaux à télécharger |                                                           |  |
| Sélectionner                                                 | Permet de sélectionner un ou plusieurs fichiers journaux. |  |
| Nom                                                          | Liste des fichiers journaux.                              |  |
| Taille                                                       | Taille des fichiers journaux.                             |  |
| Download                                                     | Permet de télécharger les fichiers journaux.              |  |
|                                                              |                                                           |  |

## **MAINTENANCE / Ligne série Modbus**

La sous-page **Ligne série Modbus** permet de modifier les paramètres du réseau :

| Elément                                                      | Description                                                                                                    |
|--------------------------------------------------------------|----------------------------------------------------------------------------------------------------|
| Configuration                                                |                                                                                                    |
| Vitesse (bauds)                                              | Permet de définir le débit en bauds. Vous pouvez également de définir le débit en bauds à l'aide du commutateur rotatif. Voir le Guide de référence du matériel des coupleurs de bus Modicon TM3.                                                                                                    |
| Adresse esclave                                              | Affiche l'adresse d'esclave correspondant à votre équipement.                                                                                                    |
| Parité                                                       | Utilisé pour la détection des erreurs.                                                                                                    |
| Bits de données                                              | Affiche le nombre de bits alloués pour la transmission de données.                                                                                                    |
| Bits d'arrêt                                                 | Affiche le nombre de bits d'arrêt.                                                                                                    |
| Appliquer                                                    | Enregistre les paramètres de configuration.                                                                                                    |
|                                                              | <b>NOTE:</b> Après confirmation, le coupleur de bus est<br>automatiquement réinitialisé et la nouvelle vitesse est appliquée.                                                                                                    |
| Annuler                                                      | Annule les modifications de configuration.                                                                                                    |
| Cohérence des données série Modbus                           |                                                                                                    |
| Activé                                                       | Permet de conserver une copie des registres de données d'entrée<br>(3000-3499 ou 13000-13499) depuis la réception de la première<br>requête de lecture jusqu'à la réception de la deuxième requête de<br>lecture OU jusqu'à l'expiration de la temporisation de surveillance.<br>Cette option est activée par défaut lorsque la configuration des<br>modules d'E/S nécessite plus de 124 mots pour lire les données<br>d'entrée. |
| Annuler                                                      | Annule les paramètres de configuration.                                                                                                    |
| Appliquer (1)                                                | Enregistre les paramètres de configuration.                                                                                                    |
| Configuration de module TM3 via des commandes Modbus         |                                                                                                    |
| Activé                                                       | Permet au contrôleur d'envoyer la configuration TM3 à l'aide de<br>commandes Modbus.                                                                                                    |
| Annuler                                                      | Annule les paramètres de configuration.                                                                                                    |
| Appliquer (1)                                                | Enregistre les paramètres de configuration.                                                                                                    |
| (1) La modification de la con<br>appliquer les paramètres de | nfiguration <i>Setup</i> nécessite un redémarrage du coupleur de bus pour<br>e configuration.                                                                                                    |

# TM3BCCO (CANopen)

## **Serveur Web**

### Introduction

Le coupleur de bus TM3 prend en charge un Serveur Web qui permet d'accéder à des informations importantes : données de configuration, état des modules, données des E/S, statistiques réseau et diagnostics.

En outre, le Serveur Web permet de surveiller à distance ces informations, le réseau coupleur de bus et ses E/S.

Vous pouvez accéder au Serveur Web via HTTPS (connexions sécurisées). Le protocole HTTP (connexions non sécurisées) n'est pas pris en charge.

Le Serveur Web est accessible via le port USB (voir Modicon TM3 Bus Coupler -Guide de programmation) du coupleur de bus. Le Serveur Web propose des pages qui permettent d'effectuer des tâches de configuration et de contrôle, mais aussi de diagnostiquer et surveiller une application.

Tout PC disposant d'un port USB peut se connecter au Serveur Web à l'aide d'un navigateur Web.

Le Serveur Web est accessible à l'aide des navigateurs Web suivants :

- Google Chrome (version 71 ou ultérieure)
- Mozilla Firefox (version 64 ou ultérieure)
- Microsoft Edge (version 42 ou ultérieure)

Le Serveur Web permet de surveiller à distance un coupleur de bus et son application, d'effectuer diverses opérations de maintenance (y compris modifier les données et les paramètres de configuration). Avant d'exercer tout contrôle à distance, des précautions doivent être prises pour s'assurer que l'environnement physique immédiat de la machine et du processus est dans un état ne présentant pas de risque de sécurité pour les personnes ou le matériel.

# 

#### FONCTIONNEMENT IMPREVU DE L'EQUIPEMENT

- Définissez un mot de passe sécurisé pour le serveur Web et ne laissez aucun personnel non autorisé ou non qualifié utiliser cette fonction.
- Assurez-vous de la présence sur site d'un observateur compétent et qualifié en cas d'exploitation à distance du contrôleur.
- Vous devez parfaitement comprendre l'application et la machine / le processus qu'elle commande avant toute tentative de réglage de données, d'arrêt d'une application en cours de fonctionnement ou de démarrage à distance du contrôleur.
- Prenez les précautions nécessaires pour vous assurer que vous agissez sur le contrôleur ciblé, en disposant d'une documentation d'identification claire et précise au sein de l'application du contrôleur et de sa connexion à distance.

# Le non-respect de ces instructions peut provoquer la mort, des blessures graves ou des dommages matériels.

**NOTE:** Le Serveur Web ne doit être utilisé que par du personnel autorisé et qualifié. Un personnel qualifié dispose des compétences et connaissances nécessaires pour la construction et l'exploitation de la machine ainsi que pour le processus piloté par l'application et son installation. Il a reçu une formation en sécurité lui permettant de détecter et d'éviter les risques potentiels.

#### Accès au serveur Web

Vous pouvez gérer les comptes utilisateur sur la page MAINTENANCE / Comptes utilisateur, page 125 du Serveur Web

Pour accéder au Serveur Web, assurez-vous que les commutateurs rotatifs sont en position de réglage d'adresse. Pour plus d'informations sur le réglage d'adresse, consultez le document Coupleur de bus Modicon TM3 - Guide de référence du matériel, section Réglage d'adresse CANopen.

Par défaut, le nom d'utilisateur est Administrator et le mot de passe est Administrator. Vous devez modifier le mot de passe lors de la première connexion.

# **AVERTISSEMENT**

#### ACCÈS AUX DONNÉES NON AUTORISÉ

- Dans la mesure du possible, faites en sorte de ne pas exposer l'équipement ou le réseau où il est installé à des réseaux publics ou à Internet.
- Remplacez immédiatement le mot de passe par défaut par un nouveau mot de passe sécurisé.
- Ne transmettez pas les mots de passe à des personnes non autorisées ou non qualifiées.
- · Interdisez tout accès aux personnels non autorisés.
- Utilisez des couches de sécurité supplémentaires, par exemple VPN pour l'accès à distance, et installez des pare-feu.
- · Vérifiez régulièrement l'efficacité de ces mesures.

Le non-respect de ces instructions peut provoquer la mort, des blessures graves ou des dommages matériels.

**NOTE:** Un mot de passe sécurisé est un mot de passe qui n'a été ni partagé ni distribué à du personnel non autorisé et ne contient aucune donnée personnelle ou évidente par ailleurs. De plus, une combinaison de caractères minuscules et majuscules et de chiffres offre une sécurité renforcée. Il est conseillé de choisir un mot de passe d'au moins dix caractères.

#### Réinitialisation du mot de passe

Le tableau suivant explique comment réinitialiser le mot de passe :

| Etape | Action                                                                                  |
|-------|-----------------------------------------------------------------------------------------|
| 1     | Connectez-vous au coupleur de bus via le port USB.                                      |
| 2     | Ouvrez le navigateur.                                                                   |
| 3     | Saisissez l'adresse IP 90.0.0.1.                                                        |
| 4     | Réglez l'un quelconque des commutateurs rotatifs sur une position différente.           |
|       | Résultat : ERR clignote en rouge. Le bouton Restaurer des comptes utilisateur apparaît. |
| 5     | Cliquez sur Restaurer des comptes utilisateur.                                          |
| 6     | Rétablissez la position d'origine du commutateur rotatif que vous avez actionné.        |
|       | Résultat : Le bouton Restaurer des comptes utilisateur n'est plus affiché.              |

### Page Connexion

La page de connexion vous permet de vous authentifier auprès du Serveur Web. Le certificat doit être validé. Pour accéder à la page de connexion au site Web illustrée ci-après, entrez l'adresse IP 90.0.0.1 dans votre navigateur. Pour vous connecter au Serveur Web, entrez le nom d'utilisateur et le mot de passe, puis cliquez sur **Connexion**.

|                                                          | Vous devez vous authentifier pour accéder à cette page                                          |
|----------------------------------------------------------|-------------------------------------------------------------------------------------------------|
|                                                          |                                                                                                 |
|                                                          | Mot de passe                                                                                    |
|                                                          | Connexion                                                                                       |
| TM3 Bus Coupler Web                                      |                                                                                                 |
| Collinterface 10.16                                      |                                                                                                 |
|                                                          | Life Is On Schneider                                                                            |
| Cette application est protégée par les lois du copyright | t et les traités internationaux. © 2020 Schneider Electric Industries SAS. All Rights Reserved. |

Le Serveur Web contient les pages suivantes :

- ACCUEIL, page 121
- DIAGNOSTIC, page 121
- SURVEILLANCE, page 122
- MAINTENANCE, page 124

**NOTE:** Une connexion expire au bout de dix minutes. Si vous ne réalisez aucune action après vous être connecté, un clic sur un bouton vous redirige vers la page de connexion. Vous devez saisir de nouveau le nom d'utilisateur et le mot de passe pour vous reconnecter et accéder aux pages Web.

#### ACCUEIL / Vue d'ensemble de l'équipement

La page **ACCUEIL** affiche des informations détaillées concernant le produit coupleur de bus TM3.

La section Identification de la page ACCUEIL comprend les éléments suivants :

| Elément                | Description                                                                                                    |
|------------------------|----------------------------------------------------------------------------------------------------|
| Identification         |                                                                                                    |
| ID du fabricant        | ID du fournisseur du coupleur de bus.                                                                                                  |
| Nom du fabricant       | Nom du fournisseur du coupleur de bus.                                                                                                 |
| ID du produit          | ID de produit du coupleur de bus.                                                                                                    |
| Nom du produit         | Nom de produit du coupleur de bus.                                                                                                    |
| Référence du produit   | Référence produit du coupleur de bus.                                                                                                  |
| Numéro de série        | Numéro de série du coupleur de bus.                                                                                                    |
| Localiser l'équipement | Cliquez sur ce bouton pour localiser le coupleur de bus. Les voyants du coupleur de bus clignotent en rouge pendant quelques secondes. |

### Page DIAGNOSTIC

La page DIAGNOSTIC indique l'état du coupleur de bus.

#### La page **DIAGNOSTIC** contient les sous-pages suivantes :

- Equipement, page 122
- CANopen, page 122

## **DIAGNOSTIC / Equipement**

La section Etat affiche des informations concernant l'état du coupleur de bus :

| Elément                  | Description                                                                                                    |
|--------------------------|----------------------------------------------------------------------------------------------------|
| Etat                     |                                                                                                    |
| Dernière cause d'arrêt   | Indique la cause du dernier arrêt du coupleur de bus.                                                                                                    |
| Port USB                 | Indique si un câble USB est raccordé au coupleur de bus.                                                                                                    |
| Mode de fonctionnement   | <ul> <li>Indique le mode de fonctionnement du coupleur de bus, parmi les suivants :</li> <li>Marche à vide</li> <li>CANopen</li> <li>Interface Web</li> <li>Mise à jour de micrologiciel en cours</li> <li>Timeout</li> </ul> |
| Etat de la configuration | <ul> <li>Indique l'état de configuration du coupleur de bus, parmi les suivants :</li> <li>Non configuré</li> <li>Configuré</li> </ul>                                                                                        |

#### **DIAGNOSTIC / CANopen**

La section Configuration affiche l'état de la connexion CANopen :

| Elément                 | Description                                      |
|-------------------------|--------------------------------------------------|
| Débit en bits (kbits/s) | Vitesse de transmission en kilobits par seconde. |
| ID de nœud              | Adresse d'esclave du coupleur de bus.            |

La section **Statistiques** présente l'état du coupleur de bus et les derniers messages d'erreur associés :

| Elément              | Description                                                                                                    |
|----------------------|----------------------------------------------------------------------------------------------------|
| Etat de l'équipement | Etat CANopen du coupleur de bus.                                                                                                    |
| Dernière erreur      | 10 derniers codes d'erreur EMCY émis par le coupleur de bus. Les<br>erreurs les plus récentes apparaissent en tête de liste. L'horodatage<br>est exprimé en secondes depuis le démarrage. |

#### Page SURVEILLANCE

La page **SURVEILLANCE** affiche les modules d'extension qui sont connectés au coupleur de bus TM3.

Page **SURVEILLANCE** sans module détecté :

| Modules détectés              | 👥 📰 🧭 Détecter 🕒 Attribuer le bus |
|-------------------------------|-----------------------------------|
|                               | i Aucun module détecté            |
| Non configuré   Bus désactivé |                                   |

Page SURVEILLANCE avec les modules et leurs détails :

|                                                | 1                               |                                               |                            | 4                                             |                                    |                 |                          |
|------------------------------------------------|---------------------------------|-----------------------------------------------|----------------------------|-----------------------------------------------|------------------------------------|-----------------|--------------------------|
| Modules détectés                               | CDétecter 🔒 Désattribuer le bus | Détails de l'er                               | nplaceme                   | nt 2 (TM3DQ16T/G                              | ) 🔁 Cor                            | riger           | 🗣 Forcer                 |
|                                                |                                 | AFFICHER DEC HEX BIN                          |                            |                                               |                                    |                 |                          |
|                                                |                                 | Nom                                           | Valeur                     | Valeur                                        | préparée                           | Unité           | Description              |
|                                                |                                 | ✓ Sorties                                     |                            |                                               |                                    |                 |                          |
|                                                | 2                               | ∽ QW0                                         | 0                          | DEC 16383                                     | [0 ;65 535]                        |                 |                          |
|                                                |                                 | Q0                                            | Faux                       | Vrai Faux                                     | ]                                  |                 |                          |
|                                                |                                 | Q1                                            | Faux                       | Vrai Faux                                     | ]                                  |                 |                          |
|                                                | 8-                              | Q2                                            | Faux                       | Vrai Faux                                     | ]                                  |                 |                          |
| Employment 0 Employment 1 Employment 2 Employe | mert 3                          | Q3                                            | Faux                       | Vrai Faux                                     | ]                                  |                 |                          |
| Mabile Mabele Mabele Ma                        |                                 | Q4                                            | Faux                       | Vrai Faux                                     | ]                                  |                 |                          |
| 2222                                           | 3                               | Q5                                            | Faux                       | Vrai Faux                                     | ]                                  |                 |                          |
| Configuré   Contrôlé p                         | ar interface Web                | Q6                                            | Faux                       | Vrai Faux                                     | ]                                  |                 |                          |
|                                                |                                 | Q7                                            | Faux                       | Vrai Faux                                     | ]                                  |                 |                          |
|                                                |                                 | Q8                                            | Faux                       | Vrai Faux                                     | ]                                  |                 |                          |
|                                                |                                 | Q9                                            | Faux                       | Vrai Faux                                     | ]                                  |                 |                          |
|                                                |                                 | Q10                                           | Faux                       | Vrai Faux                                     | ]                                  |                 |                          |
|                                                |                                 | Q11                                           | Faux                       | Vrai Faux                                     | ]                                  |                 |                          |
|                                                |                                 | Q12                                           | Faux                       | Vrai Faux                                     | ]                                  |                 |                          |
|                                                |                                 | Q13                                           | Faux                       | Vrai Faux                                     | ]                                  |                 |                          |
|                                                |                                 | Q14                                           | Faux                       | Vrai Faux                                     |                                    |                 |                          |
|                                                |                                 | Q15                                           | Faux                       | Vrai Faux                                     |                                    |                 |                          |
|                                                |                                 | Modules d'exte<br>TM3DQ16T (v<br>débrochable. | ension de s<br>is) et TM3I | sorties transistor à l<br>DQ16TG (ressort), a | ogique positive<br>avec 1 ligne co | e 0,5 A<br>mmun | 16 voies<br>e et bornier |

- 1 Monitoring de bus
- 2 Module sélectionné
- 3 Bouton Reconcile
- 4 Détails du module

La page **SURVEILLANCE** affiche et décrit tous les modules détectés par le coupleur de bus. Elle permet d'effectuer les opérations suivantes :

- Consulter l'état d'un module sélectionné (en cours d'exécution ou non) et le protocole utilisé.
- Lire la valeur d'une entrée ou d'une sortie.
- Imposer une valeur à une sortie en cliquant sur Forcer.
- Identifier un module en cliquant sur Corriger.

| Elément                                 | Description                                                                                                    |
|-----------------------------------------|----------------------------------------------------------------------------------------------------|
| Détecter                                | Permet de détecter les modules connectés au coupleur de bus.                                                                                                    |
| Attribuer le bus<br>Désattribuer le bus | Réserve le bus pour permettre le forçage des sorties du module.<br>Vous pouvez cliquer sur ce bouton lorsque le coupleur de bus est<br>configuré et n'est pas contrôlé par un contrôleur.                   |
|                                         | <b>Résultat</b> : Vous êtes informé que le coupleur de bus d'E/S est<br>contrôlé par l'interface Web lorsque vous êtes dans l'état<br><b>Attribuer le bus</b> . Vous pouvez modifier les valeurs de sortie. |
|                                         | Cliquez sur <b>Désattribuer le bus</b> pour libérer le contrôle du bus d'E/S.                                                                                                    |

#### Détails sur le module

La vue détaillée d'un module fournit les données suivantes :

- Nom et description du module
- Etat du module
- Option de filtrage des E/S
- Liste des E/S du module

Cette liste vous permet de consulter la valeur en temps réel d'une entrée et d'écrire la valeur d'une sortie. Vous pouvez également afficher la valeur en binaire, en hexadécimal et en décimal.

La vue dispose de boutons **AFFICHAGE** qui permettent de modifier le format des valeurs affichées.

#### Forçage des sorties

- 1. Lorsque l'option **Attribuer le bus** est activée, cliquez sur un module pour forcer ses sorties.
- 2. Définissez les valeurs de sortie à forcer pour le module dans la colonne **Valeurs préparées** de la liste de ses E/S.
- 3. Cliquez sur le bouton Forcer.

Résultat : Un message s'affiche.

4. Cliquez sur **J'accepte** pour valider les modifications et les envoyer au coupleur de bus.

Cliquez sur Je refuse pour annuler les modifications.

Comme les modules ne sont pas identifiés automatiquement ou correctement, cliquez sur le bouton **Corriger** pour les identifier.

#### **Page MAINTENANCE**

La page **MAINTENANCE** permet d'afficher et de modifier la configuration du coupleur de bus.

La page MAINTENANCE contient les sous-pages suivantes :

- Comptes utilisateur, page 125
- Micrologiciel, page 126
- Micrologiciel des modules, page 128
- Fichiers journaux du système, page 129
- CANopen, page 130

### **MAINTENANCE / Comptes utilisateur**

#### Gestion des comptes

Cette sous-page vous permet de saisir le mot de passe de connexion au Serveur Web :

| Elément                                    | Description                                                                                                    |  |  |  |  |
|--------------------------------------------|----------------------------------------------------------------------------------------------------|--|--|--|--|
| Gestion des comptes                        | Gestion des comptes                                                                                                    |  |  |  |  |
| Sélectionner un compte p                   | oour le modifier                                                                                                    |  |  |  |  |
| Nom d'utilisateur                          | Liste des comptes utilisateur :                                                                                                    |  |  |  |  |
|                                            | Administrator                                                                                                    |  |  |  |  |
|                                            | Le compte <b>Administrator</b> est configuré avec un mot de passe<br>prédéfini (Administrator / Administrator). Modifiez le mot de passe<br>prédéfini après la première connexion.                                                   |  |  |  |  |
|                                            | Operator                                                                                                    |  |  |  |  |
|                                            | Ce compte est désactivé par défaut.                                                                                                    |  |  |  |  |
|                                            | Viewer                                                                                                    |  |  |  |  |
|                                            | Ce compte est désactivé par défaut.                                                                                                    |  |  |  |  |
|                                            | <b>NOTE:</b> Les pages Web accessibles dépendent du compte sélectionné (voir tableau ci-dessous).                                                                                                    |  |  |  |  |
| Activé                                     | Option sélectionnée si le compte est activé.                                                                                                    |  |  |  |  |
| Gestion des comptes                        |                                                                                                    |  |  |  |  |
| Indiquer le nouveau mot de passe du compte |                                                                                                    |  |  |  |  |
| Mot de passe actuel                        | Saisissez le mot de passe du compte utilisateur.                                                                                                    |  |  |  |  |
| Nouveau mot de passe                       | Saisissez un mot de passe pour le compte utilisateur.                                                                                                    |  |  |  |  |
|                                            | <b>NOTE:</b> Le mot de passe doit comporter de 10 (minimum) à 32 (maximum) caractères et utiliser les caractères alphanumériques az, AZ, 09. Pour le réinitialiser, consultez la section Réinitialisation du mot de passe, page 120. |  |  |  |  |
| Confirmer nouveau mot<br>de passe          | Entrez à nouveau le mot de passe du compte sélectionné.                                                                                                    |  |  |  |  |
| Appliquer                                  | Permet d'enregistrer le nouveau mot de passe.                                                                                                    |  |  |  |  |

Le tableau suivant présente les pages accessibles en fonction du compte utilisateur :

| Pages Web                                                    | Sous-pages                      | Administrator | Operator     | Viewer       |
|--------------------------------------------------------------|---------------------------------|---------------|--------------|--------------|
| ACCUEIL                                                      | -                               | 1             | 1            | ✓            |
| SURVEILLANCE                                                 | _                               | 1             | $\checkmark$ | -            |
| DIAGNOSTIC                                                   | Equipement                      | 1             | 1            | 1            |
|                                                              | CANopen                         | 1             | 1            | 1            |
| MAINTENANCE                                                  | Comptes<br>utilisateur          | $\checkmark$  | <b>√</b> (1) | <b>√</b> (1) |
|                                                              | Micrologiciel                   | 1             | -            | -            |
|                                                              | Fichiers journaux<br>du système | $\checkmark$  | $\checkmark$ | _            |
|                                                              | CANopen                         | 1             | -            | -            |
| (1) Vous pouvez modifier uniquement votre compte utilisateur |                                 |               |              |              |

(1) Vous pouvez modifier uniquement votre compte utilisateur.

#### Notification d'utilisation système

Cette sous-page vous permet de définir un message de **Notification d'utilisation du système** à afficher lors des tentatives de connexion des utilisateurs :

| Elément                               | Description                                                                                                    |  |
|---------------------------------------|----------------------------------------------------------------------------------------------------|--|
| Notification d'utilisation du système |                                                                                                    |  |
| Activé                                | Lorsque cette option est sélectionnée, vous pouvez définir un message<br>à afficher lors des tentatives de connexion. |  |
| Message                               | Affiche le message défini.                                                                                            |  |
| Réinitialiser                         | Revient au message par défaut.                                                                                        |  |
| Appliquer                             | Applique vos modifications.                                                                                           |  |

### **MAINTENANCE / Micrologiciel**

La sous-page **Micrologiciel** affiche la version du micrologiciel du coupleur de bus TM3 et permet d'effectuer une mise à jour :

| Elément                                            | Description                                                                         |  |  |
|----------------------------------------------------|-------------------------------------------------------------------------------------|--|--|
| Micrologiciel actuel                               |                                                                                     |  |  |
| Micrologiciel                                      | Version du micrologiciel                                                            |  |  |
| Interface Web                                      | Version de Serveur Web                                                              |  |  |
| Mise à jour du micrologiciel                       |                                                                                     |  |  |
| Sélectionnez une nouvelle version de micrologiciel |                                                                                     |  |  |
| Sélectionner                                       | Permet de sélectionner le fichier du nouveau micrologiciel pour le coupleur de bus. |  |  |
| Appliquer                                          | Permet d'appliquer le nouveau micrologiciel.                                        |  |  |
| Annuler                                            | Annule la modification de micrologiciel.                                            |  |  |

**NOTE:** il est impossible de mettre à jour le micrologiciel lorsque le coupleur de bus TM3 échange des données de manière cyclique avec le Logic/Motion Controller. Pour vérifier que le coupleur de bus n'échange pas de données actuellement, consultez la page **SURVEILLANCE**, page 122.

| Etape | Action                                                                                                    |
|-------|----------------------------------------------------------------------------------------------------|
| 1     | Mettez le coupleur de bus hors tension.                                                                                         |
| 2     | Assurez-vous que les commutateurs rotatifs sont en position de réglage d'adresse : <b>TENS</b> sur 0 et <b>ONES</b> sur 1.      |
| 3     | Connectez un câble USB au PC puis au coupleur de bus.                                                                           |
| 4     | Mettez le coupleur de bus sous tension.                                                                                         |
| 5     | Connectez-vous au Serveur Web en tant qu'administrateur.                                                                        |
| 6     | Dans la page <b>SURVEILLANCE</b> , vérifiez que le coupleur de bus n'est pas en cours d'échange de données avec le contrôleur.  |
| 7     | Cliquez sur <b>MAINTENANCE &gt; Micrologiciel</b> .                                                                             |
| 8     | Cliquez sur Sélectionner, puis sélectionnez le fichier du micrologiciel.                                                        |
|       | Résultat : Les informations suivantes s'affichent :                                                                             |
|       |                                                                                                    |
|       | UNINTENDED EQUIPMENT OPERATION                                                                                                  |
|       | Ensure that the firmware being downloaded is installed on the intended equipment.                                               |
|       | Ensure guards and other appropriate safety measures are in place before operating equipment.                                    |
|       | <ul> <li>Read thoroughly and understand the software documentation</li> </ul>                                                   |
|       | <ul> <li>Possess a thorough understanding of the operation of the machine and associated equipment</li> </ul>                   |
|       | Failure to follow these instructions can result in death, serious injury or equipment damage.                                   |
|       | I Disagree I Agree                                                                                                    |
| 9     | Lisez attentivement les informations et, si vous êtes d'accord, cliquez sur <b>J'accepte</b> .                                  |
|       | <b>Résultat</b> : Une fenêtre de confirmation s'affiche à la fin du téléchargement et de la vérification du fichier.            |
| 10    | Cliquez sur <b>Oui</b> pour fermer la fenêtre de confirmation, puis cliquez sur <b>Appliquer</b> .                              |
|       | <b>Résultat</b> : A la fin de la mise à jour du micrologiciel, un message s'affiche pour vous indiquer si l'opération a réussi. |

Le tableau suivant explique comment mettre à jour le micrologiciel du coupleur de bus :

**NOTE:** Ne mettez pas le coupleur de bus hors tension pendant la mise à jour du micrologiciel. Si l'alimentation est interrompue pendant l'installation du nouveau microprogramme, vous risquez de devoir patienter quelques minutes lors de la prochaine mise sous tension pour que le processus d'installation se termine. En attendant, le Serveur Web ne sera peut-être pas accessible.

### **MAINTENANCE / Micrologiciel des modules**

La sous-page **Micrologiciel des modules** affiche la version du micrologiciel des modules configurés et vous permet d'effectuer une mise à jour :

| Elément                                            | Description                                                                                                    |  |  |  |  |
|----------------------------------------------------|----------------------------------------------------------------------------------------------------|--|--|--|--|
| Présentation du microlog                           | Présentation du micrologiciel des modules                                                                                                    |  |  |  |  |
| Emplacement                                        | Numéro d'emplacement du module                                                                                                    |  |  |  |  |
| Référence                                          | Référence du module                                                                                                    |  |  |  |  |
| Micrologiciel actuel                               | Version du micrologiciel du module                                                                                                    |  |  |  |  |
| Gestion du micrologiciel des modules               |                                                                                                    |  |  |  |  |
| Sélectionner une nouvelle version de micrologiciel |                                                                                                    |  |  |  |  |
| Sélectionner                                       | Permet de sélectionner le fichier du nouveau micrologiciel pour le module.                                                                                                  |  |  |  |  |
|                                                    | <b>NOTE:</b> Vous ne pouvez sélectionner qu'un seul fichier de<br>micrologiciel. Tous les modules du bus qui correspondent au<br>micrologiciel sélectionné sont mis à jour. |  |  |  |  |
| Appliquer                                          | iquer Permet d'appliquer le nouveau micrologiciel.                                                                                                    |  |  |  |  |

**NOTE:** il est impossible de mettre à jour le micrologiciel lorsque le coupleur de bus TM3 échange des données de manière cyclique avec le Logic/Motion Controller. Pour vérifier que le coupleur de bus n'échange pas de données actuellement, consultez la page **SURVEILLANCE**, page 122.

Le tableau suivant explique comment mettre à jour le micrologiciel des modules :

| Etape | Action                                                                                                    |  |  |  |
|-------|----------------------------------------------------------------------------------------------------|--|--|--|
| 1     | Mettez le coupleur de bus hors tension.                                                                                                    |  |  |  |
| 2     | Raccordez le câble USB.                                                                                                    |  |  |  |
| 3     | Mettez le coupleur de bus sous tension.                                                                                                    |  |  |  |
| 4     | Connectez-vous au Serveur Web.                                                                                                    |  |  |  |
| 5     | Dans la page <b>SURVEILLANCE</b> , vérifiez que le coupleur de bus n'est pas en cours d'échange de données avec le contrôleur.                                                                                                    |  |  |  |
| 6     | Cliquez sur MAINTENANCE > Micrologiciel des modules.                                                                                                    |  |  |  |
| 7     | Cliquez sur Sélectionner, puis sélectionnez le fichier du micrologiciel.                                                                                                    |  |  |  |
|       | Résultat : Le fichier du micrologiciel est sélectionné.                                                                                                    |  |  |  |
| 8     | Cliquez sur <b>Appliquer</b> .                                                                                                    |  |  |  |
|       | Résultat : Les informations suivantes s'affichent :                                                                                                    |  |  |  |
|       | A WARNING                                                                                                    |  |  |  |
|       | <ul> <li>UNINTENDED EQUIPMENT OPERATION</li> <li>Ensure that the firmware being downloaded is installed on the intended equipment.</li> <li>Ensure guards and other appropriate safety measures are in place before operating equipment.</li> </ul> |  |  |  |
|       | <ul> <li>Read thoroughly and understand the software documentation</li> <li>Possess a thorough understanding of the operation of the machine and associated equipment</li> </ul>                                                                    |  |  |  |
|       | Failure to follow these instructions can result in death, serious injury or equipment damage.  I Disagree I Agree                                                                                                    |  |  |  |
| 9     | Lisez attentivement les informations et, si vous êtes d'accord, cliquez sur <b>J'accepte</b> .<br><b>Résultat</b> : Une fenêtre de redémarrage s'affiche.                                                                                           |  |  |  |
| 10    | Cliquez sur <b>Oui</b> pour continuer.                                                                                                    |  |  |  |
|       | <b>Résultat</b> : Le fichier est vérifié et téléchargé. Le coupleur de bus TM3 redémarre et un message de confirmation s'affiche.                                                                                                    |  |  |  |
| 11    | Une fois que le message de confirmation s'est affiché, coupez l'alimentation du coupleur de bus (et du module récepteur TM3XREC1, le cas échéant).                                                                                                  |  |  |  |
| 12    | Remettez sous tension le coupleur de bus (et le module récepteur TM3XREC1, le cas échéant).                                                                                                    |  |  |  |
|       | Résultat : Le micrologiciel du module est mis à jour.                                                                                                    |  |  |  |

### MAINTENANCE / Fichiers journaux du système

La sous-page **Fichiers journaux du système** répertorie les fichiers journaux. Certaines informations contenues dans les fichiers journaux proviennent d'interactions internes du micrologiciel et sont destinées au support technique Schneider Electric :

| Elément                                                      | Description                                               |  |  |
|--------------------------------------------------------------|-----------------------------------------------------------|--|--|
| Fichiers journaux                                            |                                                           |  |  |
| Sélectionner un ou plusieurs fichiers journaux à télécharger |                                                           |  |  |
| Sélectionner                                                 | Permet de sélectionner un ou plusieurs fichiers journaux. |  |  |
| Nom                                                          | Liste des fichiers journaux.                              |  |  |
| Taille                                                       | Taille des fichiers journaux.                             |  |  |
| Download                                                     | Permet de télécharger les fichiers journaux.              |  |  |
|                                                              |                                                           |  |  |

## **MAINTENANCE / CANopen**

La sous-page  $\mbox{Configuration}$  permet de configurer la vitesse du coupleur de bus TM3 :

| Elément           | Description                                                                                                    |
|-------------------|----------------------------------------------------------------------------------------------------|
| Vitesse (kbits/s) | Vous permet de définir la vitesse de transmission en kilobits par seconde. Vous pouvez également définir le débit en bauds à l'aide du commutateur rotatif. Reportez-vous au guide de référence du matériel du coupleur de bus Modicon TM3. |
| ID de nœud        | Affiche l'adresse d'esclave correspondant à votre équipement.                                                                                                    |
| Appliquer         | Enregistre les paramètres de configuration.<br><b>NOTE</b> : Après confirmation, le coupleur de bus est<br>automatiquement réinitialisé et la nouvelle vitesse est appliquée.                                                               |
| Annuler           | Annule les modifications de configuration.                                                                                                    |

# Dépannage

# Présentation

Ce chapitre contient des suggestions pour résoudre des problèmes courants.

# Dépannage

| Problème                                                                                     | Cause possible                                                                                                    | Solution                                                                                                    |
|----------------------------------------------------------------------------------------------|----------------------------------------------------------------------------------------------------|----------------------------------------------------------------------------------------------------|
| Onglet <b>CONFIGURATION</b> non disponible<br>dans le Serveur Web du coupleur de bus<br>TM3. | Si vous utilisez le TM3BCCO, cela est<br>normal car la configuration des modules est<br>effectuée par le contrôleur à l'aide d'un<br>fichier DCF exporté depuis Coupleur de bus<br>TM3 - IO Configurator. | Utilisez le bouton <b>En tant que DCF</b> pour<br>exporter ce fichier, puis importez le fichier<br>dans votre contrôleur pour configurer les<br>modules.                                                                        |
|                                                                                              |                                                                                                    | Voir la section Exportation pour CANopen, page 83.                                                                                                    |
|                                                                                              | La version de micrologiciel est inférieure à 2.0 dans le coupleur de bus TM3BCEIP ou                                                                                                    | Procédez à la mise à jour du micrologiciel<br>du coupleur de bus.                                                                                                    |
|                                                                                              |                                                                                                    | Voir le guide de référence du matériel du<br>coupleur de bus Modicon TM3.                                                                                                    |
| Les objets PDO pour les valeurs d'entrée<br>analogique ne sont pas envoyés.                  | Les entrées analogiques sont désactivées.                                                                                                    | Les entrées analogiques sont désactivées<br>par défaut. Activez les entrées analogiques<br>dans l'outil Coupleur de bus TM3 - IO<br>Configurator et sélectionnez le mode de<br>transmission correct dans le coupleur de<br>bus. |
|                                                                                              |                                                                                                    | Voir la section Configuration du mode de<br>transmission des PDO CANopen pour les<br>entrées analogiques, page 78.                                                                                                    |
| Message <b>Erreur de configuration</b> lors de l'exportation de fichier DCF.                 | Des modules facultatifs ne respectent pas les règles de configuration.                                                                                                    | Voir la section Configuration système requise, page 11.                                                                                                    |
| La table de mappage mémoire est vide.                                                        | Il n'y a aucun module d'E/S dans la configuration.                                                                                                    | La table de mappage mémoire est générée<br>uniquement lorsque la configuration contient<br>au moins un module d'E/S.                                                                                                    |
|                                                                                              |                                                                                                    | Ajoutez au moins un module d'E/S à la configuration du coupleur de bus.                                                                                                    |
| La configuration n'a pas pu être téléchargée                                                 | La configuration des E/S dans l'outil                                                                                                    | Vérifiez la configuration matérielle.                                                                                                    |
|                                                                                              | différente de celle des modules<br>physiquement connectés au coupleur de                                                                                                    | Vérifiez que tous les modules sont<br>correctement raccordés.                                                                                                    |
|                                                                                              | bus TM3.                                                                                                    | Vérifiez l'ordre des modules d'E/S connectés.                                                                                                    |
| Le mode de repli n'est pas appliqué dans<br>les modules de sorties numériques TM3.           | La version de micrologiciel du module TM3 est insuffisante.                                                                                                    | Le mode de repli n'est pris en charge que<br>pour les modules de sorties numériques ou<br>mixtes TM3 dont la version logicielle est<br>égale ou supérieure à 2.0.                                                               |
|                                                                                              |                                                                                                    | Vérifiez la version du micrologiciel des<br>modules à l'aide de la page<br>MAINTENANCE > Micrologiciel des<br>modules du Serveur Web.                                                                                           |

# Annexes

#### Contenu de cette partie

# Exemples de cas d'utilisation

#### Contenu de ce chapitre

| Cas d'utilisation 1 : Coupleur de bus TM3BCEIP,Modicon M251 Logic       |       |
|-------------------------------------------------------------------------|-------|
| Controller et SoMachine V4.3                                            | . 134 |
| Cas d'utilisation 2 : Coupleur de bus TM3BCSL,Modicon M251 Logic        |       |
| Controller et SoMachine V4.3                                            | . 137 |
| Cas d'utilisation 3 : Coupleur de bus TM3BCEIP, contrôleur Modicon M340 |       |
| et EcoStruxure Control Expert V14                                       | . 139 |
| Cas d'utilisation 4 : Coupleur de bus TM3BCCO, contrôleur Modicon M340  |       |
| et EcoStruxure Control Expert V14                                       | . 142 |

# Cas d'utilisation 1 : Coupleur de bus TM3BCEIP, Modicon M251 Logic Controller et SoMachine V4.3

# Introduction

Cette section fournit la description détaillée d'un cas d'utilisation typique pour l'exportation d'un fichier de configuration de coupleur de bus EtherNet/IP et son importation dans SoMachine V4.3.

# **Configuration matérielle**

Coupleur de bus TM3BCEIP + 1 module TM3DI16G + 1 module TM3DQ16TG

# Etape 1 : Importation de la configuration dans le serveur Web

| Étape | Action                                                                                                    |  |  |  |  |  |
|-------|----------------------------------------------------------------------------------------------------|--|--|--|--|--|
| 1     | Créez la configuration de l'exemple dans l'outil Coupleur de bus TM3 - IO Configurator :                                                                                                    |  |  |  |  |  |
|       | TM3 Bus Coupler IO Configurator       Life is On       Support of Support of Suppor                                                    |  |  |  |  |  |
|       | CONSOMMATION D'ENERGIE<br>Segment de lus TM3 (5V) Utilisation / Restant@remier module Dernier module Segment dE/S (24V) Utilisation / Restant@remier module Dernier module 2 2% Segment dE/S (24V) Utilisation / Restant@remier module Dernier module 2 2% Segment dE/S (24V) Utilisation / Restant@remier module Dernier module 2 2% Segment dE/S (24V) Utilisation / Restant@remier module Dernier module 2 2% Segment dE/S (24V) Utilisation / Restant@remier module Dernier module 2 2% Segment dE/S (24V) Utilisation / Restant@remier module Dernier module 2 2% Segment dE/S (24V) Utilisation / Restant@remier module Dernier module 2 2% Segment dE/S (24V) Utilisation / Restant@remier module Dernier module 2 2% Segment dE/S (24V) Utilisation / Restant@remier module Dernier module 2 2% Segment dE/S (24V) Utilisation / Restant@remier module Dernier module 2 2% Segment dE/S (24V) Utilisation / Restant@remier module Dernier module 2 2% Segment dE/S (24V) Utilisation / Restant@remier module Dernier module 2 2% Segment dE/S (24V) Utilisation / Restant@remier module 2 Module 2 2% Segment dE/S (24V) Utilisation / Restant@remier module Dernier module 2 % Segment dE/S (24V) Utilisation / Restant@remier module 2 Module 2 2% Segment dE/S (24V) Utilisation / Restant@remier module 2 Module 2 % Segment dE/S (24V) Utilisation / Restant@remier module 2 % Segment dE/S (24V) Utilisation / Restant@remier module 2 % Segment dE/S (24V) Utilisation / Restant@remier module 2 % Segment dE/S (24V) Utilisation / Restant@remier module 2 % Segment dE/S (24V) Utilisation / Restant@remier module 2 % Segment dE/S (24V) Utilisation / Restant@remier module 2 % Segment dE/S (24V) Utilisation / Restant@remier module 2 % Segment dE/S (24V) Utilisation / Restant@remier module 2 % Segment dE/S (24V) Utilisation / Restant@remier module 2 % Segment dE/S (24V) Utilisation / Restant@remier module 2 % Segment dE/S (24V) Utilisation / Restant@remier module 2 % Segment dE/S (24V) Utilisation / Restant@remier module 2 % Segment dE/S (24V) Util Segment dE/S (24V) Utilisation / Re |  |  |  |  |  |
| 2     | Cliquez sur le bouton Enregistrer dans la barre d'outils PROJET.                                                                                                    |  |  |  |  |  |
| 3     | Cliquez sur le bouton <b>Enregistrer</b> dans la fenêtre qui apparaît pour enregistrer la<br>configuration en tant que fichier de projet SPF.                                                                                                    |  |  |  |  |  |

| Étape | Action                                                                                                    |
|-------|----------------------------------------------------------------------------------------------------|
| 4     | Connectez-vous au Serveur Web du coupleur de bus TM3BCEIP à l'aide d'un navigateur Web :                                                                                                    |
|       | • USB:https://90.0.0.1                                                                                                    |
|       | • Ethernet:https://10.10.MAC5.MAC6                                                                                                    |
|       | Par défaut, MAC5 est la valeur décimale du 5ème octet de l'adresse MAC du<br>module coupleur de bus et MAC6 est la valeur décimale du 6ème octet.                                                                                                    |
| 5     | Saisissez vos informations d'identification et d'authentification pour vous connecter à l'interface Web. Le nom d'utilisateur par défaut est <b>Administrator</b> . Le mot de passe par défaut est <b>Administrator</b> .                                                                                                    |
| 6     | Pour appliquer la configuration des modules d'E/S dans le TM3BC, sélectionnez l'onglet <b>CONFIGURATION</b> du Serveur Web et cliquez sur le bouton <b>Ouvrir</b> .                                                                                                    |
| 7     | Repérez et sélectionnez le fichier de projet (SPF) enregistré précédemment et cliquez sur <b>Ouvrir</b> .                                                                                                    |
|       | Résultat : La configuration apparaît dans la fenêtre Serveur Web.                                                                                                    |
| 8     | Cliquez sur le bouton <b>Appliquer</b> .                                                                                                    |
|       | Résultat : Le message Téléchargement de la configuration s'affiche.                                                                                                    |
|       | <b>NOTE:</b> La configuration est appliquée uniquement si la configuration physique est identique à celle contenue dans le fichier SPF.                                                                                                    |
| 9     | Cliquez sur le bouton <b>J'accepte</b> .                                                                                                    |
|       | <b>Résultat :</b> La configuration est téléchargée vers les équipements. A la fin du processus, le message suivant s'affiche :                                                                                                    |
|       | Téléchargement de la configuration                                                                                                    |
|       | L'appareil a été correctement configuré.                                                                                                    |
|       | Fermer                                                                                                    |
| 10    | Cliquez sur l'onglet <b>MONITORING</b> du Serveur Web et vérifiez que le bus TM3 a détecté les modules :                                                                                                    |
|       | rr Interface Web du coupleur de bus TM3 ₀                                                                                                    |
|       | ₩       TM3BGEIP         A ACCUEIL       Image: Second second seco |
|       | Surveillance du bus                                                                                                    |
|       | Modules détectés SDétecter Attribuer le bus                                                                                                    |
|       | Employment 1<br>TMSORE TMSO216<br>Configuré   Maintien des sorties à zéro                                                                                                    |
|       |                                                                                                    |

# **Etape 2 : Importation de la configuration dans SoMachine V4.3**

| Étape | Action                                                                                                    |
|-------|----------------------------------------------------------------------------------------------------|
| 1     | Dans l'outil Coupleur de bus TM3 - IO Configurator, cliquez sur le bouton <b>En tant qu'EDS</b> dans la barre d'outils <b>EXPORT</b> . |
| 2     | Cliquez sur le bouton <b>Enregistrer</b> dans la fenêtre qui apparaît pour enregistrer le fichier de configuration au format EDS.      |
| 3     | Lancez le composant <b>Logic Builder</b> de SoMachine V4.3 et créez un projet pour le contrôleur logique TM251MESE.                    |

| Étape | Action                                                                                                    |  |  |  |  |  |  |
|-------|----------------------------------------------------------------------------------------------------|--|--|--|--|--|--|
| 4     | Choisissez Outils > Référentiel d'équipements.                                                                                                    |  |  |  |  |  |  |
|       | Résultat : La fenêtre Référentiel d'équipements apparaît.                                                                                                    |  |  |  |  |  |  |
| 5     | Cliquez sur <b>Installer</b> .                                                                                                    |  |  |  |  |  |  |
|       | Résultat : La fenêtre Installer la description d'appareil apparaît.                                                                                                    |  |  |  |  |  |  |
| 6     | Dans la liste déroulante des types d'objet, sélectionnez <b>Fichiers EDS et DCF (*.dcf, *; dcf)</b> , repérez et sélectionnez le fichier EDS exporté et cliquez sur <b>Ouvrir</b> .                                                                                                    |  |  |  |  |  |  |
| 7     | Cliquez sur Fermer pour fermer la fenêtre Installer la description d'appareil.                                                                                                    |  |  |  |  |  |  |
| 8     | Dans la fenêtre de l'arborescence <b>Equipements</b> , cliquez avec le bouton droit sur le noeud <b>Ethernet_2 &gt; Industrial Ethernet Manager</b> et choisissez <b>Ajouter un équipement</b> dans le menu contextuel qui apparaît.                                                                                                    |  |  |  |  |  |  |
|       | Resultat : La fenetre Ajouter un equipement apparait.                                                                                                    |  |  |  |  |  |  |
| 9     | Développez Cibles EtherNet/IP > Autre, sélectionnez TM3BC_EtherNetIP et cliquez<br>sur le bouton Ajouter l'équipement :                                                                                                    |  |  |  |  |  |  |
|       | Ajouter un équipement                                                                                                    |  |  |  |  |  |  |
|       | Nom : TM3BC_EtherNetIP                                                                                                    |  |  |  |  |  |  |
|       | Actual : -     Actual : -     A |  |  |  |  |  |  |
|       | Equipement :                                                                                                    |  |  |  |  |  |  |
|       | Nom Fournisseur Version                                                                                                    |  |  |  |  |  |  |
|       | Cibles EtherNet/IP                                                                                                    |  |  |  |  |  |  |
|       | Autres                                                                                                    |  |  |  |  |  |  |
|       | Equipement Modbus     Schneider Electric     1.2.5.0       TM221     Schneider Electric     Révision majeure = 16#1, Révision mineure = 16#5                                                                                                    |  |  |  |  |  |  |
|       | TM241_Generic     Schneider Electric     Révision majeure = 16#2, Révision mineure = 16#2a       TM251_Generic     Schneider Electric     Révision majeure = 16#4, Révision mineure = 16#7                                                                                                    |  |  |  |  |  |  |
|       | TM3BC_EtherNetIP     Schneider Electric     Révision majeure = 16#2, Révision mineure = 16#1       TM5BC_EtherNetIP TM5NEIP1     Schneider Electric     Révision majeure = 16#3, Révision mineure = 16#1                                                                                                    |  |  |  |  |  |  |
|       | Esclaves Modbus TCP                                                                                                    |  |  |  |  |  |  |
|       | Afficher toutes les versions (experts uniquement)                                                                                                    |  |  |  |  |  |  |
|       | Afficher les versions obsolètes                                                                                                    |  |  |  |  |  |  |
|       | Nom : TM3BC_EtherNetIP     Suppose : Subpose : Subp |  |  |  |  |  |  |
|       | Catégories : Autre<br>Variano : Révision maiaura = 16#2 - Révision minaura = 16#1                                                                                                    |  |  |  |  |  |  |
|       | Numéro de commande :<br>Description : (Ible Flammal/IP) importés devuis un fichier EDS : TM38C: EtherNatIP ads Equipament : TM38C: EtherNatIP                                                                                                    |  |  |  |  |  |  |
|       |                                                                                                    |  |  |  |  |  |  |
|       | Ajouter l'appareil sélectionné comme dernier « enfant » de<br>Gestionnaire Ethernet industriel<br>(Vous pouvez sélectionner un autre nœud cible au sein du navigateur pendant que cette fenêtre est ouverte.)<br>Ajouter un équipement<br>Fermer                                                                                                    |  |  |  |  |  |  |
|       |                                                                                                    |  |  |  |  |  |  |
|       | Résultat : Le noeud TM3BC_EtherNetIP apparaît sous le noeud Industrial Ethernet                                                                                                    |  |  |  |  |  |  |
| 10    | Cliquez sur <b>Fermer</b> .                                                                                                    |  |  |  |  |  |  |
| 11    | Cilquez sur Fermer.<br>Dans la fenêtre de l'arborescence Equipements, double-cliquez sur le noeud TM3BC_<br>EtherNetIP et sélectionnez l'onglet Paramètres de la cible                                                                                                    |  |  |  |  |  |  |
| 12    | Sélectionnez Adresse IP fixe et entrez l'adresse IP du coupleur de bus TM3BCEIP.                                                                                                    |  |  |  |  |  |  |
| 13    | Sélectionnez l'onglet Connexions et cliquez sur le bouton Ajouter une connexion.                                                                                                    |  |  |  |  |  |  |
| 14    | Sélectionnez la connexion <b>Propriétaire exclusif</b> et cliquez sur <b>OK</b> .                                                                                                    |  |  |  |  |  |  |
|       | Résultat : L'équipement coupleur de bus est désormais configuré et prêt à l'emploi.                                                                                                    |  |  |  |  |  |  |

# Cas d'utilisation 2 : Coupleur de bus TM3BCSL,Modicon M251 Logic Controller et SoMachine V4.3

# Introduction

Cette section fournit la description détaillée d'un cas d'utilisation typique pour l'exportation d'un fichier de configuration de coupleur de bus Modbus et son importation dans SoMachine V4.3.

# **Configuration matérielle**

Coupleur de bus TM3BCSL + 1 module TM3DI16G + 1 module TM3DQ16TG

# **Etape 2 : Importation de la configuration dans SoMachine V4.3**

| Étape | Action                                                                                                    |  |  |  |  |  |
|-------|----------------------------------------------------------------------------------------------------|--|--|--|--|--|
| 1     | Effectuez l'étape 1 : Importation de la configuration dans le serveur Web, page 134.                                                                                                    |  |  |  |  |  |
|       | <b>Résultat :</b> Le fichier de projet SPF est chargé dans le coupleur de bus à l'aide de l'interface Serveur Web du coupleur de bus.                                                                                    |  |  |  |  |  |
| 2     | Dans l'outil Coupleur de bus TM3 - IO Configurator, cliquez sur le bouton <b>En tant que devdesc</b> dans la barre d'outils <b>EXPORT</b> .                                                                              |  |  |  |  |  |
| 3     | Cliquez sur le bouton <b>Enregistrer</b> dans la fenêtre qui apparaît pour enregistrer le fichier <b>de configuration au format</b> devdesc.                                                                             |  |  |  |  |  |
| 4     | Lancez le composant <b>Logic Builder</b> de SoMachine V4.3 et créez un projet pour le contrôleur logique TM251MESE.                                                                                                    |  |  |  |  |  |
| 5     | Choisissez Outils > Référentiel d'équipements.                                                                                                    |  |  |  |  |  |
|       | Résultat : La fenêtre Référentiel d'équipements apparaît.                                                                                                    |  |  |  |  |  |
| 6     | Cliquez sur <b>Installer</b> .                                                                                                    |  |  |  |  |  |
|       | Résultat : La fenêtre Installer la description d'appareil apparaît.                                                                                                    |  |  |  |  |  |
| 7     | Dans la liste déroulante <b>Type d'objet</b> , sélectionnez <b>Fichiers de description</b><br><b>d'appareil (devdesc.xml)</b> , naviguez et sélectionnez le fichier devdesc exporté, puis<br>cliquez sur <b>Ouvrir</b> . |  |  |  |  |  |
| 8     | Cliquez sur Fermer pour fermer la fenêtre Installer la description d'appareil.                                                                                                    |  |  |  |  |  |
| 9     | Dans l'arborescence <b>Equipements</b> , cliquez avec le bouton droit sur <b>Serial_Line_1 &gt;</b><br><b>SoMachine_Network_Manager</b> et choisissez <b>Supprimer</b> dans le menu contextuel.                          |  |  |  |  |  |
| 10    | Dans l'arborescence <b>Equipements</b> , cliquez avec le bouton droit sur <b>Serial_Line_1</b> et choisissez <b>Ajouter un équipement</b> dans le menu contextuel.                                                       |  |  |  |  |  |
| 11    | Sélectionnez Modbus_IOScanner et cliquez sur Ajouter un équipement.                                                                                                    |  |  |  |  |  |
|       | Résultat : Dans l'arborescence Equipements, Modbus_IOScanner est ajouté sous le noeud Serial_Line_1.                                                                                                    |  |  |  |  |  |
| 12    | Cliquez avec le bouton droit sur le noeud <b>Serial_Line_1 &gt; Modbus_IOScanner</b> et choisissez <b>Ajouter un équipement</b> dans le menu contextuel.                                                                 |  |  |  |  |  |
|       | Résultat : La fenêtre Ajouter un équipement apparaît.                                                                                                    |  |  |  |  |  |

|    | Action                                                                                                    |  |  |  |  |  |  |
|----|----------------------------------------------------------------------------------------------------|--|--|--|--|--|--|
| 13 | Sélectionnez TM3BC_ModbusSL et cliquez sur le bouton Ajouter un équipement :                                                                                                    |  |  |  |  |  |  |
|    | Ajouter un équipement                                                                                                    |  |  |  |  |  |  |
|    | Nom : TM3BC_ModbusSL                                                                                                    |  |  |  |  |  |  |
|    | Action :                                                                                                    |  |  |  |  |  |  |
|    | Ajouter appareil O inserer un appareil O Brancher requipement O Actualiser rappareil                                                                                                    |  |  |  |  |  |  |
|    | Fournisseur : Schneider Electric                                                                                                    |  |  |  |  |  |  |
|    | Nom Fournisseur Version                                                                                                    |  |  |  |  |  |  |
|    | Harmony<br>Compact NSX Schneider Electric 3.5.3.3<br>Compact NSX A IFE Schneider Electric 01.00 / 02.22                                                                                                    |  |  |  |  |  |  |
|    | Compact NSX E IFM Schneider Electric 01.00 / 02.22<br>iEM3x50 Schneider Electric 3.5.3.4                                                                                                    |  |  |  |  |  |  |
|    | PM1200 Schneider Electric 3.5.3.4<br>PM325x Schneider Electric 3.5.3.4                                                                                                    |  |  |  |  |  |  |
|    | PM800 Schneider Electric 3.5.3.4<br>TM3BC ModbusSL Schneider Electric 1.1.1.5                                                                                                    |  |  |  |  |  |  |
|    |                                                                                                    |  |  |  |  |  |  |
|    | Afficher toutes les versions (experts uniquement)                                                                                                    |  |  |  |  |  |  |
|    | Informations :                                                                                                    |  |  |  |  |  |  |
|    | Image: Nom : TM3BC_ModbusSL           Fournisseur : Schneider Electric                                                                                                    |  |  |  |  |  |  |
|    | Catégories :<br>Version : 1.1.1.5                                                                                                    |  |  |  |  |  |  |
|    | Version : 1.1.1.5 Vuméro de commande : -                                                                                                    |  |  |  |  |  |  |
|    | Description - Equipement generique jouant le role d'escave moubus sur un ous sene.                                                                                                    |  |  |  |  |  |  |
|    | Ajouter l'appareil sélectionné comme dernier « enfant » de<br>Modbus_IOScanner<br>(Vous pouvez sélectionner un autre nœud cible au sein du navigateur pendant que cette fenêtre est ouverte.)                                                                                                    |  |  |  |  |  |  |
|    | Ajouter un équipement Fermer                                                                                                    |  |  |  |  |  |  |
|    | Résultat : Le noeud TM3BC_ModbusSL apparaît sous le noeud Modbus_IOScanr<br>dans l'arborescence Equipements.         NOTE: Sélectionnez Afficher toutes les versions (experts uniquement) pour<br>afficher toutes les versions des équipements ajoutés au référentiel d'équipement         Oliverez eur Former                                                                                                    |  |  |  |  |  |  |
| 14 | Cliquez sur Fermer.                                                                                                    |  |  |  |  |  |  |
| 15 |                                                                                                    |  |  |  |  |  |  |
|    | Dans la fenêtre de l'arborescence Equipements, double-cliquez sur le noeud TM3B<br>ModbusSL et sélectionnez l'onglet Canal esclave Modbus.<br>Résultat : Les connexions sont configurées comme indiqué dans le fichier devdesc<br>importé :                                                                                                    |  |  |  |  |  |  |
|    | Dans la fenêtre de l'arborescence Equipements, double-cliquez sur le noeud TM3B         ModbusSL et sélectionnez l'onglet Canal esclave Modbus.         Résultat : Les connexions sont configurées comme indiqué dans le fichier devdesc<br>importé :         Importé :         Importé : |  |  |  |  |  |  |
|    | Dans la fenêtre de l'arborescence Equipements, double-cliquez sur le noeud TM3B         ModbusSL et sélectionnez l'onglet Canal esclave Modbus.         Résultat : Les connexions sont configurées comme indiqué dans le fichier devdesc importé :         Importé :         Importé :    |  |  |  |  |  |  |
|    | Dans la fenêtre de l'arborescence Equipements, double-cliquez sur le noeud TM3B<br>ModbusSL et sélectionnez l'onglet Canal esclave Modbus.<br>Résultat : Les connexions sont configurées comme indiqué dans le fichier devdesc<br>importé :                                                                                                    |  |  |  |  |  |  |
|    | Dans la fenêtre de l'arborescence Equipements, double-cliquez sur le noeud TM3B<br>ModbusSL et sélectionnez l'onglet Canal esclave Modbus.<br>Résultat : Les connexions sont configurées comme indiqué dans le fichier devdesc<br>importé :                                                                                                    |  |  |  |  |  |  |

# Cas d'utilisation 3 : Coupleur de bus TM3BCEIP, contrôleur Modicon M340 et EcoStruxure Control Expert V14

# Introduction

Cette section fournit la description détaillée d'un cas d'utilisation typique pour l'exportation d'un fichier de configuration de coupleur de bus EtherNet/IP et son importation dans EcoStruxure Control Expert V14.

# **Configuration matérielle**

Coupleur de bus TM3BCEIP + 1 module TM3DI16G + 1 module TM3DQ16TG

### Etape 2 : Importation de la configuration dans EcoStruxure Control Expert V14

| Étape | Action                                                                                                    |                                            |                                      |         |  |  |
|-------|----------------------------------------------------------------------------------------------------|--------------------------------------------|--------------------------------------|---------|--|--|
| 1     | Effectuez l'étape 1 : Importation de la configuration dans le serveur Web, page 134.                                                  |                                            |                                      |         |  |  |
|       | <b>Résultat :</b> Le fichier de projet SPF est chargé dans le coupleur de bus à l'aide de l'interface Serveur Web du coupleur de bus. |                                            |                                      |         |  |  |
| 2     | Dans l'outil Coupleur de<br><b>qu'EDS</b> dans la barre c                                                                             | e bus TM3 - IO (<br>l'outils <b>EXPORT</b> | Configurator, cliquez sur le bouton  | En tant |  |  |
| 3     | Cliquez sur le bouton E                                                                                                    | nregistrer dans                            | s la fenêtre qui apparaît.           |         |  |  |
|       | Résultat : Le fichier de                                                                                                    | configuration es                           | st enregistré en tant que fichier ⊵⊵ | S.      |  |  |
| 4     | Ouvrez EcoStruxure Control Expert et créez un projet pour le contrôleur Modicon<br>M340 :<br>Nouveau projet ×                         |                                            |                                      |         |  |  |
|       | PLC                                                                                                    | Version OS mini.                           | Description                          |         |  |  |
|       | : Modicon M340                                                                                                    |                                            |                                      | Annuler |  |  |
|       | BMX P34 1000                                                                                                    | 02.70                                      | CPU 340-10 Modbus                    |         |  |  |
|       | BMX P34 2000                                                                                                    | 02.70                                      | CPU 340-20 Modbus                    | Aide    |  |  |
|       | BMX P34 2010                                                                                                    | 02.00                                      | CPU 340-20 Modbus CANopen2           |         |  |  |
|       | BMX P34 2020                                                                                                    | 02.70                                      | CPU 340-20 Modbus Ethernet           |         |  |  |
|       | BMX P34 2030                                                                                                    | 02.00                                      | CPU 340-20 Ethernet CANopen          |         |  |  |
|       | BMX P34 20302                                                                                                    | 02.70                                      | CPU 340-20 Ethernet CANopen2         |         |  |  |
|       | BMX PRA 0100                                                                                                    | 02.70                                      | Peripheral Remote I/O Adaptor        |         |  |  |
|       | Momentum                                                                                                    |                                            |                                      |         |  |  |
|       | Premium                                                                                                    |                                            |                                      |         |  |  |
|       | Quantum                                                                                                    |                                            |                                      |         |  |  |
|       |                                                                                                    |                                            |                                      |         |  |  |

| Étape   | Action                                                                                                    |  |  |  |  |  |  |  |
|---------|----------------------------------------------------------------------------------------------------|--|--|--|--|--|--|--|
| 5       | Ajoutez un équipement de communication Ethernet/IP BMX NOC 0401 :                                                                                                    |  |  |  |  |  |  |  |
|         | The Bus automate                                                                                                    |  |  |  |  |  |  |  |
|         | Bus: 0 BMX P34 1000 02.70                                                                                                    |  |  |  |  |  |  |  |
|         | Nouvel équipement                                                                                                    |  |  |  |  |  |  |  |
|         | Adresse topologique : 0,1 Annuler                                                                                                    |  |  |  |  |  |  |  |
|         | Référence     Description       Station locale Modicon M340                                                                                                    |  |  |  |  |  |  |  |
|         | BARIOGQUE     Communication     BMX EIA 0100     Module AS-interface V3     BMX PAC 0401     Port Ethernet 4 10/100 RJ45                                                                                                    |  |  |  |  |  |  |  |
|         | BMX NOC 0401.2 Port Ethemet 4 10/100 RJ45<br>- BMX NOE 0100 Port Ethemet 1 10/100 RJ45<br>- BMX NOE 0100.2 Port Ethemet 1 10/100 RJ45                                                                                                    |  |  |  |  |  |  |  |
|         | BMX NOE 0110         Port Ethernet 11 0/100 RJ45           BMX NOE 0110.2         Port Ethernet 11 0/100 RJ45           BMX NOM 0200         Module de bus 2 ports RS485/232                                                                                                    |  |  |  |  |  |  |  |
|         | BMX NOM 0200.2 Module de bus 2 ports K5485/222 (SV ≥ 11.2)<br>BMX NOR 0200 Port Ethemet 1 10/100 RJ45 - RTU<br>BMX NRP 0200 Convertiseeur de fibre MMLC 2 voies 100 Mb<br>BMX NRP 0201 Convertiseeur de fibre SMLC 2 voies 100 Mb                                                                                                    |  |  |  |  |  |  |  |
|         | Comptage crossant     Provide a sector of the sector of the sector |  |  |  |  |  |  |  |
|         | Produits de fournisseurs tiers                                                                                                    |  |  |  |  |  |  |  |
|         |                                                                                                    |  |  |  |  |  |  |  |
| 6       | Dans la fenêtre Navigateur de DTM, cliquez avec le bouton droit sur le contrôleur et choisissez Menu Equipement > Fonctions supplémentaires > Ajouter un fichier EDS à la bibliothèque.<br>Résultat : La première page de l'assistant Ajout d'EDS s'affiche :                                                                                                    |  |  |  |  |  |  |  |
|         |                                                                                                    |  |  |  |  |  |  |  |
|         | EDS                                                                                                    |  |  |  |  |  |  |  |
|         | Cet assistant vous permet d'ajouter des fichiers EDS.                                                                                                    |  |  |  |  |  |  |  |
|         |                                                                                                    |  |  |  |  |  |  |  |
|         |                                                                                                    |  |  |  |  |  |  |  |
|         |                                                                                                    |  |  |  |  |  |  |  |
|         |                                                                                                    |  |  |  |  |  |  |  |
|         |                                                                                                    |  |  |  |  |  |  |  |
|         |                                                                                                    |  |  |  |  |  |  |  |
|         | < Retour Suivant Annuler Aide                                                                                                    |  |  |  |  |  |  |  |
| 7       |                                                                                                    |  |  |  |  |  |  |  |
| ι΄<br>Ω | Cliquez sur <b>Darcourir</b> , sélectionnez la fichier EDS experté précédemment puis eliquez                                                                                                    |  |  |  |  |  |  |  |
| °       |                                                                                                    |  |  |  |  |  |  |  |
| 9       | Cliquez sur <b>Suivant</b> puis sur <b>Terminer</b> pour fermer l'assistant <b>Ajout d'EDS</b> .                                                                                                    |  |  |  |  |  |  |  |
| 10      | Ouvrez le <b>Catalogue de materiels</b> et cliquez sur <b>Mise à jour</b> .                                                                                                    |  |  |  |  |  |  |  |
|         | Resultat : La fenêtre Navigateur de DTM s'affiche.                                                                                                    |  |  |  |  |  |  |  |

| 11 Se       | Action Sélectionnez l'interface NOC0401 cliquez avec le bouton droit et choisissez Aiouter                                                                                                    |                                                                                                    |                           |                                                                                                    |                                                                                                    |                                                                                                    |                                               |                               |  |
|-------------|----------------------------------------------------------------------------------------------------|----------------------------------------------------------------------------------------------------|---------------------------|----------------------------------------------------------------------------------------------------|----------------------------------------------------------------------------------------------------|----------------------------------------------------------------------------------------------------|-----------------------------------------------|-------------------------------|--|
| da          | dans le menu contextuel qui s'affiche.                                                                                                    |                                                                                                    |                           |                                                                                                    |                                                                                                    |                                                                                                    |                                               |                               |  |
| R           | Résultat : La fenêtre Ajouter s'affiche :                                                                                                    |                                                                                                    |                           |                                                                                                    |                                                                                                    |                                                                                                    |                                               |                               |  |
| 4           | Ajouter                                                                                                    |                                                                                                    |                           |                                                                                                    |                                                                                                    |                                                                                                    |                                               |                               |  |
|             |                                                                                                    | Equipement                                                                                                    |                           | Туре                                                                                                    | Fournisseur                                                                                                    | Version                                                                                                    | Date                                          |                               |  |
|             | li                                                                                                    | STB NIC2212                                                                                                    |                           | Equipement                                                                                                    | Schneider Electric                                                                                                    | 2.x, 3.x                                                                                                    |                                               |                               |  |
|             | 10                                                                                                    | STB NIP2x1x                                                                                                    |                           | Equipement                                                                                                    | Schneider Electric                                                                                                    | 1.x, 2                                                                                                    |                                               | -                             |  |
|             |                                                                                                    | STBNIC2212 (depuis E                                                                                                    | DS)                       | Equipement                                                                                                    | Schneider Electric                                                                                                    | 2.10                                                                                                    |                                               |                               |  |
|             | 18                                                                                                    | TM262_Generic_MyContr.                                                                                                    |                           | Equipement                                                                                                    | Schneider Electric                                                                                                    | 5.1<br>2.1                                                                                                    |                                               | - 11                          |  |
|             |                                                                                                    | TM3BCEIP Revision 12.                                                                                                    | 1                         | Equipement                                                                                                    | Schneider Electric                                                                                                    | 12.133                                                                                                    |                                               |                               |  |
|             |                                                                                                    | TM5BC EthernetIP TM5                                                                                                    | 5N                        | Equipement                                                                                                    | Schneider Electric                                                                                                    | 3.1                                                                                                    |                                               |                               |  |
|             | 116                                                                                                    | TSXETC100 (depuis EDS                                                                                                    | S)                        | Equipement                                                                                                    | Schneider Electric                                                                                                    | 1.1                                                                                                    |                                               |                               |  |
|             | 318                                                                                                    | TSXETC101 (depuis ED                                                                                                    | S)                        | Equipement                                                                                                    | Schneider Electric                                                                                                    | 1.1                                                                                                    |                                               |                               |  |
|             | 100                                                                                                    | TSXETC101 Révision 2.1.                                                                                                    |                           | Equipement                                                                                                    | Schneider Electric                                                                                                    | 2.1                                                                                                    |                                               | _                             |  |
|             |                                                                                                    | AMCI-NR25-ENIP (depuis                                                                                                    | ; E                       | Equipement                                                                                                    | Advanced Micro                                                                                                    | 1.2                                                                                                    |                                               | _                             |  |
|             |                                                                                                    | AMCI-NX1F2E (depuis EI                                                                                                    | DS)                       | Equipement                                                                                                    | Advanced Micro                                                                                                    | 1.3                                                                                                    |                                               |                               |  |
|             |                                                                                                    | AMCI-NX1F4E (depuis E                                                                                                    | US)                       | Equipement                                                                                                    | Advanced Micro                                                                                                    | 1.3                                                                                                    |                                               | -                             |  |
|             |                                                                                                    |                                                                                                    | 100)                      | Equipement                                                                                                    | Advanced Micro                                                                                                    | 1.3                                                                                                    |                                               | -                             |  |
|             |                                                                                                    | AMCI-NX2E4E (depuis E                                                                                                    | EDS)                      | Equipement                                                                                                    | Advanced Micro                                                                                                    | 1.3                                                                                                    |                                               | - 1                           |  |
|             |                                                                                                    | AMCI-NX3A1E (depuis EE                                                                                                    | DS)                       | Equipement                                                                                                    | Advanced Micro                                                                                                    | 1.3                                                                                                    |                                               |                               |  |
|             |                                                                                                    | Applicom Produit (depuis                                                                                                    | EDS)                      | Equipement                                                                                                    | AGM Electronics                                                                                                    | 1.1                                                                                                    |                                               |                               |  |
|             |                                                                                                    | Beckhoff – BK9105 (depui                                                                                                    |                           | E an dia anno 194                                                                                                    | Dealth off Autom                                                                                                    | 12                                                                                                    |                                               | -                             |  |
|             |                                                                                                    | jouter un DTM                                                                                                    | is)                       | Equipement                                                                                                    | Becknon Autom                                                                                                    | 1.2                                                                                                    | Fern                                          | ner                           |  |
| 12 Se       | électic                                                                                                    | jouter un DTM                                                                                                    | гмзв(                     | C_EtherNe                                                                                                    | tlP dans la liste                                                                                                    | e et cliqu                                                                                                    | Ferm<br>ez sur <b>Aj</b>                      | oute                          |  |
| 12 Se       | électic<br>n DTN                                                                                                    | jouter un DTM<br>pnnez l'équipement <b>T</b><br>1 :                                                                                                    | гмзв(<br>гмзв(            | C_EtherNe                                                                                                    | tlP dans la liste                                                                                                    | e et clique                                                                                                    | Ferm<br>ez sur <b>Aj</b>                      | oute                          |  |
| 12 St       | électic<br>n DTN                                                                                                    | jouter un DTM<br>pnnez l'équipement <b>T</b><br>1 :<br>                                                                                                    | FM3B(<br>ration           | C_EtherNe                                                                                                    | tlP dans la list                                                                                                    | e et clique                                                                                                    | Ferm<br>ez sur <b>Aj</b>                      |                               |  |
| 12 Se       | électic<br>n DTM<br>TM3BC_<br>E/S<br>TM3BC_<br>TM3BC_                                                                                                    | jouter un DTM<br>ponnez l'équipement T<br>1 :<br>EtherNetIP_Re_4CE3J8 - fdtConfigu<br>EtherNetIP_Re_4CE3J8                                                                                                    | ration                    | C_EtherNe                                                                                                    | tlP dans la list                                                                                                    | e et clique                                                                                                    | Ferm<br>ez sur Aj                             |                               |  |
| 12 Se       | élection<br>n DTM<br>TM3BC_<br>TM3BC_<br>TM3BC_<br>TM3BC_                                                                                                    | jouter un DTM<br>ponnez l'équipement T<br>1 :<br>EtherNetIP_Re_4CE3J8 - fdtConfigu<br>EtherNetIP_Re_4CE3J8<br>EtherNetIP_Re_4CE3J8<br>IBBC_EtherNetIP_Re_4CE3J8<br>Popriétaire exclusif                                                                                                    | ration<br>Général         | C_EtherNe                                                                                                    | tlP dans la liste                                                                                                    | e et clique                                                                                                    | Ferm<br>ez sur Aj                             |                               |  |
| 12 Se       | électic<br>n DTN<br>TM3BC_<br>E/S<br>TM3BC_<br>TM3BC_                                                                                                    | jouter un DTM<br>ponnez l'équipement T<br>1 :<br>EtherNetIP_Re_4CE3J8 - fdtConfigu<br>EtherNetIP_Re_4CE3J8<br>EtherNetIP_Re_4CE3J8<br>IBBC_EtherNetIP_Re_4CE3J8<br>Projetitaire exclusif<br>urnalisation                                                                                                    | ration<br>Général         | C_EtherNe                                                                                                    | tlP dans la list                                                                                                    | e et clique                                                                                                    | Ferm<br>ez sur Aj<br>Schne<br>Ele             | oute                          |  |
| 12 Se       | électic<br>n DTN<br>TM3BC_<br>E/S<br>TM3BC_                                                                                                    | jouter un DTM<br>ponnez l'équipement T<br>1 :<br>EtherNetIP_Re_4CE3J8 - fdtConfigur<br>EtherNetIP_Re_4CE3J8<br>IBRC_EtherNetIP_Re_4CE3J8<br>IBRC_EtherNetIP_Re_4CE3J8<br>IBRC_EtherNetIP_Re_4CE3J8<br>IBRC_EtherNetIP_Re_4CE3J8<br>IBRC_EtherNetIP_Re_4CE3J8                                                                                                    | ration                    | C_EtherNe                                                                                                    | tlP dans la liste                                                                                                    | e et clique                                                                                                    | Ferm<br>ez sur Aj<br>C<br>Schne<br>Ele        | oute                          |  |
| 12 Sc<br>u  | électic<br>n DTM<br>TM3BC<br>E/S<br>TM3BC                                                                                                    | jouter un DTM<br>ponnez l'équipement T<br>1 :<br>EtherNetIP_Re_4CE3J8 - fdtConfigur<br>EtherNetIP_Re_4CE3J8<br>EtherNetIP_Re_4CE3J8<br>Bioprélaire exclusif<br>proprélaire exclusif<br>proprélaire exclusif                                                                                                    | ration                    | Vérification d'identité                                                                                                    | tIP dans la liste                                                                                                    | e et clique<br>Valeur<br>30<br>34                                                                                                    | Eerme<br>ez sur Aj<br>C<br>Schne<br>Ele<br>ns | oute                          |  |
| 12 St<br>u  | électic<br>n DTM<br>TM3BC_<br>E/S<br>TM3BC_<br>TM3BC_<br>TM3BC_<br>TM3BC_<br>TM3BC_<br>TM3BC_                                                                                                    | jouter un DTM jounez l'équipement T f : EtherNetIP_Re_4CE338 - fdtConfigur EtherNetIP_Re_4CE338 BTCpTrélaire exclusif mailsation                                                                                                    | ration                    | Vérification d'identité                                                                                                    | tIP dans la liste                                                                                                    | e et clique<br>valeur<br>30<br>34<br>Muldiffusion<br>Fixe<br>Programmé                                                                                           | Eez sur Aj                                    | oute                          |  |
| 12 St<br>u  | Éélectic<br>n DTN<br>TM3BC                                                                                                    | jouter un DTM jounez l'équipement T f : EtherNetIP_Re_4CE338 - fdtConfigur EtherNetIP_Re_4CE338 BTC_EtherNetIP_Re_4CE338 BTC_EtherNetIP_Re_4CE338 BTC_EtherNetIP_Re_4CE338 BTCPTréfaire exclusif amalisation                                                                                                    | FM3B(<br>ration           | Vérification d'identité                                                                                                    | tIP dans la liste                                                                                                    | e et clique Valeur 30 34 Multidiffusion Fixe Programmé Cyclique                                                                                                  | Eez sur Aj                                    | oute                          |  |
| 12 St       | Éélectic<br>n DTN<br>TM3BC<br>TM3BC<br>TM3BC                                                                                                    | jouter un DTM<br>ponnez l'équipement T<br>1 :<br>EtherNetIP_Re_4CE3J8 - fdtConfigur<br>EtherNetIP_Re_4CE3J8<br>IBRO_EtherNetIP_Re_4CE3J8<br>Propriétaire exclusif<br>urnalisation                                                                                                    | Cénéral                   | Vérification d'identité                                                                                                    | tIP dans la liste                                                                                                    | e et clique Valeur 30 Multidifusion Fixe Programmé Cyclique 10 Patiet a point                                                                                    | Eez sur Aj                                    | oute                          |  |
| 12 St       | électic<br>n DTN<br>TM3BC<br>TM3BC<br>TM3BC                                                                                                    | jouter un DTM<br>ponnez l'équipement T<br>1 :<br>EtherNetIP_Re_4CE3J8 - fdtConfigur<br>EtherNetIP_Re_4CE3J8<br>IBO_EtherNetIP_Re_4CE3J8<br>Propriétaire exclusif<br>irmalisation                                                                                                    | Général                   | Vérification d'identité                                                                                                    | tlP dans la liste                                                                                                    | Cyclique     Valeur     Valeur     Valeur     Valeur     Valeur     Valeur     Valeur     Programmé     Cyclique     10     Point a point     Eixe     Programmé | Eez sur Aj                                    | oute                          |  |
| 12 Se       | électic<br>n DTN<br>TM3BC<br>ESS<br>TM3BC<br>TM3BC                                                                                                    | jouter un DTM<br>ponnez l'équipement T<br>1 :<br>EtherNetIP_Re_4CE3J8 - fdtConfigur<br>EtherNetIP_Re_4CE3J8<br>IBC_EtherNetIP_Re_4CE3J8<br>Propriétaire exclusif<br>imailisation                                                                                                    | FM3B( ration Général      | Vérification d'identité<br>C_EtherNee<br>Vérification d'identité<br>Priorité de<br>Priorité de<br>Priorité de                                                                                                    | tlP dans la liste                                                                                                    | e et clique<br>valeur<br>30<br>34<br>Multidfusion<br>Fixe<br>Programmé<br>Programmé<br>Programmé                                                                 | Eez sur Aj                                    | oute                          |  |
| 12 Se       | électic<br>n DTN<br>TM3BC<br>TM3BC<br>TM3BC                                                                                                    | jouter un DTM<br>ponnez l'équipement T<br>1 :<br>EtherNetIP_Re_4CE3J8 - fdtConfigur<br>EtherNetIP_Re_4CE3J8<br>EtherNetIP_Re_4CE3J8<br>BBC_EtherNetIP_Re_4CE3J8<br>Proprédaire exclusif<br>amalisation                                                                                                    | FM3B(                     | Verification d'identité<br>C_EtherNee<br>Verification d'identité<br>Profit de de<br>Profit de de<br>Sorte T >0<br>Profit de des<br>Profit de des<br>Profit des<br>Profit des<br>Pro | tlP dans la liste                                                                                                    | e et clique<br>valeur<br>30<br>34<br>Multidifusion<br>Frogrammé<br>Cyclique<br>10<br>Programmé<br>Programmé                                                      | Ez sur Aj                                     | ider<br>ider                  |  |
| 12 Su       | électic<br>n DTN<br>M38C<br>E/5<br>TM38C<br>E/5<br>TM38C<br>E/5<br>TM38C                                                                                                    | jouter un DTM<br>ponnez l'équipement T<br>1 :<br>EtherNetIP_Re_4CE3J8 - fdtConfigur<br>EtherNetIP_Re_4CE3J8<br>EtherNetIP_Re_4CE3J8<br>BBC_EtherNetIP_Re_4CE3J8<br>Proprédaire exclusif<br>amalisation                                                                                                    | FM3B( ration Général      | Verification d'identité C_EtherNe Verification d'identité RPI Gro RPI Gro P RPI Declenche Declenche Declenche Scription Cription                                                                                                    | tlP dans la liste                                                                                                    | e et clique<br>valeur<br>30<br>34<br>Mutidiffusion<br>Frogrammé<br>Programmé<br>Programmé                                                                        | Ez sur Aj                                     | ider<br>ider                  |  |
| 12 Su       | électic<br>n DTN<br>TM3BC<br>TM3BC                                                                                                    | jouter un DTM<br>ponnez l'équipement T<br>1 :<br>EtherNetIP_Re_4CE3J8 - fdtConfigur<br>EtherNetIP_Re_4CE3J8<br>EtherNetIP_Re_4CE3J8<br>ISBC_EtherNetIP_Re_4CE3J8<br>Propriétaire exclusif<br>urnalisation                                                                                                    | FM3B(                     | Vérification d'identité C_EtherNee Vérification d'identité Gro P RPI Gro P Taille des P Horit de D Délenche D Sorte T-30 F Taille des P Taille des P Tote des P Tote                                                                                                    | tlP dans la liste<br>tlP dans la liste<br>upe/Paramètre<br>entrées<br>trée<br>sentrées<br>ur des entrées<br>sorties<br>sorties<br>sorties<br>sorties | Valeur<br>30<br>34<br>Multidfusion<br>Fixie<br>Programmé<br>Cyclique<br>10<br>Programmé<br>Fixe<br>Programmé                                                     | Eer Sur Aj                                    | ider                          |  |
| 12 Su       | électic<br>Alexandre de la construcción<br>Masec<br>Masec<br>Journal de la construcción<br>Alexandre de la construcción<br>Alexandre de la construcción<br>Alexandre de la construcción<br>de la construcción<br>de | jouter un DTM<br>ponnez l'équipement T<br>1 :<br>EtherNetIP_Re_4CE3J8 - fdtConfigur<br>EtherNetIP_Re_4CE3J8<br>EtherNetIP_Re_4CE3J8<br>ISBC_EtherNetIP_Re_4CE3J8<br>Propriétaire exclusif<br>unalisation<br>une connexton                                                                                                    | FM3B( ration Général Desc | Verification d'identité C_EtherNe Verification d'identité RPI Gro P Taile des Priorité de P Friorité de Cription                                                                                                    | tlP dans la liste<br>tlP dans la liste<br>upe/Paramètre<br>entrées<br>trée<br>es entrées<br>sorties<br>sorties<br>sorties<br>sorties<br>sorties      | e et clique<br>valeur<br>30<br>34<br>Mutalfusion<br>Frogrammé<br>Cyclique<br>10<br>Point à point<br>Fixe<br>Programmé                                            | Eez sur Aj                                    | ider                          |  |
| 12 Su       | électic<br>A<br>Masc<br>Masc<br>Masc<br>Masc<br>Masc<br>Masc<br>Masc<br>Masc                                                                                                    | jouter un DTM<br>ponnez l'équipement T<br>1 :<br>EtherNetIP_Re_4CE3J8 - fdtConfigur<br>EtherNetIP_Re_4CE3J8<br>EtherNetIP_Re_4CE3J8<br>IBBC_EtherNetIP_Re_4CE3J8<br>Propriétaire exclusif<br>unalisation<br>une connexton<br>Supprimer la con                                                                                                    | FM3B(                     | Vérification d'identité C_EtherNe Vérification d'identité Gro P RPI Gro P Taille des P Priorité de P Priorité de p Priorité de p P Priorité de p P Priorité de p P Priorité de p P Priorité de p P P Priorité de p P P P P P P P P P P P P P P P P P P P                                                                                                    | tlP dans la liste<br>tlP dans la liste<br>upe/Paramètre<br>entrées<br>trée<br>sentrées<br>ur des entrées<br>sorties<br>sorties<br>sorties            | e et clique<br>valeur<br>30<br>34<br>Mutadfusion<br>Frize<br>Programmé<br>Cyclique<br>10<br>Programmé                                                            | Eer Sur Aj                                    | ider                          |  |
| 12 Si<br>ui | Alouter Alouter                                                                                                    | jouter un DTM ponnez l'équipement T f : EtherNetIP_Re_4CE338 - fdtConfigur EtherNetIP_Re_4CE338 3BC_EtherNetIP_Re_4CE338 3BC_EtherNetIP_RE_4CE338 3BC_EtherNetIP_RE_4CE338 3BC_EtherNetIP_RE_4CE338 3BC_EtherNetIP_RE_4CE338 3BC_EtherNetIP_RE_4CE338 3BC_EtherNetIP_RE_4CE338 3BC_EtherNetIP_RE_4CE338 3BC_EtherNetIP_RE_4CE338 3BC_EtherNetIP_RE_4CE338 3BC_EtherNetIP_RE_4CE338 | FM3B(                     | Vérification d'identité<br>Vérification d'identité<br>Priorité de<br>Priorité de<br>Priorité de<br>Priorité de<br>Priorité de                                                                                                    | tlP dans la liste<br>tiP dans la liste<br>upe/Paramètre<br>entrées<br>trée<br>sentées<br>ur des entrées<br>sorties<br>ortie<br>s sorties<br>ortie    | e et clique<br>Valeur<br>30<br>34<br>Multidiusion<br>Friogrammé<br>Programmé<br>Programmé                                                                        | Ez sur Aj                                     |                               |  |
| 12 Si<br>ui |                                                                                                    | jouter un DTM jounez l'équipement T 1: EtherNetIP_Re_4CE3J8 - fdtConfigu EtherNetIP_Re_4CE3J8 BBC_EtherNetIP_Re_4CE3J8 BBC_EtherNetIP_Re_4CE3J8 unalisation une connexton Supprimer la con de ecté June de données                                                                                                    | FM3B( ration Général Desc | Vérification d'identité<br>C_EtherNe<br>Vérification d'identité<br>Priorité de<br>Scription<br>Cription                                                                                                    | tlP dans la liste<br>upe/Paramètre<br>entrées<br>trée<br>s entrées<br>ur des entrées<br>sorties<br>sorties<br>ortie<br>s sorties                     | e et clique<br>valeur<br>30<br>34<br>Mutidiffusion<br>Programmé<br>Oyclique<br>10<br>Programmé<br>Programmé                                                      | Ez sur Aj                                     | ner<br>oute<br>ider<br>ictric |  |

# Cas d'utilisation 4 : Coupleur de bus TM3BCCO, contrôleur Modicon M340 et EcoStruxure Control Expert V14

## Introduction

Cette section fournit la description détaillée d'un cas d'utilisation typique pour l'exportation d'un fichier de configuration de coupleur de bus CANopen et son importation dans EcoStruxure Control Expert V14.

# **Configuration matérielle**

Coupleur de bus TM3BCCO + 1 module TM3DI16G + 1 module TM3DQ16TG

## **Procédure**

| Étape | Action                                                                                                    |  |  |  |  |  |
|-------|----------------------------------------------------------------------------------------------------|--|--|--|--|--|
| 1     | Créez la configuration de l'exemple dans l'outil Coupleur de bus TM3 - IO Configurator :                                         |  |  |  |  |  |
|       | Coupleur de bus TM3 - IO Configurator<br>Outil de configuration hors ligne                                                       |  |  |  |  |  |
|       |                                                                                                    |  |  |  |  |  |
|       | Editeur                                                                                                    |  |  |  |  |  |
|       | PROJET Nouveau OUVrir Enregistrer   EXPORT                                                                                       |  |  |  |  |  |
|       | EQUIPEMENTS + Ajouter I Insérer - Supprimer                                                                                      |  |  |  |  |  |
|       | Nom Nom du produit                                                                                                    |  |  |  |  |  |
|       | TM3BC_CANopen TM3BCCO                                                                                                    |  |  |  |  |  |
|       | Module_1 TM3DI16/G                                                                                                    |  |  |  |  |  |
|       | Module_2 TM3DQ16T/G                                                                                                    |  |  |  |  |  |
| 2     | Cliquez sur le bouton <b>En tant que DCF</b> dans la barre d'outils <b>EXPORT</b> pour exporter un fichier de configuration DCF. |  |  |  |  |  |
| 3     | Cliquez sur <b>Enregistrer</b> dans la fenêtre de qui apparaît.                                                                  |  |  |  |  |  |
| 4     | Fermez toutes les instances actives deEcoStruxure Control Expert.                                                                |  |  |  |  |  |
| 5     | Lancez l'application Gestionnaire du catalogue de matériels.                                                                     |  |  |  |  |  |

| Étape | Action                                                                                                    |
|-------|----------------------------------------------------------------------------------------------------|
| 6     | Cliquez avec le bouton droit sur <b>E/S distribuées</b> et sélectionnez <b>Ajouter un</b><br>équipement dans le menu contextuel qui apparaît :                                                                                                    |
|       | Gestionnaire du catalogue de matériels     Gestionnaire du catalogue de matériels     Fichier Modifier Affichage Service Aide                                                                                                    |
|       | Station CANopen  Station CANopen  Station CANopen  Commande entraînement  Commande moteur  Sécurité  Ajouter un équipement  Atom terres  Atom terres Atom terres  Atom terres Atom terres  Atom terres Atom terres  Atom terres |
|       | Capteurs     Produits de fournisseurs tiers                                                                                                    |
|       | Fermer                                                                                                    |
|       | Résultat : La liste Type d'objet apparaît.                                                                                                    |
| 7     | Sélectionnez <b>Fichiers DCF (*.dcf)</b> , puis naviguez pour ouvrir le fichier de configuration<br>DCF exporté précédemment.                                                                                                    |
| 8     | Cliquez sur le bouton <b>OK</b> dans la fenêtre <b>Profil d'équipement</b> qui s'affiche.                                                                                                    |
|       | Résultat : Un nouvel équipement TM3BC_CANopen est ajouté à la liste des E/S<br>distribuées :                                                                                                    |
|       |                                                                                                    |
|       | Fichier Modifier Affichage Service Aide         Station CANopen         Station CANopen         FTS distribuées         FTB_1CN08E08200         FTB_1CN08E082P0         FTB_1CN12E04SP0         FTB_1CN12E04SP0         FTB_1CN16CM0         FTB_1CN16CP0         FTB_1CN16EP0         FTB_1CN16EP0         FTB_1CN16EP0         FTB_1CN16EP0         FTB_1CN16EP0         FTB_1CN16EP0         FTB_1CN16EP0         FTB_1CN16EP0         FTB_1CN16EP0         FTB_1CN16EP0         FTB_1CN2_DM9LP         TOTB_1SLAND         TSTB_NCO_1010         TSTB_NCO_2212         TM3BC_CANopen         Mouvement et entraînement         Commande moteur         Scécurité         Capteurs                                                                                                    |
|       | Produits de fournisseurs tiers Info (0x60088401) : Objet 1018:04, valeur par défaut modifiée de (vide) à 0x0 Ajouter un équipement 'TM3BC_CANopen' Compiler/Importer / exporter Journal TM3BC_CANopen                                                                                                    |
|       |                                                                                                    |

| Étape | Action                                                                                                    |
|-------|----------------------------------------------------------------------------------------------------|
| 9     | Cliquez sur le bouton <b>Générer le catalogue</b> pour ajouter le nouvel équipement au catalogue utilisé par EcoStruxure Control Expert.                                                                                                    |
| 10    | Cliquez sur <b>Fermer</b> .                                                                                                    |
| 11    | Ouvrez EcoStruxure Control Expert et créez un projet pour un contrôleur Modicon<br>M340 prenant en charge CANopen :         Nouveau projet       ×         Afficher toutes les versions       OK         PLC       Version OS mini.       Description         Modicon M340       02.70       CPU 340-10 Modbus         BMX P34 2000       02.70       CPU 340-20 Modbus         BMX P34 2010       02.00       CPU 340-20 Modbus CANopen         BMX P34 2010       02.70       CPU 340-20 Modbus CANopen         BMX P34 2020       02.70       CPU 340-20 Ethernet CANopen         BMX P34 2030       02.00       CPU 340-20 Ethernet CANopen         BMX P34 2030       02.70       CPU 340-20 Ethernet CANopen         BMX P34 2030       02.70       CPU 340-20 Ethernet CANopen         BMX PRA 1000       02.70       CPU 340-20 Ethernet CANopen         BMX PRA 0100       02.70       Peripheral Remote I/O Adaptor         Modicon M580       Momentum       Modicon M580 |
| 12    | Quantum     Quantum     Rack     Description     BME XBP 1002     1EMBASE ETHERNET REDONDANTE 10 EMPLACEMENTS     BME XBP 1200     EMBASE ETHERNET 12 EMPLACEMENTS     BMX XBP 0400     EMBASE 4 EMPLACEMENTS     BMX XBP 0600     EMBASE 6 EMPLACEMENTS     BMX XBP 0800     EMBASE 8 EMPLACEMENTS     BMX XBP 1200     EMBASE 12 EMPLACEMENTS     Paramètres du projet     Fichier de paramètres:        Paramètres du projet       Fichier de paramètres:       Image: A projet > Configuration, cliquez avec le                                                                                                    |
|       | bouton droit sur <b>CANopen</b> et sélectionnez <b>Nouvel équipement</b> .<br><b>Résultat :</b> La fenêtre <b>Nouvel équipement</b> apparaît.                                                                                                    |
| 13    | Sélectionnez TM3BC_CANopen dans la section E/S distribuées et cliquez sur OK.<br>Résultat : L'équipement TM3BC_CANOpen est affiché :<br>CANopen<br>Bus : 3 CANopen comm head Expert 01.00 Connexions configurées : 1<br>CANopen standor<br>1 U TM3BC_CANOPEN<br>                                                                                                    |
|       | Le coupleur de bus est désormais configuré et prêt à l'emploi.                                                                                                    |
# Glossaire

# Α

#### application:

Programme comprenant des données de configuration, des symboles et de la documentation.

### ASCII:

Acronyme de *American Standard Code for Information Interchange*. Protocole utilisé pour représenter les caractères alphanumériques (lettres, chiffres, ainsi que certains caractères graphiques et de contrôle).

# В

# bus d'extension:

Bus de communication électronique entre des modules d'E/S d'extension et un contrôleur ou un coupleur de bus.

# С

## CANopen:

Protocole de communication standard ouvert et spécification de profil d'équipement (EN 50325-4).

#### configuration :

Agencement et interconnexions des composants matériels au sein d'un système, ainsi que les paramètres matériels et logiciels qui déterminent les caractéristiques de fonctionnement du système.

#### contrôleur:

Automatise des processus industriels. On parle également de Logic Controller programmable (PLC) ou de contrôleur programmable.

#### CSV:

Acronyme de "comma separated values", valeurs séparées par une virgule.

# D

## DCF:

Acronyme de "device configuration file", fichier de configuration d'équipement. Format de fichier normalisé, pris en charge par la plupart des outils conformes aux spécifications IEC 61131, qui contient les valeurs de configuration minimum, maximum et par défaut des équipements.

# Е

## EDS:

Acronyme de "electronic data sheet", fiche de données électronique. Un fichier EDS décrit la manière d'utiliser un équipement sur un réseau EtherNet/IP, avec notamment les objets, attributs et services disponibles dans cet équipement.

#### entrée analogique:

Convertit les niveaux de tension ou de courant reçus en valeurs numériques. Vous pouvez stocker et traiter ces valeurs au sein du Logic Controller.

#### entrée/sortie:

Index d'un ARRAY.

## E/S:

Entrée/sortie

#### EtherNet/IP:

Acronyme de *Ethernet Industrial Protocol*, protocole industriel Ethernet. Protocole de communication ouvert pour les solutions d'automatisation de la production dans les systèmes industriels. EtherNet/IP est une famille de réseaux mettant en œuvre le protocole CIP au niveau des couches supérieures. L'organisation ODVA spécifie qu'EtherNet/IP permet une adaptabilité générale et une indépendance des supports.

### Ethernet:

Technologie de couche physique et de liaison de données pour les réseaux locaux (LANs) également appelée IEEE 802.3.

# F

#### firmware:

Représente le BIOS, les paramètres de données et les instructions de programmation qui constituent le système d'exploitation d'un contrôleur. Le firmware est stocké dans la mémoire non volatile du contrôleur.

# Η

hex:

(hexadécimal)

IEC 61131-3:

Partie 3 d'une norme en 3 parties de l'IEC pour les équipements d'automatisation industriels. La norme IEC 61131-3 traite des langages de programmation des contrôleurs. Elle définit 2 normes pour la programmation graphique et 2 normes pour la programmation textuelle. Les langages de programmation graphiques sont le schéma à contacts (LD) et le langage à blocs fonction (FBD). Les langages textuels comprennent le texte structuré (ST) et la liste d'instructions (IL).

# Μ

### Modbus SL:

Acronyme de *Modbus serial line*, Modbus ligne série. Implémentation du protocole Modbus sur une connexion série RS-232 ou RS-485.

#### Modbus:

Protocole qui permet la communication entre plusieurs équipements connectés au même réseau.

ms:

Abréviation de milliseconde

# Ρ

#### protocole:

Convention ou définition standard qui contrôle ou permet la connexion, la communication et le transfert de données entre 2 systèmes informatiques et leurs équipements.

# S

### sortie analogique:

Convertit des valeurs numériques stockées dans le Logic Controller et envoie des niveaux de tension ou de courant proportionnels.

# Т

### table de mappage mémoire:

Fichier contenant des informations sur les paramètres de communication (instances d'assemblage, tailles des données, etc.).

### taux de répétition:

Intervalle d'interrogation de la requête Modbus envoyée.

# V

## variable:

Unité de mémoire qui est adressée et modifiée par un programme.

# Index

# С

| CANopen                                  |             |
|------------------------------------------|-------------|
| contrôle de la transmission avec des PDO | 78          |
| Serveur Web                              | 119         |
| caractéristiques                         |             |
| modules                                  | 24          |
| modules d'entrées analogiques            | 21          |
| modules d'E/S mixtes analogiques         | 23          |
| modules d'E/S numériques                 | . 17–18, 20 |
| modules de sorties analogiques           | 22          |
| compatibilité                            | 16          |
| configuration système requise            | 11          |
|                                          |             |

# D

| épannage131 |  |
|-------------|--|
|             |  |

# E

| entrées normales           |    |
|----------------------------|----|
| Ethernet                   |    |
| Serveur Web                | 88 |
| événements                 |    |
| transmission PDO (CANopen) | 78 |
|                            |    |

# L

| Ligne série Modbus |       |
|--------------------|-------|
| Serveur Web        | . 106 |

# Μ

| modules d'E/S analogiques TM3                                                                           |                                  |
|----------------------------------------------------------------------------------------------------|----------------------------------|
| ТМЗАМ6 / ТМЗАМ6Ġ                                                                                        | 60                               |
| Modules d'E/S analogiques TM3                                                                           |                                  |
| TM3AI8 / TM3AI8Ğ                                                                                        | 42                               |
| TM3AQ2 / TM3AQ2G                                                                                        | 56                               |
| TM3AQ4 / TM3AQ4G                                                                                        | 58                               |
| TM3TI4 / TM3TI4G                                                                                        | 45                               |
| TM3TI4D / TM3TI4DG                                                                                      | 49                               |
| TM3TI8T / TM3TI8TG                                                                                      | 52                               |
| TM3TM3 / TM3TM3G                                                                                        | 64                               |
| modules d'entrées analogiques                                                                           |                                  |
| caractéristiques                                                                                        | 21                               |
| modules d'E/S mixtes analogiques                                                                        |                                  |
| caractéristiques.                                                                                       | 23                               |
| modules d'E/S numériques                                                                                |                                  |
| caractéristiques17–18, 2                                                                                | 20                               |
| modules d'E/S numériques TM3                                                                            |                                  |
| TM3DI16 / TM3DI16G                                                                                      | 36                               |
| TM3DI16K                                                                                                | 36                               |
| TM3DI32K                                                                                                | 36                               |
| TM3DI8 / TM3DI8G                                                                                        | 36                               |
| TM3DI8A                                                                                                 | 36                               |
| TM3DM16R                                                                                                | 36                               |
| TM3DM24R / TM3DM24RG                                                                                    | 36                               |
| TM3DM32R                                                                                                |                                  |
|                                                                                                    | 36                               |
| TM3DM8R / TM3DM8RG                                                                                      | 36<br>36                         |
| TM3DM8R / TM3DM8RG<br>TM3DQ16R / TM3DQ16RG                                                              | 36<br>36<br>36                   |
| TM3DM8R / TM3DM8RG<br>TM3DQ16R / TM3DQ16RG<br>TM3DQ16T / TM3DQ16TG                                      | 36<br>36<br>36<br>36             |
| TM3DM8R / TM3DM8RG<br>TM3DQ16R / TM3DQ16RG<br>TM3DQ16T / TM3DQ16TG<br>TM3DQ16TK                         | 36<br>36<br>36<br>36<br>36       |
| TM3DM8R / TM3DM8RG<br>TM3DQ16R / TM3DQ16RG<br>TM3DQ16T / TM3DQ16TG<br>TM3DQ16TK<br>TM3DQ16U / TM3DQ16UG | 36<br>36<br>36<br>36<br>36<br>36 |

| TM3DQ32TK                              |    |
|----------------------------------------|----|
| TM3DQ32UK                              |    |
| TM3DQ8R / TM3DQ8RG                     |    |
| TM3DQ8T / TM3DQ8TG                     | 36 |
| TM3DQ8U / TM3DQ8UG                     | 36 |
| modules d'extension d'E/S expertes TM3 |    |
| TM3XTYS4                               | 68 |
| Modules de sécurité TM3                |    |
| TM3SAC5R / TM3SAC5RG                   | 70 |
| modules de sorties analogiques         |    |
| caractéristiques                       | 22 |
| modules Tesys                          |    |
| caractéristiques                       | 24 |
| modules TeSys                          | 68 |
| Modules TM3 liés à la sécurité         |    |
| TM3SAF5R / TM3SAF5RG                   | 72 |
| TM3SAFL5R / TM3SAFL5RG                 | 74 |
| TM3SAK6R / TM3SAK6RG                   | 76 |
|                                        |    |

# Ρ

| Process Data Object (PDO) |  |
|---------------------------|--|
|---------------------------|--|

# S

| Serveur Web                 |     |
|-----------------------------|-----|
| CANopen                     | 119 |
| Ethernet                    |     |
| Ligne série Modbus          |     |
| sorties relais              |     |
| sorties transistor normales |     |

Schneider Electric 35 rue Joseph Monier 92500 Rueil Malmaison France

+ 33 (0) 1 41 29 70 00

www.se.com

Les normes, spécifications et conceptions pouvant changer de temps à autre, veuillez demander la confirmation des informations figurant dans cette publication.

© 2024 Schneider Electric. Tous droits réservés.

EIO0000004113.03